# XEROX

WorkCentre Pro 423/428

### iFax-Benutzerhandbuch

708P86641\_DE

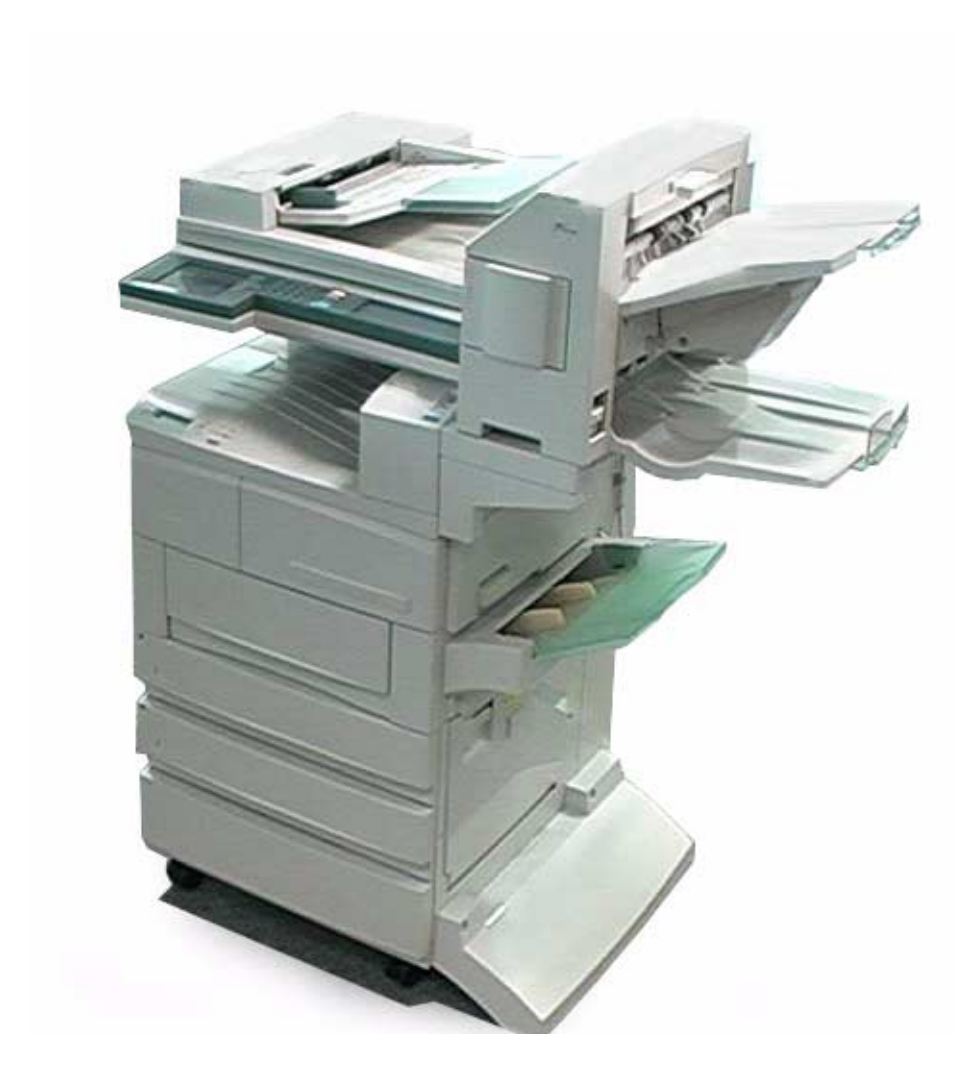

THE DOCUMENT COMPANY

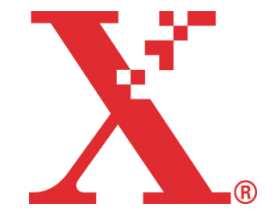

Erstellt und übersetzt von: The Document Company Xerox GKLS Bessemer Road Welwyn Garden City Hertfordshire AL7 1HE ENGLAND

©2003 Xerox Corporation. Alle Rechte vorbehalten.

Der Urheberrechtsschutz erstreckt sich auf sämtliche gesetzlich zulässigen oder bewilligten urheberrechtsfähigen Materialien und Informationen beliebiger Art, einschließlich der mit den Softwareprogrammen erzeugten Materialien, die auf dem Bildschirm angezeigt werden, so z. B. Schriften Muster, Symbole, Bildschirmanzeigen usw.

Xerox<sup>®</sup>, The Document Company<sup>®</sup>, das stilisierte X<sup>®</sup> und alle in dieser Veröffentlichung erwähnten Xerox Produktbezeichnungen sind Marken der Xerox Corporation. Produktnamen und -bezeichnungen anderer Hersteller werden hiermit anerkannt.

Dieses Handbuch wird regelmäßig überarbeitet. Änderungen, technische Ungenauigkeiten sowie orthografische und typografische Korrekturen werden in der jeweils nachfolgenden Auflage berücksichtigt.

# Inhaltsverzeichnis

| 1 | Einführung                                     | 1-1            |
|---|------------------------------------------------|----------------|
|   | Konfiguration und Merkmale von iFax            | 1-2            |
|   | iFax-Konfiguration                             | 1-2            |
|   | Die Merkmale von iFax                          | 1-3            |
|   | Hinweise zur Verwendung von iFax               | 1-7            |
|   | Unterschiede zwischen iFax und konventionellen |                |
|   | Faxgeräten                                     |                |
|   | vortelle von IFax                              | 1-8            |
| 2 | Einrichtung                                    | 2-1            |
|   | Grundlagen                                     | 2-2            |
|   | Systemvoraussetzungen                          | 2-2            |
|   | Übersicht                                      | 2-3            |
|   | Voreinstellungen                               | 2-3            |
|   | Einstellungsabfolge                            | 2-5            |
|   | IP-Adresse                                     | 2-6            |
|   | Anschluss                                      | 2-8            |
|   | TCP/IP-Parameter                               | 2-11           |
|   | iFax-Parameter                                 | 2-13           |
|   | Prüfliste                                      | 2-16           |
| 2 | Versand und Empfang von E-Mail                 | 3_1            |
| 5 |                                                | <b>۱-ک</b>     |
|   |                                                |                |
|   | Einstellungen für den E-Mail-Versand           |                |
|   | Vorlagenart                                    | 3-0<br>3-6     |
|   | Heller/Dunkler                                 |                |
|   | iFax-Profil                                    |                |
|   | iFax-Sendestatus                               | 3-9            |
|   | Scanformatoptionen                             | 3-9            |
|   | Zeitversetzter Start                           | 3-10           |
|   | Ubertragungsbericht                            |                |
|   |                                                |                |
|   | Empfänger angeben                              |                |
|   | l astatur                                      |                |
|   | Tielwahltasten                                 | 10 -د<br>۲۵-۱۵ |
|   | Wählverzeichnis                                |                |
|   | Teilwahl                                       |                |
|   | Mehrere Empfänger angeben                      | 3-19           |
|   | E-Mail-Empfang                                 | 3-22           |
|   | Übersicht                                      | 3-22           |
|   | E Mail Examples of these if an                 | 3 22           |
|   | E-Mail-Emptang uber IFax                       |                |
|   | E-Mail-Empfang uber IFax                       | 3-22           |

| 4 | Spezialfunktionen4-1                                                                |
|---|-------------------------------------------------------------------------------------|
|   | E-Mail unter Verwendung von E-Mail-Adressen<br>an Mailboxen senden                  |
|   | Faxmitteilungen über Relaisstationen an Empfänger                                   |
|   | senden                                                                              |
|   | Faxmitteilung vom Gerat absenden                                                    |
|   | Faxmitteilungen als E-Mail aus der Mailbox weiterleiten 4-8                         |
|   | E-Mail weiterleiten                                                                 |
|   | F-Mail yom Computer senden/am Computer empfangen 4-10                               |
|   | E-Mail vom Computer senden am Computer emphangen 4-10<br>E-Mail vom Computer senden |
|   | E-Mail am Computer empfangen 4-11                                                   |
| 5 | Datenerfassung5-1                                                                   |
|   | Text eingeben5-2                                                                    |
|   | Teilwahl einrichten 5-3                                                             |
|   | Kurzwahl einrichten 5-5                                                             |
|   | Einstellungen für die Kurzwahl 5-5                                                  |
|   | E-Mail-Adresse, Leitung und Empfänger 5-7                                           |
|   | Index einrichten                                                                    |
|   | Kommunikationsmodus festlegen                                                       |
|   | Autiosung besummen                                                                  |
|   | Zeitpunkt für versetzten Start definieren 5-14                                      |
|   | iFax-Profil vorgeben                                                                |
|   | iFax-Sendstatus aktivieren 5-16                                                     |
|   | Mailboxen einrichten 5-17                                                           |
|   | Einstellungen für die Mailbox 5-17                                                  |
|   | Mailbox-Name/Kennwort einrichten 5-18                                               |
|   | Mailbox-Optionen einrichten 5-20                                                    |
| 6 | Berichte und Listen6-1                                                              |
|   | Fehlerbenachrichtigung 6-2                                                          |
|   | DSN-Zustellbenachrichtigung                                                         |
|   | Aktivitätenbericht 6-4                                                              |
|   | Aktivitätenbericht                                                                  |
|   | Auttragsprotokoli                                                                   |
|   | Ubertragungsbericht                                                                 |
|   | Rundsendebericht                                                                    |
|   | Druckereinstellungsliste                                                            |
|   | Wählverzeichnisliste                                                                |
|   | Mailboxliste                                                                        |
|   | Berichte und Listen drucken                                                         |
|   | Druckmethode festlegen                                                              |
| 7 | Fehlerbeseitigung7-1                                                                |
|   | Mailsendung fehlgeschlagen                                                          |
|   | Mailempfang fehlgeschlagen 7-3                                                      |
|   | Technische Daten Δ-2                                                                |
|   | Vorsichtsmaßnahmen und Anmerkungen A-3                                              |
|   | Festwerte A-6                                                                       |
|   | Glossar                                                                             |
|   |                                                                                     |

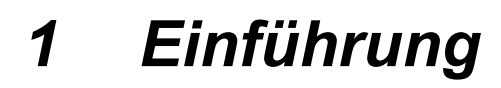

Dieses Kapitel enthält Informationen zu folgenden Themen:

- Konfiguration und Merkmale von iFax
- > Unterschiede zwischen iFax und konventionellen Faxgeräten

# Konfiguration und Merkmale von iFax

Im Folgenden werden Konfiguration und Merkmale der iFax-Funktion beschrieben.

iFax steht für Internet-Fax.

# iFax-Konfiguration

Im Gegensatz zur konventionellen Faxübertragung, die über das Fernsprechnetz erfolgt, läuft die iFax-Übertragung über ein LAN oder das Internet ab.

Dabei werden Dokumente am Gerät eingescannt und dann als E-Mail-Anlage im TIFF-Format übermittelt. (Im vorliegenden Handbuch werden diese Anlagen der Einfachheit halber als E-Mail bezeichnet.) Mithilfe der iFax-Funktion können auch E-Mails von anderen iFax-Geräten bzw. von Computern empfangen werden.

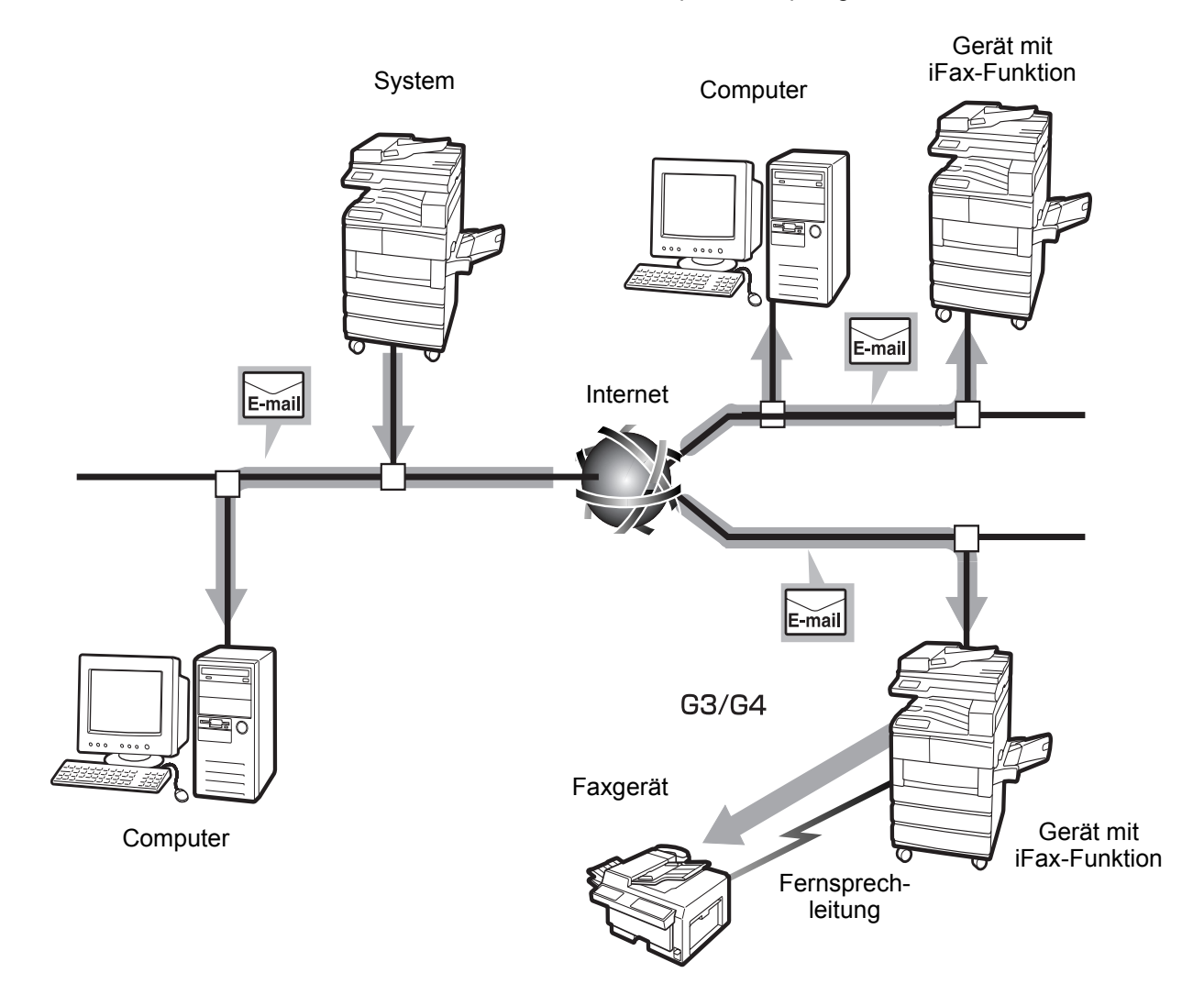

In diesem Abschnitt werden die verschiedenen Übertragungsmodi der iFax-Funktion erläutert.

Mithilfe der iFax-Funktion können TIFF-Dateien in der Anlage einer E-Mail zwischen dem Gerät und einem anderen iFax-fähigen Gerät bzw. einem Computer übertragen werden. Darüber hinaus kann das Gerät in der Mailbox empfangene Faxdokumente als E-Mail und empfangene E-Mails als Faxdokumente an konventionelle Faxgeräte weiterleiten.

### E-Mail-Sendungen

Am Gerät eingescannte Dokumente können per iFax in Form einer E-Mail-Anlage im TIFF-Format an iFax-fähige Geräte und an Computer versendet werden. Damit lassen sich die normalerweise für Faxsendungen anfallenden Fernsprechkosten einsparen, denn das Fax wird über das interne LAN oder das Internet versendet.

**HINWEIS:** Welches iFax-Profil verwendet werden kann, hängt von der iFax-Konfiguration der Gegenstelle ab. Vor Auswahl eines Profils ist daher ggf. bei dem Empfänger in Erfahrung zu bringen, welches Profil dort verarbeitet werden kann.

Wird eine E-Mail unter Einsatz eines ungeeigneten Profils an einen Computer gesendet, so wird die TIFF-Datei in der Anlage dort möglicherweise nicht richtig angezeigt. In diesem Fall ist die E-Mail als TIFF-S bzw. TIFF-F zu versenden.

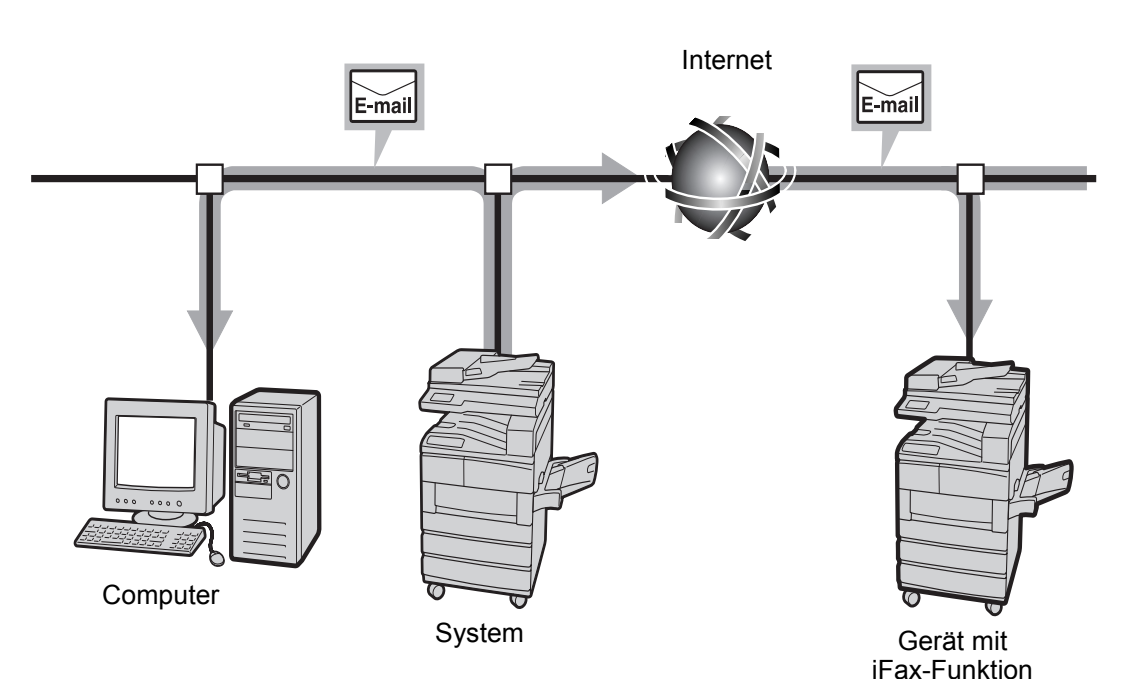

#### S. "E-Mail-Versand" auf Seite 3-2.

# E-Mail-Empfang

Empfängt das Gerät eine E-Mail-Nachricht, wird diese automatisch ausgedruckt. Für den E-Mail-Empfang muss der Anwender keine Arbeitsschritte am Gerät vornehmen.

**HINWEIS:** Das Gerät kann beim Empfang folgendes Dateiformat und folgende Profile verarbeiten: Dateiformat: TIFF-FX(RFC-2301); Profile: TIFF-S, TIFF-F und TIFF-J.

Wird ein nicht kompatibles Profil empfangen, wird die Datei u. U. nicht ausgedruckt.

Es können keine konventionellen E-Mail-Nachrichten mit Anlagen an dieses Gerät gesendet werden.

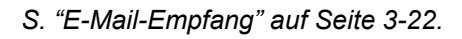

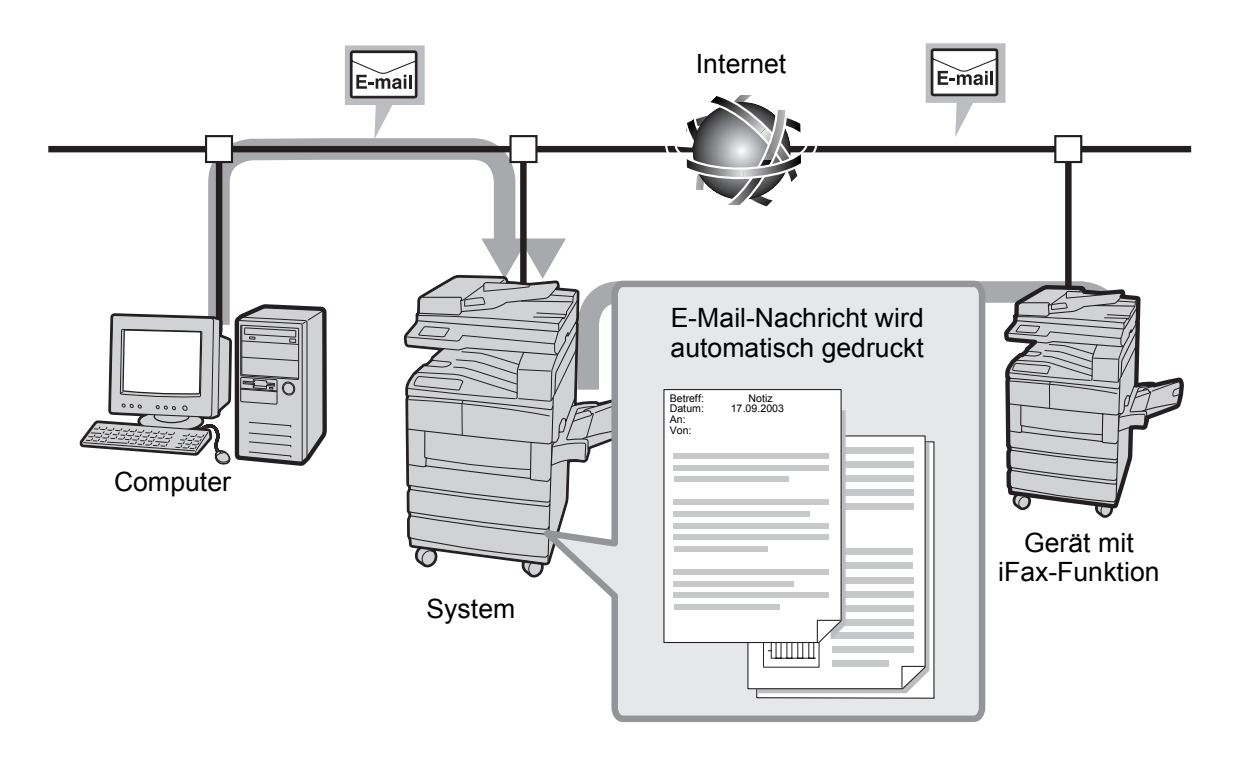

### Faxweiterleitung per E-Mail

Ist die Mailbox des Geräts zur Weiterleitung eingerichtet, können in der Mailbox gespeicherte Faxdokumente mithilfe der Mailboxauswahlfunktion in E-Mail-Nachrichten konvertiert und dann weitergeleitet werden. Da auf diese Weise Faxe direkt an den Computer gesendet werden können, muss der Empfänger sein Fax nicht am Gerät abholen.

S. "Faxmitteilungen als E-Mail aus der Mailbox weiterleiten" auf Seite 4-8.

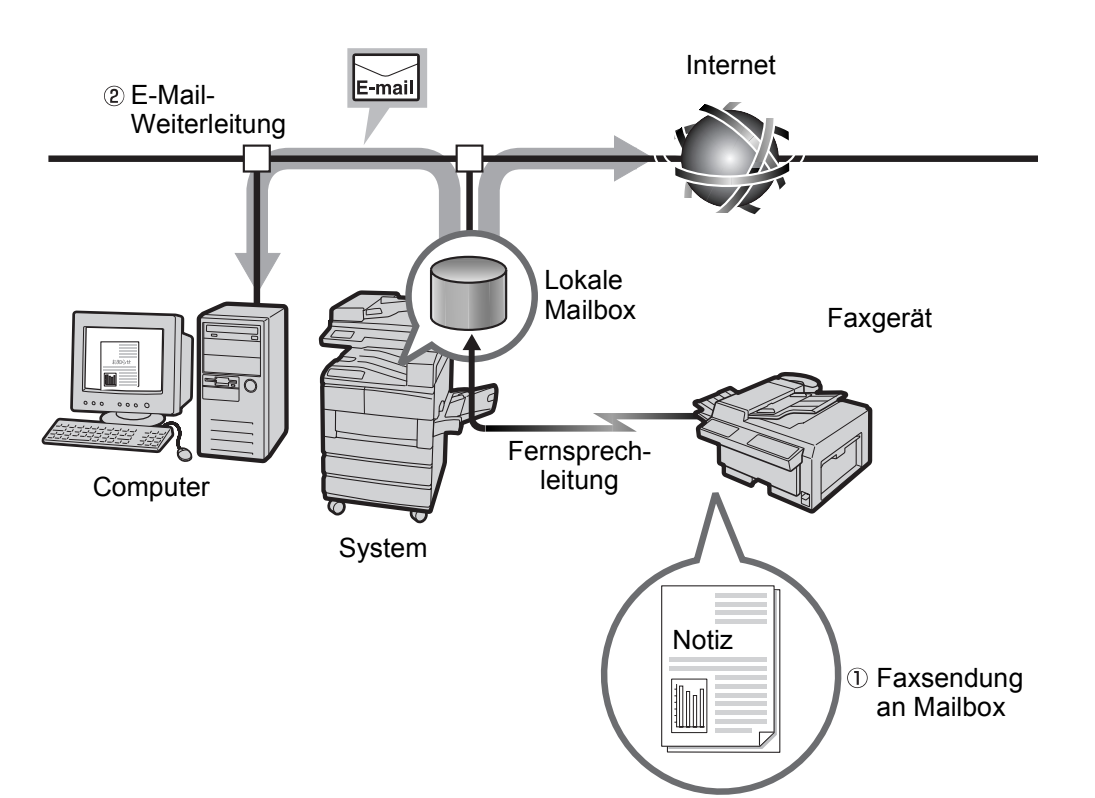

### Faxsendung per E-Mail an konventionelle Faxgeräte

Faxsendungen an konventionelle Faxgeräte können vom Gerät (bzw. einem Computer) aus im G3-Modus an konventionelle Faxgeräte gesendet werden.

Ein solches Fax wird zunächst per E-Mail an eine an das Internet angeschlossene iFax-fähige Gegegenstelle gesendet. Diese Gegenstelle, das so genannte Faxgateway, konvertiert die Anlage der E-Mail in ein normales Faxdokument und leitet dieses dann an das Faxgerät weiter. Auf diese Weise können Faxe auch in Ferntarifzonen zum Nahtarif versendet werden.

**HINWEIS:** Eine solche Weiterleitung ist nur dann möglich, wenn auf dem Faxgateway für den E-Mail-Empfang SMTP eingerichtet ist. Es können keine konventionellen E-Mail-Nachrichten mit Anlagen an dieses Gerät gesendet werden.

S. "Faxmitteilungen über Relaisstationen an Empfänger senden" auf Seite 4-4.

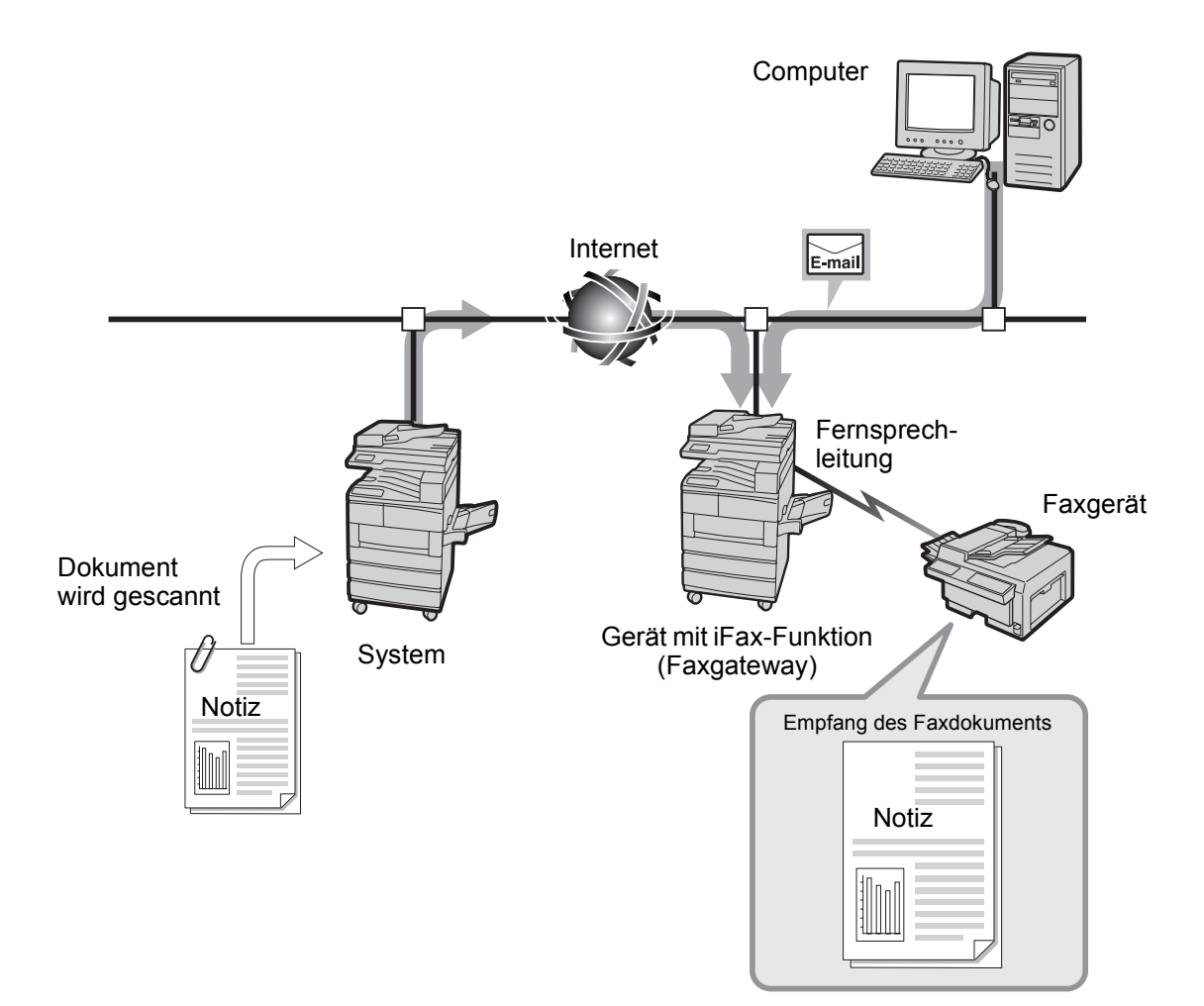

### Weitere Funktionen

> Kurzwahlverzeichnis für E-Mail-Adressen

E-Mail-Adressen im Kurzwahl- und Teilwahlverzeichnis müssen nicht bei jeder Übertragung erneut eingegeben werden.

**HINWEIS:** E-Mail-Adressen im Kurzwahlverzeichnis können bestimmte Übertragungseinstellungen zugewiesen werden, etwa ein iFax-Profil, der iFax-Sendestatus und andere E-Mail-Sendeeinstellungen.

- S. "Kurzwahl einrichten" auf Seite 5-5.
- > Rundsenden

Die Rundsendefunktion gestattet das Senden von E-Mail an mehrere E-Mail-Empfänger. Solche Rundsendungen können sowohl per E-Mail als auch in Form konventioneller Faxsendungen erfolgen.

S. "Empfänger angeben" auf Seite 3-14.

### E-Mail-Sendungen

Die Statusangabe "Gesendet" am Gerät bzw. im Aktivitäten- und Übertragungsbericht bedeutet, dass der Auftrag an den im Gerät spezifizierten SMTP-Server gesendet wurde.

Dies bedeutet nicht, dass die Sendung auch beim Empfänger angekommen ist. Tritt bei der Übertragung vom SMTP-Server an den Empfänger ein Problem auf, so erhält das Gerät davon keine Nachricht. Sind die gesendeten Dokumente sehr wichtig, empfiehlt es sich daher, beim Empfänger telefonisch zu überprüfen, ob diese angekommen sind.

**HINWEIS:** Wird für "iFax-Sendestatus" unter "POP3" die Einstellung "Ein" gewählt, so kann überprüft werden, ob die E-Mail beim Mailserver des Empfängers angekommen ist. Wird sie unter "SMTP" aktiviert, kann geprüft werden, ob sie beim Empfänger selbst angekommen ist (s. "iFax-Sendestatus" auf Seite 3-9). Solche Empfangsbestätigungen können nur an Server gesendet werden, welche die Sendestatusfunktion von iFax unterstützen. Befindet sich auf der Route vom Gerät zum Empfänger kein solcher Server, kann die Sendestatusfunktion nicht verwendet werden. Die E-Mail wird von solchen Servern dennoch gesendet.

### Mailserver

Der Mailserver kann so konfiguriert sein, dass E-Mail-Nachrichten nur bis zu einer bestimmten Größe verarbeitet werden. Sollen umfangreiche E-Mail-Nachrichten versendet werden, empfiehlt es sich, zu prüfen, ob beim eigenen Mailserver oder bei dem des Empfängers ein solches Limit eingerichtet ist.

# **TIFF-Format und -Profil**

**HINWEIS:** Das Gerät kann beim Empfang folgendes Dateiformat und folgende Profile verarbeiten: Dateiformat: TIFF-FX(RFC-2301); Profile: TIFF-S, TIFF-F und TIFF-J.

Wird ein nicht kompatibles Profil empfangen, wird die Datei u. U. nicht ausgedruckt.

Es können keine konventionellen E-Mail-Nachrichten mit Anlagen an dieses Gerät gesendet werden.

### Profilauswahl

Welches iFax-Profil verwendet werden kann, hängt von der iFax-Konfiguration der Gegenstelle ab. Es empfiehlt sich, zunächst in Erfahrung zu bringen, welche Profile die Gegenstelle verarbeiten kann.

### **Inkompatible Profile**

Wird ein nicht kompatibles Profil verwendet, kann die Datei u. U. an der Gegenstelle nicht angezeigt oder ausgedruckt werden. Es dürfen nur Profile verwendet werden, die sowohl das sendende als auch das empfangende Gerät verarbeiten kann.

# Unterschiede zwischen iFax und konventionellen Faxgeräten

In diesem Abschnitt werden die Unterschiede zwischen iFax und konventionellen Faxgeräten beschrieben.

# Vorteile von iFax

### Einsparungen bei Fernsprechgebühren

Bei der Übertragung von Dokumenten per iFax werden Computernetzwerke und das Internet verwendet. Es fallen daher keine Fernsprechkosten an.

Zudem kann die iFax-Funktion zur Übertragung von Faxen an ein Faxgateway, das sich im Nahtarifbereich des eigentlichen Empfängers befindet, verwendet werden, sodass die Übertragung preiswert oder sogar kostenlos über das Internet erfolgt, und die eigentliche Fernsprechverbindung nur im Nahtarifbereich erforderlich ist.

Ein solches Fax wird per E-Mail an ein iFax-Gerät gesendet, das sich in der Nähe der gewünschten Gegenstelle befindet. Dieses Gerät, das so genannte Faxgateway, konvertiert die Anlage der E-Mail in ein normales Faxdokument und leitet dieses dann an das Faxgerät weiter. Auf diese Weise können Faxe zum Nahtarif auch in Ferntarifzonen versendet werden.

S. "Faxmitteilungen über Relaisstationen an Empfänger senden" auf Seite 4-4.

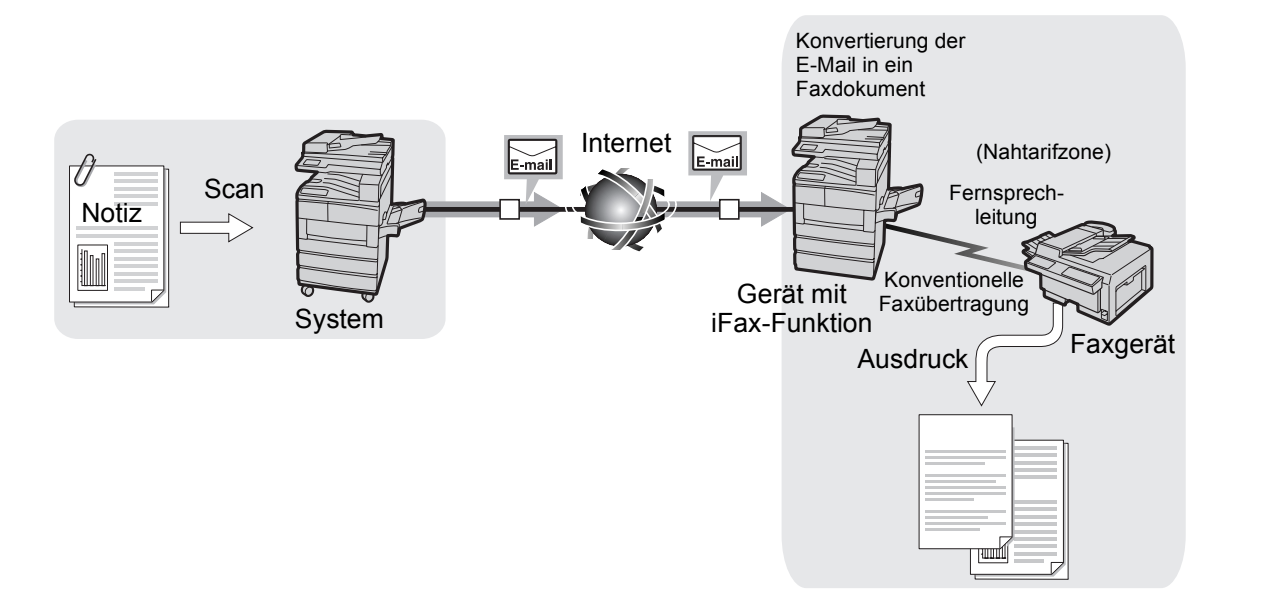

### Sendeprozess bei iFax

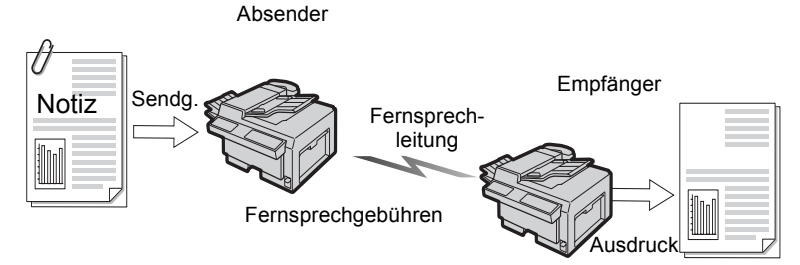

Die Übertragung von Dokumenten per iFax kann auch per E-Mail an einen Computer erfolgen.

Solche E-Mail wird direkt an den verwendeten Computer gesendet. Die automatische Weiterleitung empfangener Faxe als E-Mail an den Computer sorgt dafür, dass der Anwender Faxe nicht mehr am Gerät abholen muss. Darüber hinaus können Faxe auch einfach am Computer angezeigt werden, sodass weniger Papier verbraucht wird.

*S. "Faxmitteilungen als E-Mail aus der Mailbox weiterleiten" auf Seite 4-8.* 

Das Dokument wird als TIFF-Datei in der Anlage einer E-Mail-Nachricht versendet. Diese Anlage kann am Computer gespeichert und bearbeitet werden.

**HINWEIS:** Wurde als Profil TIFF-J verwendet, kann das Dokument u. U. nicht am Computer geöffnet werden. In diesem Fall die E-Mail unter Verwendung des Profils TIFF-S bzw. TIFF-F erneut versenden.Das Gerät kann beim Empfang folgendes Dateiformat und folgende Profile verarbeiten: Dateiformat: TIFF-FX(RFC-2301); Profile: TIFF-S, TIFF-F und TIFF-J.

Wird ein nicht kompatibles Profil empfangen, wird die Datei u. U. nicht ausgedruckt.

Es können keine konventionellen E-Mail-Nachrichten mit Anlagen an das Gerät gesendet werden.

![](_page_12_Figure_10.jpeg)

### Sendeprozess bei iFax

![](_page_13_Figure_1.jpeg)

# 2 Einrichtung

Dieses Kapitel enthält Informationen zu folgenden Themen:

- > Grundlagen
- ➤ Übersicht
- > IP-Adresse
- Anschluss
- > TCP/IP-Parameter
- > iFax-Parameter
- Prüfliste

### Systemvoraussetzungen

In diesem Abschnitt wird erläutert, welche Voraussetzungen für den Einsatz der iFax-Funktion gegeben sein müssen.

#### Hardware

Folgende Hardwarekomponenten müssen vorliegen:

- > Druckervorrichtung (bei Geräten ohne Druckerfunktion)
- > Druckerfestplatte
- > 64 MB SDRAM für den Drucker
- > Internet-Fax
- Aufrüstsatz für Kurzwahl

Außerdem muss Folgendes gegeben sein:

- Das Gerät muss an ein Netzwerk angeschlossen sein, in dem TCP/ IP aktiviert ist.
- > E-Mail-Funktionalität muss verfügbar sein.

#### Software

Kompatible E-Mail-Anwendungen:

| Name               | Win95/98 | Windows NT | Macintosh | Andere |
|--------------------|----------|------------|-----------|--------|
| Outlook Express    | 0        | 0          | -         | -      |
| Netscape Messenger | 0        | 0          | 0         | 0      |
| SUN-Mailprogramm   | -        | -          | -         | 0      |

C : Kompatibel.

: Nicht mit dem Betriebssystem kompatibel

#### Bestimmungen

| ITU-T:                     | ITU-T T.37, T.30, F.185, E.164                               |
|----------------------------|--------------------------------------------------------------|
| Internet-Faxformat:        | RFC2301 (TIFF-Profil S/F/J) und<br>Erweiterung 600 x 600 dpi |
| E-Mail-/Fax-Weiterleitung: | RFC2304, RFC2305                                             |
| DSN:                       | RFC1891, 1894                                                |
| Empfang über SMTP:         | RFC821, 822, 1869                                            |
| Empfang über POP3:         | RFC1939                                                      |
| MIME:                      | Version1.0 (RFC2049)                                         |

# Übersicht

Die iFax-Funktion kann erst verwendet werden, wenn E-Mail und iFax entsprechend eingerichtet wurden.

Vor Inbetriebnahme des Geräts sind die unter "Voreinstellungen" beschriebenen Einstellungen vorzunehmen und die "Einstellungsabfolge" ist zu überprüfen.

Als Nächstes sind die in den Abschnitten von "IP-Adresse" bis "Prüfliste" beschriebenen Einstellungen durchzuführen.

# Voreinstellungen

Damit das Gerät mit der iFax-Funktion betrieben werden kann, sind zunächst die nachfolgenden Parameter nach Abstimmung mit dem Systemadministrator einzustellen.

### **Empfang von E-Mail**

Der Empfang von E-Mail kann über SMTP oder POP3 erfolgen. Die erforderliche Einstellung hängt von der gewählte Empfangsmethode ab, die wiederum von der eingesetzten E-Mail-Anwendung abhängig ist.

**HINWEIS:** Bei Verwendung von POP3 kann kein E-Mail-Empfang in Mailboxen stattfinden. Sendevorgänge über ein Faxgateway sind ebenfalls nicht möglich.

### Netzwerkeinstellungen

Folgende Einstellungen nach Abstimmung mit dem Systemadministrator vornehmen.

**HINWEIS:** Beim Empfang über SMTP müssen der Hostname und der Domänenname des Geräts (z. B. WCP42x.xerox.com) im voraus mit dem MX-Datensatz des DNS-Servers abgestimmt werden. Außerdem müssen der Hostname (z. B. WCP42x) und die IP-Adresse des Geräts mit dem A-Datensatz abgestimmt werden.

Beim Empfang von E-Mail über POP3 muss die Mailadresse des Geräts im voraus so eingerichtet werden, dass sie auf den Server verweist, der für den Mailempfang verwendet wird.

### E-Mail über SMTP

| Nr.   | Einstellungen                                                | Beispiel        | Anmerkung                                                                                              |  |  |  |  |  |
|-------|--------------------------------------------------------------|-----------------|----------------------------------------------------------------------------------------------------|--|--|--|--|--|
| Folge | Folgende Einstellungen am Steuerpult des Geräts durchführen: |                 |                                                                                                    |  |  |  |  |  |
| 1     | IP-Adresse                                                   | XXX.XXX.XXX.XXX | Automatische Vergabe durch<br>DHCP nicht möglich. In jedem<br>Fall eine statische Adresse<br>vergeben. |  |  |  |  |  |
| 2     | Subnetzmaske                                                 | XXX.XXX.XXX.XXX |                                                                                                    |  |  |  |  |  |
| 3     | Gateway-Adresse                                              | XXX.XXX.XXX.XXX |                                                                                                    |  |  |  |  |  |
| 4     | DNS-Adresse                                                  | XXX.XXX.XXX.XXX | Über DHCP zu beziehen.                                                                                 |  |  |  |  |  |

| Nr.          | Einstellungen                                                                                      | Beispiel                                                                      | Anmerkung                                                                                                    |  |  |  |  |  |  |
|--------------|----------------------------------------------------------------------------------------------------|-------------------------------------------------------------------------------|----------------------------------------------------------------------------------------------------|--|--|--|--|--|--|
| Com<br>durch | Computer einschalten und folgende Einstellungen über die CentreWare Internet-Services durchführen: |                                                                               |                                                                                                    |  |  |  |  |  |  |
| 5            | SMTP-Serveradresse                                                                                 | XXX.XXX.XXX.XXX                                                               | IP-Adresse des Mailservers<br>eingeben, über den die<br>Sendevorgänge laufen.                                                                                                    |  |  |  |  |  |  |
| 6            | Adresse des Geräts                                                                                 | ifax@WCP42X.xerox.com<br>Benutzer: iFax<br>Host: WCP42X.<br>Domäne: xerox.com | Aliaseinrichtung nicht möglich.<br>Als Benutzername (links vom<br>@-Zeichen) ist jeder beliebige<br>Name möglich. Den Adressteil<br>(rechts vom @-Zeichen) aus<br>einer Kombination aus<br>Hostname und Domänenname<br>bilden. |  |  |  |  |  |  |

### E-Mail über POP3

| Nr.           | Einstellungen                           | Beispiel                          | Anmerkung                                                                                          |
|---------------|-----------------------------------------|-----------------------------------|----------------------------------------------------------------------------------------------------|
| Folge         | ende Einstellungen am Ste               | uerpult des Geräts durchführen:   |                                                                                                    |
| 1             | IP-Adresse                              | XXX.XXX.XXX                       | Automatische Vergabe durch DHCP möglich.                                                           |
| 2             | Subnetzadresse                          | XXX.XXX.XXX.XXX                   |                                                                                                    |
| 3             | Gateway-Adresse                         | XXX.XXX.XXX.XXX                   |                                                                                                    |
| Comp<br>durch | outer einschalten und folge<br>iführen: | ende Einstellungen über die Centr | eWare Internet-Services                                                                            |
| 4             | SMTP-Serveradresse                      | XXX.XXX.XXX                       | IP-Adresse des Mailservers<br>eingeben, über den die<br>Sendevorgänge laufen.                      |
| 5             | Adresse des Geräts                      | ifax@mb1.abc.xerox.com            | POP-Benutzernamen (links<br>vom @-Zeichen) und POP3-<br>Server (rechts vom @-Zeichen)<br>eingeben. |
|               |                                         |                                   | Ggf. Alias einrichten, z. B. ifax@xerox.com.                                                       |
| 6             | Adresse des POP3-<br>Servers            | XXX.XXX.XXX                       | IP-Adresse des Mailservers<br>eingeben, über den die<br>Empfangsvorgänge laufen.                   |
| 7             | POP-Benutzername                        |                                   | Kontoname, unter dem der<br>Mailserver für den Mailempfang<br>verbunden wird.                      |
|               |                                         |                                   | Es kann nur ein Benutzer<br>angegeben werden.                                                      |
| 8             | POP-Benutzerkennwort                    |                                   | Alphanumerische Zeichen verwenden.                                                                 |

Folgende Schritte nacheinander durchführen:

Am Druckersteuerpult die IP-Adresse des Geräts einrichten.

S. "IP-Adresse" auf Seite 2-6.

Über die CentreWare Internet-Services die Anschlüsse für die E-Mail-/ iFax-Sende- und Empfangsvorgänge aktivieren.

S. "Anschluss" auf Seite 2-8.

Über die CentreWare Internet-Services die TCP/IP-Parameter einrichten, falls der E-Mail-Empfang über SMTP abgewickelt wird.

S. "TCP/IP-Parameter" auf Seite 2-11.

Über die CentreWare Internet-Services die iFax-Parameter einrichten.

S. "iFax-Parameter" auf Seite 2-13.

Am Druckersteuerpult die Druckereinstellungen ausdrucken und die Einstellungen überprüfen.

S. "Prüfliste" auf Seite 2-16.

Zur Überprüfung der Geräteadresse eine E-Mail an das Gerät senden. Verläuft der Vorgang nicht erfolgreich, die Netzwerkeinstellungen überprüfen.

S. "E-Mail-Versand" auf Seite 3-2.

Die IP-Adresse kann direkt über das Druckersteuerpult eingegeben werden. Je nachdem, in welchem Netzwerk das Gerät betrieben wird, muss auch die Subnetzmaske oder die Gateway-Adresse angegeben werden. Netzwerkadministrator kontaktieren und Einstellungen entsprechend vornehmen.

1. Im druck- bzw. faxbereiten Zustand die Taste <sup>Menü</sup> drücken.

| abwärts in der Spalte | von Spalte zu Spalte | Verwerfen/<br>Bestatigen<br>Auswahl einer Einstellu | ung (durch * gekennzeichnet) |
|-----------------------|----------------------|-----------------------------------------------------|------------------------------|
| Einrichten            |                      |                                                     |                              |
| Bericht/Liste         |                      |                                                     |                              |
| Systemeinst.          |                      |                                                     |                              |
| Netzw./Anschl.        | Parallel             |                                                     |                              |
|                       | LPD                  |                                                     |                              |
|                       | NetWare              |                                                     |                              |
|                       | SMB                  |                                                     |                              |
|                       | IPP                  |                                                     |                              |
|                       | USB                  |                                                     |                              |
|                       | Port 9100            |                                                     |                              |
|                       | EtherTalk            |                                                     |                              |
|                       | Salutation           |                                                     |                              |
|                       | FTP-Client           |                                                     |                              |
|                       | SNMP                 |                                                     |                              |
|                       | Internet Service     |                                                     |                              |
|                       | TCP/IP-Einst.        | IP-Adr. beziehen                                    | DHCP                         |
|                       |                      |                                                     | BOOTP                        |
|                       |                      |                                                     | RARP                         |
|                       |                      |                                                     | Manuell                      |
|                       |                      | IP-Adresse                                          | 000.000.000.000              |

2. Für "IP-Adr. beziehen" die Option "Manuell" wählen.

3. Die IP-Adresse eingeben.

Die Zifferngruppen mit der Rechts- bzw. Linkspfeiltaste ansteuern. Die Ziffern mit der Auf- bzw. Abwärtspfeiltaste ändern. Wird die Taste gedrückt gehalten, ändert sich die Zahl automatisch.

4. Taste <sup>Menü</sup> drücken, um die Änderungen zu bestätigen und den Drucker neu zu starten.

### Subnetzmaske und Gateway-Adresse

1. Im druck- bzw. faxbereiten Zustand die Taste <sup>Menü</sup> drücken.

| abwärts in der Spalte | von Spalte zu Spalte | Bestatigen Auswahl einer Einstellu | ung (durch * gekennzeichnet) |
|-----------------------|----------------------|------------------------------------|------------------------------|
| Einrichten            |                      |                                    |                              |
| Bericht/Liste         |                      |                                    |                              |
| Systemeinst.          |                      |                                    |                              |
| Netzw./Anschl.        | Parallel             |                                    |                              |
|                       | LPD                  |                                    |                              |
|                       | NetWare              |                                    |                              |
|                       | SMB                  |                                    |                              |
|                       | IPP                  |                                    |                              |
|                       | USB                  |                                    |                              |
|                       | Port 9100            |                                    |                              |
|                       | EtherTalk            |                                    |                              |
|                       | Salutation           |                                    |                              |
|                       | FTP-Client           |                                    |                              |
|                       | SNMP                 |                                    |                              |
|                       | Internet Service     |                                    |                              |
|                       | TCP/IP-Einst.        | IP-Adr. beziehen                   |                              |
|                       |                      | IP-Adresse                         |                              |
|                       |                      | Subnetzmaske                       | 000.000.000.000              |
|                       |                      | Gateway-Adresse                    | 000.000.000.000              |

2. Subnetzmaske eingeben.

Die Zifferngruppen mit der Rechts- bzw. Linkspfeiltaste ansteuern. Die Ziffern mit der Auf- bzw. Abwärtspfeiltaste ändern. Wird die Taste gedrückt gehalten, ändert sich die Zahl automatisch.

3. Gateway-Adresse eingeben.

Die Zifferngruppen mit der Rechts- bzw. Linkspfeiltaste ansteuern. Die Ziffern mit der Auf- bzw. Abwärtspfeiltaste ändern. Wird die Taste gedrückt gehalten, ändert sich die Zahl automatisch.

4. Taste <sup>Menü</sup> drücken, um die Änderungen zu bestätigen und den Drucker neu zu starten.

# Anschluss

Die Anschlüsse für die E-Mail-/iFax-Sende- und Empfangsvorgänge können wie folgt über die CentreWare Internet-Services aktiviert werden.

**HINWEIS:** Die Verwendung der Internet-Services setzt voraus, dass der Webbrowser richtig eingerichtet ist. Keinen Proxyserver verwenden. Näheres hierzu siehe "Benutzerhandbuch für den Drucker".

Anleitungen zum Umgang mit CentreWare Internet-Services siehe: Hilfe.

### Verfahren

- 1. Computer einschalten und Browser öffnen.
- 2. IP-Adresse oder URL in dem Adresseingabefeld eingeben und die Eingabetaste drücken.
  - Beispiel einer IP-Adresseingabe (13.198.xxx.xxx):

| 🕗 WorkCentre Pro 428 - 13.220.172.139 - Microsoft Internet Explorer |                         |                   |                          |            |        |           |  |  |
|---------------------------------------------------------------------|-------------------------|-------------------|--------------------------|------------|--------|-----------|--|--|
| <u>D</u> atei <u>B</u> ea                                           | rbeiten <u>A</u> nsicht | <u>F</u> avoriten | E <u>x</u> tras <u>?</u> |            |        |           |  |  |
| 4-<br>                                                              | • • • •                 |                   | \$                       |            | Q      |           |  |  |
|                                                                     | Vorwarts                | Abbrechen         | Aktualisieren            | Startseite | Suchen | Favoriten |  |  |
| Adjesse 🛃 http://13.220.172.139                                     |                         |                   |                          |            |        |           |  |  |

> Beispiel einer URL-Eingabe (DC285.aaa.bbb.Fujixerox.com):

| ē  | WorkCentre Pro 428 - 13.220.172.139 - Microsoft Internet Explorer |                 |     |                |    |                   |                 |      |            |          |           |
|----|-------------------------------------------------------------------|-----------------|-----|----------------|----|-------------------|-----------------|------|------------|----------|-----------|
| ]  | <u>D</u> atei                                                     | <u>B</u> earbei | ten | <u>A</u> nsich | t  | <u>F</u> avoriten | E <u>x</u> tras | ?    |            |          |           |
| 1  | 4                                                                 | •               |     | <b>&gt;</b>    | Ψ. | $\otimes$         | \$              |      |            | <u>Q</u> | *         |
|    | Zurüc                                                             | k               | Vor | wärts          |    | Abbrechen         | Aktualisie      | eren | Startseite | Suchen   | Favoriten |
| ]/ | Adresse http://wCP428.aaa.bbb.xerox.com                           |                 |     |                |    |                   |                 |      |            |          |           |

 ":" eingeben und die Anschlussnummer (Werksvorgabe: 80) am Ende der Adresse anfügen, wenn ein bestimmter Anschluss gewünscht wird.

| WorkCentre Pro 428 - 13.220.172.139 - Microsoft Internet Explorer |                                    |                   |    |                   |                          |               |          |           |
|-------------------------------------------------------------------|------------------------------------|-------------------|----|-------------------|--------------------------|---------------|----------|-----------|
| <u>D</u> atei                                                     | <u>B</u> earbeil                   | ten <u>A</u> nsic | ht | <u>F</u> avoriten | E <u>x</u> tras <u>?</u> |               |          |           |
| -                                                                 | -                                  | $\rightarrow$     | Ŧ  | 8                 | 4                        | <u></u>       | Q        | *         |
| Zurüc                                                             | :k                                 | Vorwärts          |    | Abbrechen         | Aktualisiere             | en Startseite | e Suchen | Favoriten |
| Ad <u>r</u> esse                                                  | http://WCP428.aaa.bbb.xerox.com:80 |                   |    |                   |                          |               |          |           |

4. Die Startseite der CentreWare Internet-Services wird angezeigt.

Einrichtung

5. Auf Eigenschaften klicken.

![](_page_22_Picture_2.jpeg)

6. Links in der Anzeige auf **Anschlussstatus** klicken. Die zum Anschlussstatus gehörige Anzeige wird in der rechten Anzeigehälfte eingeblendet.

| WorkCentre Pro 428 - 13.220.172.139                | - Microsoft Internet Explorer |                          |                    |                    |               |              | _ 🗆 X      |
|----------------------------------------------------|-------------------------------|--------------------------|--------------------|--------------------|---------------|--------------|------------|
| Datei Bearbeiten Ansicht Eavoriten                 | E <u>x</u> tras <u>?</u>      |                          |                    |                    |               |              |            |
| Zurück Vorwärts Abbrechen                          | Aktualisieren Startseite S    | Q 🔝<br>Suchen Favoriten  | 🌀<br>Verlauf       | E-Mail             | ے۔<br>Drucken | Bearbeiten - | »          |
| Adjesse 🛃 http://13.220.172.139/prop.htm           |                               |                          |                    |                    | -             | ∂Wechseln zu | Links »    |
| CentreWare<br>Internet Services WorkCentre Pro 428 |                               |                          |                    |                    |               | 9            | Stattseite |
| Aufträge Status                                    | Eigenschaften <u>Wa</u>       | urtung <u>St</u>         | <u>oport</u>       |                    |               |              | _          |
| WorkCentre Pro 428                                 | 🔟 Gerätedaten<br>Systemdaten  |                          |                    |                    |               |              |            |
| - <u>Konfiguration</u><br>Zähler                   | Modell<br>Seriennummer        |                          | WorkCe<br>00150481 | ntre Pro 428<br>14 |               |              |            |
| E-Mail-Benachrichtigungseinste                     | Gerätename                    |                          | LSYS_              | NC423-01           |               |              |            |
| Anschlussstatus                                    | Standort                      |                          | EC1 La             | nguage Sei         | rvices Lab    |              |            |
| Anschlusseinstellungen                             | Kontaktperson                 |                          | Iris Ben           | ner                |               |              |            |
|                                                    | E-Mail-Adresse des Admin      | istrators                | Iris.Ben           | ner@xerox.         | com           |              |            |
| NetWare                                            | Kommentar                     |                          | Admin              |                    |               |              |            |
| THE DOCUMENT COMPANY<br>XEROX                      | <u>Copyright⊕Fuji Xero</u> :  | « Co., Ltd. 1999-2003. / | Alle Rechte vorb   | ehalten.           |               | (            | 길 ная      |
| ٤)                                                 |                               |                          |                    |                    | 🌍 Internet    | t            |            |

7. Die Kontrollkästchen der Optionen E-Mail/iFax senden und E-Mail/ iFax empfangen aktivieren, dann auf Neue Einstellungen übernehmen klicken.

| WorkCentre Pro 428 - 13.220.172.139      | - Microsoft Internet Explor | er                          |                |         |            |               | - 🗆 ×      |
|------------------------------------------|-----------------------------|-----------------------------|----------------|---------|------------|---------------|------------|
| Datei Bearbeiten Ansicht Favoriten I     | E <u>x</u> tras <u>?</u>    |                             |                |         |            |               | -          |
| Zurück Vorwärts Abbrechen                | Aktualisieren Startseite    | Q 🗼<br>Suchen Favoriten     | I Verlauf      | E-Mail  | Drucken    | Bearbeiten    | »          |
| Adresse 🛃 http://13.220.172.139/prop.htm |                             |                             |                |         | •          | ∂ Wechseln zu | Links »    |
| CentreWare<br>Internet Services          |                             |                             |                |         |            | 8             | Startseite |
| Aufträge Status                          | Eigenschaften               | Vartung Sup                 | port           |         |            |               |            |
| WorkCentre Pro 428                       | Port 9100                   | 🔽 Aktivieren                |                |         |            |               | -          |
| Gerätedaten                              | Salutation                  | Aktivieren                  |                |         |            |               |            |
|                                          | FTP-Client                  | 🔽 Aktivieren                |                |         |            |               |            |
| Faxkurzwahlverzeichnis                   | E-Mail/iFax empfangen       | 🗹 Aktivieren                |                |         |            |               |            |
| <u>E-Mail-Benachrichtigungseinst</u>     | E-Mail/iFax senden          | Aktivieren                  |                |         |            |               |            |
|                                          | E-Mail-Benachrichtigunş     | 🖌 🔽 Aktivieren              |                |         |            |               |            |
| 🕂 📄 Anschlusseinstellungen               |                             |                             |                |         |            |               |            |
| Protokolleinstellungen     SMB           |                             | Neue Einste                 | llungen üben   | nehmen  |            |               |            |
| NetWare                                  |                             | Finatelluna                 | en wiederker   | etallan | _          |               |            |
| TCP/IP                                   |                             | Einstellung                 | en wiedemei    | stellen |            |               |            |
|                                          |                             |                             |                |         |            |               | <u> </u>   |
| THE DOCUMENT COMPANY<br>XEROX            | <u>Copyright@Fuji Xero</u>  | × Co., Ltd. 1999-2003. Alle | Rechte vorbeha | iten.   |            | (             | 🗿 ніві     |
| E Fertig                                 |                             |                             |                |         | 👙 Internet | !             |            |

8. Wenn die Aufforderung zur Eingabe des Benutzernamens und des Kennworts erscheint, diese Angaben machen und mit **OK** bestätigen.

**HINWEIS:** Werksseitig wurden Benutzername und Kennwort auf "admin" voreingestellt.

9. Auf Neu starten klicken.

|                                                                                                    | Mission Bill         | have at Early  |                |                     |                                        |                   |              |               |            |
|----------------------------------------------------------------------------------------------------|----------------------|----------------|----------------|---------------------|----------------------------------------|-------------------|--------------|---------------|------------|
| Datei Bearbeiten Ansicht Eavoriten                                                                                                    | Extras 2             | ternet Expir   | Jiei           |                     |                                        |                   |              |               |            |
| Zurück Vorwärts Abbrechen                                                                                                    | (¢)<br>Aktualisieren | Startseite     | Q<br>Suchen    | *<br>Favoriten      | ⊘<br>Verlauf                           | E-Mail            | )<br>Drucken | Bearbeiten    | »          |
| Adresse 🙋 http://13.220.172.139/prop.htm                                                                                                    |                      |                |                |                     |                                        |                   | -            | ∂Wechseln zu  | Links »    |
| CentreWare<br>Internet Services                                                                                                    |                      |                |                |                     |                                        |                   |              | 1             | Startseite |
| Aufträge Status                                                                                                    | Eigenschal           | ien            | Wartung        | Sup                 | port                                   |                   |              |               |            |
| WorkCentre Pro 428  Gersitedaten  Konfiguration  Zabler  Handbergensteinnis  Kerkinsestetur  Anschlusseinstellungen  Kerkinsestetur  Kerkinsestetur  Kerkinses | Einstellus           | ıgen wurde     | en geändert    | . Das Gerät<br>wirk | muss neu g<br>sam werder<br>eu starten | estartet we<br>1. | rden, damit  | die Änderunge | n          |
| THE DOCUMENT COMPANY<br>XEROX                                                                                                    | Copy                 | rright⊕ Fuji X | erox Co., Ltd. | 1999-2003. All      | e Rechte vorbe                         | halten.           |              | (             | 3) ная     |
| E Fertig                                                                                                    |                      |                |                |                     |                                        |                   | 🔹 🔮 Internet |               |            |

Nach dem Neustart sind die Anschlüsse für die E-Mail-/iFax-Sende- und Empfangsvorgänge aktiviert. Erfolgt der E-Mail-Empfang über SMTP, sind die TCP/IP-Parameter wie nachfolgend beschrieben festzulegen.

Anleitungen zum Umgang mit CentreWare Internet-Services siehe: Hilfe.

### Verfahren

- 1. CentreWare Internet-Services wie unter "Anschluss" (Schritt 1 und 2) beschrieben aufrufen.
- 2. Auf Eigenschaften klicken.

| WorkCentre Pro 428 - 13 220 172 139 - Micros                                     | oft Internet Explorer           |                                                                              |                                                                                              |                  |                     |              | _ [□] × |
|----------------------------------------------------------------------------------|---------------------------------|------------------------------------------------------------------------------|----------------------------------------------------------------------------------------------|------------------|---------------------|--------------|---------|
| <br>Datei Bearbeiten Ansicht Eavoriten Extras                                    | 2                               |                                                                              |                                                                                              |                  |                     |              | -       |
| Zurück Vorvärts Abbrechen Aktualisie                                             | ren Startseite Suchen           | *<br>Favoriten                                                               | ී<br>Verlauf                                                                                 | E-Mail           | <b>J</b><br>Drucken | Bearbeiten - | »       |
| Adjesse 🛃 http://13.220.172.139                                                  |                                 |                                                                              |                                                                                              |                  | -                   | ∂Wechseln zu | Links » |
| CentreWare<br>Internet Services WorkCentre Pro 428                               |                                 |                                                                              |                                                                                              |                  |                     |              |         |
|                                                                                  | <u>-</u>                        | Auftige<br>Auftige<br>Statt<br>Gerietete<br>Eigenech<br>Of Wart<br>Feldespro | räge<br>mæigen und lös<br>15<br>tus überprüfen<br>uts euwigen um<br>tunng<br>tokoll sazeigen | chen<br>d        |                     |              |         |
| Name:LSYS_WC423-01<br>IP-Adresse:13.220.172.139<br>Gerätename:WorkCentre Pro 428 |                                 | Elekale K                                                                    | oort<br>intaktpatner un                                                                      | i Xerox Kontaktj | pattner             |              |         |
| Standort BC1 Language Servic<br>Status:Bereit                                    | es Lab                          |                                                                              |                                                                                              |                  |                     |              |         |
| Status<br>aktualisieren                                                          | •                               |                                                                              |                                                                                              |                  |                     |              |         |
| THE DOCUMENT COMPANY<br>XEROX                                                    | Copyright @ Fuji Xerox Co., Ltd | I. 1999-2003. Alli                                                           | e Rechte vorbe                                                                               | ihalten.         |                     | (            | 길 ніва  |
| 🛃 Fertig                                                                         |                                 |                                                                              |                                                                                              |                  | 💙 Internet          |              |         |

3. Links in der Anzeige unter "Protokolleinstellungen" auf **TCP/IP** klicken.

|                                                      | Nicrosoft Internet Euplorer             |                 |              |             |               |                          |            |
|------------------------------------------------------|-----------------------------------------|-----------------|--------------|-------------|---------------|--------------------------|------------|
| Datei Bearbeiten Ansicht Favoriten                   | Extras ?                                |                 |              |             |               |                          |            |
| Zurück Vorwärts Abbrechen                            | Aktualisieren Stattseite Suchen         | Favoriten       | I Verlauf    | E-Mail      | ے۔<br>Drucken | <b>W</b> -<br>Bearbeiten | »          |
| Adresse 🛃 http://13.220.172.139/prop.htm             |                                         |                 |              |             | -             | ∂Wechseln zu             | Links »    |
| CentreWare<br>Internet Services WorkCentre Pro 428   |                                         |                 |              |             |               |                          | Stattseite |
| Aufträge Status                                      | Eigenschaften <u>Wartung</u>            | Suppo           | urt )        |             |               |                          |            |
| WorkCentre Pro 428                                   | 🔟 G <b>erätedaten</b><br>Systemdaten    |                 |              |             |               |                          | Î          |
| Zähler                                               | Modell                                  |                 | WorkCent     | tre Pro 428 |               |                          |            |
| - D Faxkurzwahlverzeichnis                           | Seriennummer                            |                 | 001504811    | .4          |               |                          |            |
| - B-Mail-Benachrichtigungseinst-                     | Gerätename                              |                 | LSYS_V       | VC423-01    |               |                          |            |
| - Internet Services-Einstellungen<br>Anschlussstatus | Standort                                |                 | EC1 Lan      | iguage Sei  | vices Lab     |                          |            |
| 🕀 🧰 Anschlusseinstellungen                           | Kontaktperson                           |                 | Iris Bern    | er          |               |                          | -1         |
| - Protokolleinstellungen                             | E-Mail-Adresse des Administrators       |                 | lris.Bern    | er@xerox.   | com           |                          | 5          |
|                                                      | Kommentar                               |                 | Admin        |             |               |                          |            |
| THE DOCUMENT COMPANY<br>XEROX                        | <u>Copyright @ Fuji Xerox Co., Ltd.</u> | 1999-2003. Alle | Rechte vorbe | halten.     |               |                          | 길 нак      |
| ē)                                                   |                                         |                 |              |             | 😨 Internel    | :                        |            |

- 4. Hostnamen eingeben.
- > Zum Beziehen der DNS-Serveradresse von DHCP, für "DNS-Adresse beziehen" die Option "DHCP" wählen.
- > Die DNS-Serveradresse kann auch explizit eingegeben werden.
- > DNS-Namen eingeben.

| 🗿 WorkCentre Pro 428 - 13.220.172.139                              | - Microsoft Internet Explore                          | a                           |                      |                  |                   | - 🗆 ×      |
|--------------------------------------------------------------------|-------------------------------------------------------|-----------------------------|----------------------|------------------|-------------------|------------|
| <u>D</u> atei <u>B</u> earbeiten <u>A</u> nsicht <u>F</u> avoriten | E <u>x</u> tras <u>?</u>                              |                             |                      |                  |                   | -          |
| Zurück Vorwärts Abbrechen                                          | Aktualisieren Startseite                              | 😡 🖭<br>Suchen Favoriten     | Verlauf E            | Ar 🎒             | W -<br>Bearbeiten | »          |
| Adresse 2 http://13.220.172.139/prop.htm                           |                                                       |                             |                      | <b>•</b>         | ∂Wechseln zu      | Links »    |
| CentreWare<br>Internet Services                                    |                                                       |                             |                      |                  |                   | Startseite |
| Aufträge Status                                                    | Eigenschaften <u>W</u>                                | <sup>7</sup> artung Supp    | <u>oort</u>          |                  |                   |            |
| Gerätedaten     Konfiguration     Zähler                           | <sup>™</sup> Protokolleinstelh<br><sup>™</sup> TCP/IP | mgen                        |                      |                  |                   | _          |
| <u>B-Mail-Benachrichtigungseinst</u>                               | Hostname                                              |                             | LSYS_WC              | 423-01           |                   |            |
| Anschlussstatus<br>                                                | IP-Adresse beziehen<br>IP-Adresse                     |                             | Manuelle             | Eingabe 💌        |                   |            |
| Protokolleinstellungen                                             | Subnetzmaske                                          |                             | 255 255              | 252 0            |                   |            |
|                                                                    | Gateway-Adresse                                       |                             | 13 220               | 172 1            |                   |            |
| THE DOCUMENT COMPANY<br>XEROX                                      | <u>Copyright @ Fuji Xerr</u>                          | x Co., Ltd. 1999-2003. Alle | I Rechte vorbehalter | n.               | 3                 | ) H36      |
| C Fertig                                                           |                                                       |                             |                      | j 🛛 🛛 😂 Internet |                   | 11.        |

5. Die Einstellungen mit Neue Einstellungen übernehmen bestätigen.

# **iFax-Parameter**

Die iFax-Paramter werden über die Anzeige "Eigenschaften" eingerichtet.

**HINWEIS:** Anleitungen zum Umgang mit CentreWare Internet-Services siehe "Hilfe".

### Verfahren

1. Auf Eigenschaften klicken.

![](_page_26_Picture_6.jpeg)

2. Zuerst Protokolleinstellungen, dann E-Mail/iFax wählen.

| 🖉 WorkCentre Pro 428 - 13.220.172.139                                        | - Microsoft Internet Explorer            |                |                       |                 |              |                   | _ 🗆 X      |
|------------------------------------------------------------------------------|------------------------------------------|----------------|-----------------------|-----------------|--------------|-------------------|------------|
| Datei Bearbeiten Ansicht Eavoriten I                                         | Extras 2                                 |                |                       |                 |              |                   | -          |
| Zurück Vorwärts Abbrechen                                                    | Aktualisieren Startseite Suchen          | Favoriten      | I Verlauf             | E-Mail          | Drucken      | W .<br>Bearbeiten | »          |
| Adresse 🛃 http://13.220.172.139/prop.htm                                     |                                          |                |                       |                 | •            | ∂Wechseln zu      | Links »    |
| CentreWare<br>Internet Services WorkCentre Pro 428                           |                                          |                |                       |                 |              |                   | Startseite |
| Aufträge Status                                                              | Eigenschaften <u>Wartung</u>             | Suppo          | ort )                 |                 |              |                   |            |
| WorkCentre Pro 428                                                           | D Gerätedaten<br>Systemdaten             |                |                       |                 |              |                   |            |
| Konfiguration     Zähler     Faxkurzwahlverzeichnis                          | Modell<br>Seriennummer                   |                | WorkCent<br>001504811 | re Pro 428<br>4 |              |                   |            |
| - B-Mail-Benachrichtigungseinst                                              | Gerätename                               |                | LSYS_W                | /C423-01        |              |                   |            |
| <ul> <li>Internet Services-Einstellungen</li> <li>Anschlussstatus</li> </ul> | Standort                                 |                | EC1 Lan               | guage Ser       | vices Lab    |                   |            |
| Anschlusseinstellungen                                                       | Kontaktperson                            |                | lris Berne            | ər              |              |                   |            |
| SMB                                                                          | E-Mail-Adresse des Administrators        |                | Iris.Berne            | er@xerox.c      | :om          |                   |            |
| NetWare                                                                      | Kommentar                                |                | Admin                 |                 |              |                   |            |
| THE DOCUMENT COMPANY<br>XEROX                                                | <u>Copyright⊕ Fuji Xerox Co., Ltd. 1</u> | 999-2003. Alle | Rechte vorbei         | alten.          |              | (                 | 3) ная     |
| e                                                                            |                                          |                |                       |                 | 🛛 🍪 Internet |                   |            |

3. Die in der nachstehenden Tabelle aufgeführten Parameter den eigenen E-Mail-Anforderungen entsprechend einrichten.

![](_page_27_Picture_1.jpeg)

| Finstellungen                        | llungen Beschreibung Verfügbare                                                                                                    |                                                                                                    | Empfangsprotokoll |      |  |
|--------------------------------------|----------------------------------------------------------------------------------------------------|----------------------------------------------------------------------------------------------------|-------------------|------|--|
| Einstenungen                         | Beschleibung                                                                                                    | Optionen                                                                                             | SMTP              | POP3 |  |
| Empfangs-<br>protokoll               | Protokoll für den Empfang von E-Mail einrichten.                                                                                                    | SMTP, POP3                                                                                           | 0                 | 0    |  |
| Adresse des<br>Geräts                | E-Mail-Adresse des Geräts einrichten.<br>Die eingegebene Adresse erscheint in<br>der E-Mail als "Absender".                                                                                                    | Bis zu 128<br>alphanumerische<br>Zeichen,<br>einschließlich @ .<br>und - können<br>verwendet werden. | 0                 | 0    |  |
| E-Mail-Header<br>drucken             | Zum Drucken eines E-Mail-Vorspanns mit den empfangenen TIFF-Dateien.                                                                                                    | Alles, *Nur Briefkopf                                                                                | 0                 | 0    |  |
| Fehler-E-Mail<br>drucken             | Zum Drucken der Fehlermeldungen,<br>die auftreten, wenn die E-Mail<br>aufgrund einer Störung nicht gesendet<br>werden kann.                                                                                                    |                                                                                                    | 0                 | 0    |  |
| Ausgangs-E-<br>Mail teilen           | Legt fest (bei ausgehender E-Mail),<br>nach wie vielen Vorlagenseiten eine<br>Auftragsteilung erfolgt.<br>Zuvor die Systemeinstellungen für<br>Absender und Empfänger überprüfen:<br>Bei einigen Einstellungen ist das<br>Senden bzw. Empfangen von E-Mail<br>nicht möglich, wenn der Wert zu groß<br>ist. | 0: Nicht aufteilen<br>1-999:<br>(*10)                                                                | 0                 | 0    |  |
| DSN-Mail<br>drucken<br>(Sendestatus) | Zum Drucken von DSN-<br>Zustellbenachrichtigungen.                                                                                                    |                                                                                                    | 0                 | 0    |  |
| DSN-<br>Antwortzeit<br>(Sendestatus) | Intervall für die Zeitsperre; nach<br>dessen Ablauf wird nicht mehr<br>überprüft, ob die<br>Zustellbenachrichtigung (DSN-Mail)<br>eingegangen ist.                                                                                                    | 0 (Aus)<br>1 -255 Stunden<br>(*24 Stunden)                                                           | 0                 | 0    |  |

| Finatallungan                           | Desekusikung                                                                                                    | Verfügbare                                                                    | Empfangsprotokoll |      |  |
|-----------------------------------------|----------------------------------------------------------------------------------------------------|-------------------------------------------------------------------------------|-------------------|------|--|
| Einstellungen                           | Beschreibung                                                                                                    | Optionen                                                                      | SMTP              | POP3 |  |
| SMTP-<br>Serveradresse                  | SMTP-Serveradresse für ausgehende<br>E-Mail.                                                                                                    | XXX.XXX.XXX.XXX                                                               | 0                 | 0    |  |
| Adresse des<br>POP3-Servers             | POP3-Serveradresse für eingehende<br>E-Mail.                                                                                                    | XXX.XXX.XXX.XXX                                                               | -                 | 0    |  |
| Abfrageintervall<br>für POP3-<br>Server | Intervall für den Abruf von E-Mail vom POP3-Server.                                                                                                    | 1 - 120 Minuten<br>(*10 Minuten)                                              | -                 | 0    |  |
| E-Mails auf<br>Server lassen            | E-Mail bleibt auch nach dem Abrufen<br>vom POP3-Server auf dem Server<br>gespeichert.                                                                                                    |                                                                               | -                 | 0    |  |
| POP-<br>Benutzername                    | Benutzername, unter dem die<br>Verbindung mit dem POP3-Server<br>hergestellt wird. Es können bis zu 5<br>Benutzer eingegeben werden.                                                                                                    | Benutzernamen<br>dürfen maximal 64<br>alphanumerische<br>Zeichen enthalten.   | -                 | 0    |  |
| POP-Benutzer-<br>kennwort               | Kennwort, das mit dem POP-<br>Benutzernamen zu verwenden ist.<br>Das Kennwort im Textfeld "Kennwort<br>bestätigen" erneut eingeben.                                                                                                    | Kennwörter dürfen<br>maximal 64<br>alphanumerische<br>Zeichen enthalten.      | -                 | 0    |  |
| Domainfilter                            | Diese Einstellung überprüfen und die<br>Domänen unter "Zugelassene<br>Domain" einrichten, wenn der<br>Empfang von E-Mail auf bestimmte<br>Domänen beschränkt werden soll.                                                                                                    |                                                                               | 0                 | 0    |  |
| Zugelassene<br>Domain                   | Ist die Funktion "Domainfilter"<br>aktiviert, die Anzeige für zugelassene<br>Domänen mit "Bearbeiten" aufrufen.<br>Die zugelassenen Domänen<br>einrichten und auf "Neue<br>Einstellungen übernehmen" klicken.<br>Es können bis zu 50 Domänen<br>eingerichtet werden. Während einer<br>Datenübertragung werden die Suffixe<br>der Domänennamen überprüft.<br>Beispiel:<br>xerox.com ist als zugelassene<br>Domäne registriert.<br>Domainname 1: xerox.com $\rightarrow$ OK<br>Domainname 2: abc.xerox.com $\rightarrow$<br>OK<br>Domainname 3: xerox $\rightarrow$ Nicht<br>zugelassen | Es können bis zu 50<br>Domänen<br>eingerichtet werden;<br>maximal 63 Zeichen. | 0                 | 0    |  |

\* kennzeichnet die Standardeinstellung

○ : Relevant

- : Nicht relevant

# Prüfliste

Zur Überprüfung der Einstellungen die Liste der Druckereinstellungen drucken:

![](_page_29_Figure_2.jpeg)

# 3 Versand und Empfang von E-Mail

Dieses Kapitel enthält Informationen zu folgenden Themen:

- E-Mail-Versand
- > Einstellungen für den E-Mail-Versand
- > Empfänger angeben
- E-Mail-Empfang
- E-Mail-Sendung stornieren

#### In diesem Abschnitt wird erläutert, wie Dokumente am Gerät eingescannt und per E-Mail an iFax-Gegenstellen versendet werden.

**HINWEIS:** Die Statusangabe "Gesendet" am Gerät bzw. im Aktivitäten- und Übertragungsbericht bedeutet, dass der Auftrag an den nächstgelegenen E-Mail-Server gesendet wurde. Dies bedeutet nicht, dass die Sendung auch beim Empfänger angekommen ist. Tritt bei der Übertragung vom SMTP-Server an den Empfänger ein Problem auf, erhält das Gerät davon keine Nachricht. Sind die gesendeten Dokumente sehr wichtig, empfiehlt es sich daher, beim Empfänger telefonisch zu überprüfen, ob diese angekommen sind.

Wird für "iFax-Sendestatus" unter "POP3" die Einstellung "Ein" gewählt, so kann überprüft werden, ob die E-Mail beim Mailserver des Empfängers angekommen ist. Wird sie unter "SMTP" aktiviert, kann geprüft werden, ob sie beim Empfänger selbst angekommen ist (s. "iFax-Sendestatus" auf Seite 3-9). Bei Empfang der DSN-Zustellbenachrichtigung erhält der Auftrag auf dem Aktivitätenbericht den Status "Fertig".

Bei Verwendung der iFax-Funktion stehen folgende Optionen nicht zur Verfügung: Deckblatt, Header senden, Nach Priorität senden, Drucksätze Empfänger, Remote Mailbox, Zeitversetztes Rundsenden, F-Code und Abruf.

Außerdem können die Felder "CC", "BCC" und "Antwort an" nicht verwendet werden.

# Verfahren

1. Dokument einlegen.

![](_page_31_Figure_8.jpeg)

(s. Faxbenutzerhandbuch)

2. Funktionswahltaste drücken oder im Display iFax/Fax antippen.

![](_page_31_Figure_11.jpeg)

3. iFax/Fax wählen.

![](_page_32_Picture_2.jpeg)

4. Ggf. weitere Funktionen wie gewünscht einstellen.

| Fax-Nr. des Empf<br>[Fax-Nr.]<br>iFax | ängers eingeben      | Faxsp. 100%           |
|---------------------------------------|----------------------|-----------------------|
| iFax/Fax                              | Pause (—)            | Nächster<br>Empfänger |
| Teilwahl/ E<br>Tastatur               | Kurzwahl -<br>Gruppe | Wähl-<br>verzeichn.   |
| Auflösung                             | Vorlagenart          | Heller/<br>Dunkler    |
| Normal                                | Text                 |                       |
| Fein                                  | Text & Foto          |                       |
| Andere                                | Halbton              |                       |
| Grund-<br>funktionen                  | Eigene<br>Funktionen | Funktionsmenü         |

- S. "Einstellungen für den E-Mail-Versand" auf Seite 3-5.
- 5. E-Mail-Adresse des Empfängers eingeben.

| Faxeintrag [1] D0<br>[Fax-Nr.]<br>iFax                                                        | o1<br>abc@xer                                    | Faxsp. 100%<br><i>ox.de</i>         |
|-----------------------------------------------------------------------------------------------|--------------------------------------------------|-------------------------------------|
| iFax/Fax                                                                                      | Pause (—)                                        | Nächster<br>Empfänger               |
| Teilwahl/<br>Tastatur<br>Tastatur<br>@ , . +<br>a b c d<br>k 1 m n<br>u v w x<br>Symbol Alpha | Ton<br>(:)<br>e f g h (<br>o p q r (<br>y z<br>b | Schließen<br>i j<br>s t<br>Umschalt |

#### S. "Empfänger angeben" auf Seite 3-14.

**HINWEIS:** Wird versehentlich eine Faxnummer eingegeben, wird das Dokument nicht gesendet.

6. Starttaste drücken.

![](_page_33_Figure_1.jpeg)

#### Das Dokument wird dann im TIFF-Format gesendet.

Verläuft der Sendevorgang nicht erfolgreich, s. "Mailsendung fehlgeschlagen" auf Seite 7-2.

Zum Abbrechen der Übertragung s. "E-Mail-Sendung stornieren" auf Seite 3-24.

**HINWEIS:** Ist die Speicherkapazität während des Einlesevorgangs nicht ausreichend, wird der Benutzer aufgefordert, zu entscheiden, ob der bereits verarbeitete Auftragsteil gesendet oder ob der Auftrag abgebrochen werden soll.

Wenn beim Senden der E-Mail die Speicherkapazität erschöpft wird, wird die Übertragung gestoppt.

Wurde das Profil J ausgewählt, kann die TIFF-Datei an der Gegenstelle nur angezeigt werden, wenn die entsprechende Software installiert ist. Ist dies nicht der Fall die E-Mail unter Verwendung des Profils TIFF-S bzw. TIFF-F erneut versenden.

Handelt es sich bei der Gegenstelle um ein iFax-Gerät eines anderen Modells, kann das Dokument dort evtl. nicht ausgedruckt werden. Vor dem Versenden des Dokuments die Funktionsweise der Gegenstelle in Erfahrung bringen.

# Einstellungen für den E-Mail-Versand

In diesem Abschnitt werden die Einstellungen erläutert, die beim E-Mail-Versand gemacht werden können.

Es stehen folgende Optionen zur Verfügung:

- > Grundfunktionen:
  - Auflösung Vorlagenart Heller/Dunkler
- > Funktionsmenü:
  - iFax-Profil
  - iFax-Sendestatus
  - Scanformatoptionen
  - Zeitversetzter Start
  - Übertragungsbericht
  - Kommunikationsmodus

Die Einstellungen werden wie auf den folgenden Seiten erläutert vorgenommen.

### Auflösung

Diese Einstellung gilt für den Einlesevorgang. Die Auflösung wird je nach Art des Dokuments gewählt.

- Normal: Diese Einstellung ist f
  ür normale Dokumente geeignet. (Auflösung: 200 × 100 dpi)
- Fein: Diese Auflösung ist für Dokumente mit kleiner Schrift und feinen Details zu wählen. (Auflösung: 200 × 200 dpi)
- Superfein (400 dpi), Superfein (600 dpi): Diese Auflösungen sind für Dokumente mit extrem feinen Details zu wählen (z. B. technische Zeichnungen).

**HINWEIS:** Bei Auswahl des Profils TIFF-S können die Superfein-Einstellungen nicht verwendet werden. Die Standardauflösung kann über die Funktion "Eigene Festwerte" geändert werden. Die werkseitige Vorgabe ist "Normal".

S. "Kurzwahl einrichten" auf Seite 5-5.

### Verfahren

1. Grundfunktionen aufrufen und die gewünschte Auflösung auswählen.

![](_page_35_Picture_2.jpeg)

# Vorlagenart

Über die Einstellung "Vorlagenart" wird die Art des zu versendenden Dokuments angegeben. Es stehen folgende Optionen zur Auswahl:

- > Text: für Vorlagen, die ausschließlich Text enthalten
- > Text & Foto: für Vorlagen, die Text und Fotos enthalten
- > Halbton: für Vorlagen, die ausschließlich Fotos enthalten

**HINWEIS:** Die Standardvorlagenart kann über die Funktion "Eigene Festwerte" geändert werden. Die werkseitige Vorgabe ist "Text".

### Verfahren

1. Grundfunktionen aufrufen und die gewünschte Vorlagenart auswählen.

![](_page_35_Figure_11.jpeg)
Über diese Einstellung wird die Helligkeit für den Einlesevorgang festgelegt. Ist das Dokument relativ dunkel, eine hellere Einstellung wählen und umgekehrt.

> Es stehen fünf Helligkeitsstufen zur Auswahl.

**HINWEIS:** Die Standardeinstellung kann über die Funktion "Eigene Festwerte" geändert werden. Die werkseitige Vorgabe ist "Normal".

#### Verfahren

1. Grundfunktionen aufrufen und über ▲ bzw. ▼ die gewünschte Helligkeit auswählen.

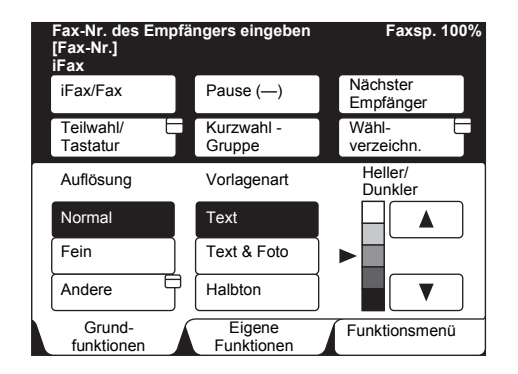

#### **iFax-Profil**

Über das iFax-Profil werden Attribute wie Auflösung und Papierformat an die Gegenstelle gesendet. Es stehen drei Profile zur Auswahl:

**HINWEIS:** Welches iFax-Profil verwendet werden kann, hängt von der iFax-Konfiguration der Gegenstelle ab. Vor Auswahl eines Profils ist daher ggf. bei dem Empfänger in Erfahrung zu bringen, welches Profil dort verarbeitet werden kann.

- > TIFF-S (Standardeinstellungen) Dokumente, die größer als A4 sind, werden automatisch auf A4 verkleinert. Das Profil enthält folgende Einstellungen:
- > Codierung: MH
- > Vorlagenformat: A4
- > Auflösung: Normal, Fein
- > TIFF-F: Dieses Profil ist f
  ür A4-, A3- und B4-Dokumente mit feinen Details gedacht. Das Profil enth
  ält folgende Einstellungen:
  - Codierung: MH, MR und MMR
  - Vorlagenformat: A4, A3, B4
  - Auflösung: Normal, Fein, Superfein (400 und 600 dpi)

**HINWEIS:** Unterstützt die Gegenstelle das Profil TIFF-F nicht, kann das Dokument dort nicht angezeigt oder gedruckt werden.

- > TIFF-J: Dieses Profil ist f
  ür Dokumente vorgesehen, die im JBIG-Format 
  übertragen werden sollen. Das Profil enth
  ält folgende Einstellungen:
  - Codierung: JBIG
  - Vorlagenformat: A4, A3, B4
  - Auflösung: Normal, Fein, Superfein (400 und 600 dpi)

**HINWEIS:** Unterstützt die Gegenstelle das Profil TIFF-J nicht, kann das Dokument dort nicht angezeigt oder gedruckt werden. Das Profil TIFF-S kann nicht zusammen mit der Auflösung "Superfein" verwendet werden.

Profile können bei der Programmierung von Kurzwahleinträgen angegeben werden (s. "Kurzwahl einrichten" auf Seite 5-5).

Das Standardprofil kann über die Funktion "Eigene Festwerte" geändert werden. Die werkseitige Vorgabe ist TIFF-S.

#### Verfahren

1. Im Funktionenmenü Nächste Seite antippen und dann iFax-Profil auswählen.

| Fax-Nr. des Emp<br>[Fax-Nr.]<br>iFax | ax-Nr. des Empfängers eingeben<br>Fax-Nr.]<br>Fax |                      |  |
|--------------------------------------|---------------------------------------------------|----------------------|--|
| Mailbox der C<br>Gegenstelle         | Lokale Mailbox                                    | Drucksätze           |  |
| Abruf                                | Für Abruf Eablegen                                | ]                    |  |
| F-Code                               | iFax-Profil                                       | iFax-<br>Sendestatus |  |
|                                      |                                                   |                      |  |
| Mehr auf der vor                     | herigen Seite                                     | Vorh.<br>Seite       |  |
| Grund-<br>funktionen                 | Eigene                                            | Funktionsmenü        |  |

2. Profil auswählen.

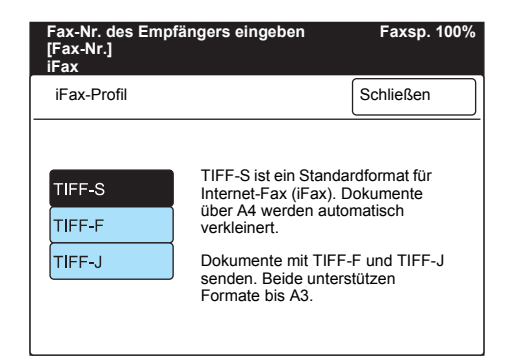

#### iFax-Sendestatus

Wird für "iFax-Sendestatus" unter "POP3" die Einstellung "Ein" gewählt, so kann überprüft werden, ob die E-Mail beim Mailserver des Empfängers angekommen ist. Wird sie unter "SMTP" aktiviert, kann geprüft werden, ob sie beim Empfänger selbst angekommen ist. Bei Empfang einer DSN-Zustellbenachrichtigung erhält der Auftrag auf dem Aktivitätenbericht den Status "Fertig".

**HINWEIS:** Der Benutzer kann vorgeben, ob die DSN-Zustellbenachrichtigung auch ausgedruckt werden soll (werkseitige Vorgabe: Ein). Außerdem kann das Timeout für die DSN-Zustellbenachrichtigung festgelegt werden (werkseitige Vorgabe: 24 Std.). Zu weiteren Informationen hierzu s. "iFax-Parameter" auf Seite 2-13.

Die iFax-Sendestatusoption kann bei der Programmierung von Kurzwahleinträgen eingestellt werden. Zu weiteren Informationen hierzu s. "Kurzwahl einrichten" auf Seite 5-5.

Die Standardeinstellung kann über die Funktion "Eigene Festwerte" geändert werden. Die werkseitige Vorgabe ist "Aus".

DSN-Zustellbenachrichtigungen können nur an Server gesendet werden, welche die Sendestatusfunktion von iFax unterstützen. Befindet sich auf der Route vom Gerät zum Empfänger kein solcher Server, so kann die Sendestatusfunktion nicht verwendet werden. Die E-Mail wird von solchen Servern dennoch gesendet.

#### Verfahren

 Im Funktionenmenü Nächste Seite antippen und dann iFax-Sendestatus auswählen.

| Fax-Nr. des Empfä<br>[Fax-Nr.]<br>iFax | ngers eingeben       | Faxsp. 100%                 |
|----------------------------------------|----------------------|-----------------------------|
| Mailbox der Gegenstelle                | Lokale Mailbox       | Drucksätze<br>für Empfänger |
| Abruf                                  | Für Abruf blegen     |                             |
| F-Code                                 | iFax-Profil          | iFax-                       |
| Mehr auf der vorhe                     | erigen Seite         | Vorh.<br>Seite              |
| Grund-<br>funktionen                   | Eigene<br>Funktionen | Funktionsmenü               |

#### Scanformatoptionen

Über diese Einstellung werden das Format des Originaldokuments und das für das zu sendende Dokument gewünschte Format angegeben. Je nach Einstellung wird das Originaldokument dann beim Einlesen ggf. vergrößert oder verkleinert.

Es stehen folgende Optionen zur Verfügung: Automatisch (automatische Formaterkennung), B5, B5, B4, A5, A5, A5, A4, A4, A4, A3. Zur Größenänderung stehen folgende Optionen zur Verfügung: 100 %, 50 - 400 %.

1. Die Option Scanformatoptionen im Funktionsmenü antippen.

| Fax-Nr. des Empfä<br>[Fax-Nr.]<br>iFax | Faxsp. 100%           |                          |
|----------------------------------------|-----------------------|--------------------------|
| Auflösung                              | Vorlagenart           | Heller/                  |
| Kommunikations-<br>modus               | Scanformat-           | Mehrere auf 1            |
| Deckblatt                              | Header<br>senden      | Zeitversetzter<br>Start  |
| Mischformat-<br>vorlagen               | 2-seitige<br>Vorlagen | Übertragungs-<br>bericht |
| Gebundene<br>Vorlagen                  | Nach Priorität        | Ohne Hörer               |
| Mehr auf der vorhei                    | rigen Seite           | Vorh.<br>Seite Seite     |
| Grund-<br>funktionen                   | Eigene<br>Funktionen  | Funktionsmenü            |

2. Vorlagenformat unter "Scanformat" auswählen oder Größenänderungsfaktor mithilfe von ▼ bzw. ▲ angeben.

| Fax-Nr. des Empfängers eingeben<br>[Fax-Nr.]<br>iFax |                    |     |   | Faxsp. 100%                                        |
|------------------------------------------------------|--------------------|-----|---|----------------------------------------------------|
| Scanformatoption                                     | Scanformatoptionen |     |   | Schließen                                          |
| Sca                                                  | Scanformat         |     |   | Verkl./Vergrößern<br>(50-400)<br>Zentrie-<br>ren % |
| Automatische<br>Ermittlung                           | A                  | 5 🖸 | / | Auto%                                              |
| B5 🖸                                                 | A                  | 4 🖸 | ſ |                                                    |
| B4 🖵                                                 | A                  | 4 🖸 |   |                                                    |
|                                                      | A                  | 3 🗖 |   |                                                    |

**HINWEIS:** Bei Verwendung des Profils TIFF-S wird das Dokument auf A4 verkleinert, auch wenn hier ein größeres Format festgelegt wurde.

#### 3. Die Schaltfläche Schließen antippen.

# Zeitversetzter Start

Der Zeitpunkt des E-Mail-Versands kann vom Anwender vorprogrammiert werden.

Dabei kann ein beliebiger Zeitpunkt innerhalb der nächsten 24 Stunden gewählt werden. Daher ist eine Datumsangabe nicht erforderlich.

**HINWEIS:** Wird eine E-Mail mit zeitversetztem Start programmiert, wird diese Einstellung hinfällig, sobald das Gerät ausgeschaltet wird, oder der Strom ausfällt. In diesen Fällen wird die E-Mail gesendet, wenn das Gerät wieder betriebsbereit ist.

Der Startzeitpunkt kann bei der Programmierung von Kurzwahleinträgen angegeben werden. Dann kann der Startzeitpunkt beim Versenden von E-Mail an den entsprechenden Empfänger später einfach direkt eingegeben werden.

Ist ein Empfänger, für den der zeitversetzte Start im Zielwahlverzeichnis vorgegeben wurde, Teil einer Rundsendegruppe, so wird der zeitversetzte Start für diesen Auftrag ignoriert. Soll ein Rundsendeauftrag mit zeitversetztem Start an eine gesamte Gruppe gesendet werden, ist die Option **Zeitversetzter Start** im Funktionsmenü auszuwählen. Kann eine E-Mail nicht zu dem vorgegebenen Zeitpunkt gesendet werden (z. B. auf Grund einer Überlastung des Netzwerks), wird der Versand nachgeholt, sobald die entsprechenden Ressourcen zur Verfügung stehen.

1. Die Option Zeitversetzter Start im Funktionsmenü antippen.

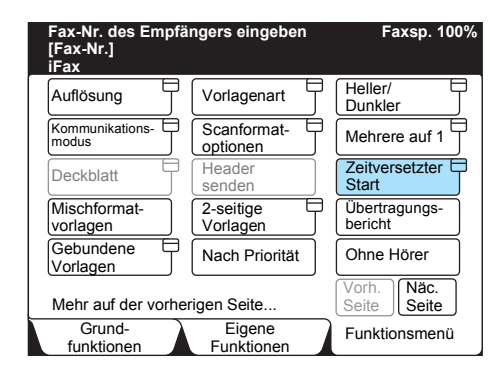

 Weiter antippen, um die Einfügemarke in das Stundenfeld bzw. das Minutenfeld zu setzen und die gewünschte Zeit mithilfe der Zifferntasten eingeben.

| Fax-Nr. des Empfänge<br>[Fax-Nr.]<br>iFax | Faxsp. 100%             |                  |
|-------------------------------------------|-------------------------|------------------|
| Zeitversetzter Start                      | Abbrechen               | Schließen        |
| Startzeit                                 |                         | Aktuelle Uhrzeit |
| PM (1-12)<br>▶ 9 :<br>AM<br>PM            | (00-59)<br>00<br>Weiter | PM 2:59          |

**HINWEIS:** Wird die Zeit im 12-Stundenformat angezeigt, **AM** bzw. **PM** für vor bzw. nach 12 Uhr mittags auswählen. Die Standardeinstellung kann über die Funktion "Eigene Festwerte" geändert werden. Die werkseitige Vorgabe ist 21:00 Uhr.

#### 3. Die Schaltfläche Schließen antippen.

# Übertragungsbericht

Dem Übertragungsbericht kann entnommen werden, ob eine E-Mail an den nächsten Mailserver gesendet wurde.

**HINWEIS:** Die Statusangabe "Gesendet" am Gerät bzw. im Aktivitäten- und Übertragungsbericht bedeutet, dass der Auftrag an den nächstgelegenen E-Mail-Server gesendet wurde. Dies bedeutet nicht, dass die Sendung auch beim Empfänger angekommen ist. Tritt bei der Übertragung vom SMTP-Server an den Empfänger ein Problem auf, so erhält das Gerät davon keine Nachricht. Sind die gesendeten Dokumente sehr wichtig, empfiehlt es sich daher, beim Empfänger telefonisch zu überprüfen, ob diese angekommen sind. Das Gerät kann so programmiert werden, dass ein Übertragungsbericht bei Auftreten eines Fehlers ausgedruckt wird. Er wird jedoch nicht ausgedruckt, wenn zur Übertragung ein Faxgateway verwendet wird.

# Zu detaillierten Erläuterungen zum Übertragungsbericht siehe *Faxbe-nutzerhandbuch*.

1. Die Option Übertragungsbericht im Funktionsmenü antippen.

| Fax-Nr. des Empfä<br>[Fax-Nr.]<br>iFax | Faxsp. 100%           |                          |
|----------------------------------------|-----------------------|--------------------------|
| Auflösung                              | Vorlagenart           | Heller/                  |
| Kommunikations-                        | Scanformat-           | Mehrere auf 1            |
| Deckblatt                              | Header<br>senden      | Zeitversetzter<br>Start  |
| Mischformat-<br>vorlagen               | 2-seitige<br>Vorlagen | Übertragungs-<br>bericht |
| Gebundene<br>Vorlagen                  | Nach Priorität        | Ohne Hörer               |
| Mehr auf der vorher                    | igen Seite            | Vorh.<br>Seite Seite     |
| Grund-<br>funktionen                   | Eigene<br>Funktionen  | Funktionsmenü            |

Es wird nun nach jeder Übertragung ein Bericht ausgegeben.

# Kommunikationsmodus

Wenn die Faxgatewayfunktion verwendet werden soll, ist der Kommunikationsmodus für das Senden von Faxmitteilungen festzulegen.

**HINWEIS:** Ist für einen Empfänger bereits ein Kommunikationsmodus im Kurzwahlverzeichnis festgelegt, kann dieser über die Option "Kommunikationsmodus" nicht geändert werden.

Die Übertragungsgeschwindigkeit wird bei allen Kommunikationsmodi je nach Leitung reduziert. Die einzelnen Kommunikationsmodi arbeiten mit folgenden Übertragungsgeschwindigkeiten: G3 Auto: 33,6 KBit/s, F4800: 4,8 KBit/s

*S. "Faxmitteilungen über Relaisstationen an Empfänger senden" auf Seite 4-4.* 

#### Verfahren

1. Die Option Kommunikationsmodus im Funktionsmenü antippen.

| Fax-Nr. des Empfä<br>[Fax-Nr.]<br>iFax | Faxsp. 100%           |                              |
|----------------------------------------|-----------------------|------------------------------|
| Auflösung                              | Vorlagenart           | Heller/                      |
| Kommunikations-                        | Scanformat-           | Mehrere auf 1                |
| Deckblatt                              | Header<br>senden      | Zeitversetzter 🖯<br>Start    |
| Mischformat-<br>vorlagen               | 2-seitige<br>Vorlagen | Übertragungs-<br>bericht     |
| Gebundene Uorlagen                     | Nach Priorität        | Ohne Hörer                   |
| Mehr auf der vorhei                    | igen Seite            | Vorh.<br>Seite Näc.<br>Seite |
| Grund-<br>funktionen                   | Eigene<br>Funktionen  | Funktionsmenü                |

2. Passenden Kommunikationsmodus auswählen.

| Kommunikationsmoo | dus     | Schließe |
|-------------------|---------|----------|
|                   |         |          |
|                   | G3 Auto |          |
|                   | F4800   |          |
|                   |         |          |

**HINWEIS:** Der Kommunikationsmodus kann bei der Programmierung von Kurzwahleinträgen angegeben werden. Zu weiteren Informationen hierzu s. "Kurzwahl einrichten" auf Seite 5-5.

In diesem Abschnitt wird erläutert, wie der Empfänger angegeben wird. Dafür stehen diverse Methoden zur Auswahl:

- > Über die Tastatur
- > Über das Kurzwahlverzeichnis
- > Über eine Zielwahltaste
- > Über das Wählverzeichnis
- > Über die Funktion "Teilwahl"

# Zur Angabe mehrerer Empfänger über die Tastatur s. "Mehrere Empfänger angeben" auf Seite 3-19.

**HINWEIS:** Wird der Empfänger über eine Zielwahltaste oder das Kurzwahl- oder Zielwahlverzeichnis ausgewählt, so wird die Betriebsart iFax automatisch aktiviert.

Bei Rundsendeaufträgen können als Empfänger iFax- und konventionelle Gegenstellen im gleichen Auftrag angegeben werden.

# Tastatur

In diesem Abschnitt wird erläutert, wie der Empfänger über die Tastatur angegeben wird.

#### Verfahren

1. Darauf achten, dass als Betriebsart "iFax" angezeigt wird.

HINWEIS: Ist dies nicht der Fall, iFax/Fax auswählen.

#### 2. Teilwahl/Tastatur antippen.

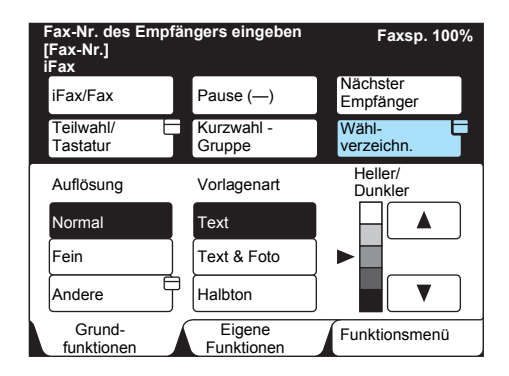

Die Tastatur wird eingeblendet.

3. E-Mail-Adresse über die eingeblendete Tastatur eingeben und **Schließen** antippen.

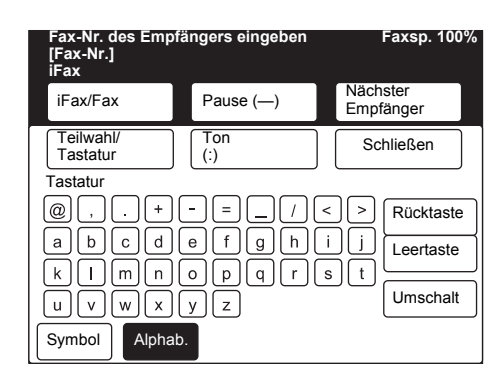

#### Die eingegebene Adresse wird dann angezeigt.

**HINWEIS:** E-Mail-Adressen können bis zu 128 Zeichen lang sein. Eingabefehler können mithilfe der Schaltfläche "Rücktaste" korrigiert werden.

Die Schaltfläche "Umschalt" dient zur Umschaltung zwischen Großund Kleinbuchstaben, die Leertaste zur Eingabe von Leerzeichen, und die Schaltfläche "Symbol" dient zum Umschalten zwischen Text und Symbolen.

#### S. "Text eingeben" auf Seite 5-2.

## Kurzwahlverzeichnis

In diesem Abschnitt wird erläutert, wie der Empfänger über das Kurzwahlverzeichnis angegeben wird.

**HINWEIS:** Zu Erläuterungen zur Einrichtung des Kurzwahlverzeichnisses s. "Kurzwahl einrichten" auf Seite 5-5.

Wird der Empfänger über eine Zielwahltaste oder das Kurzwahl- oder Zielwahlverzeichnis ausgewählt, so wird die Betriebsart iFax automatisch aktiviert.

#### Verfahren

#### 1. Kurzwahl - Gruppe antippen.

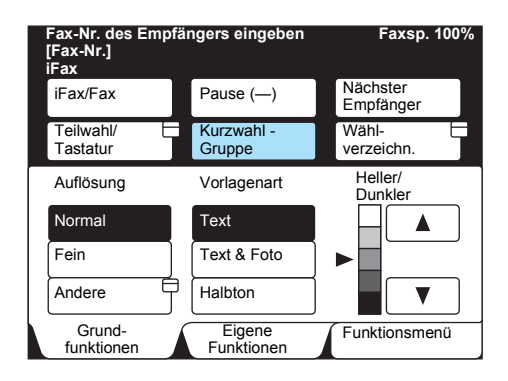

2. Die dreistellige Nummer über die Zifferntasten eingeben.

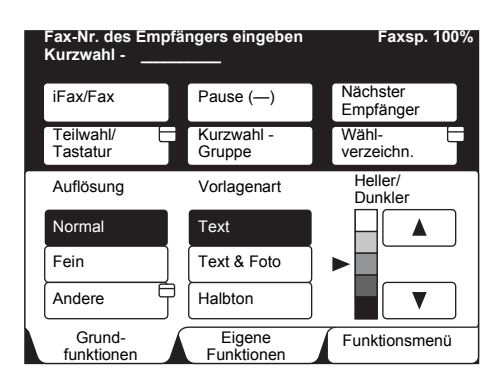

**HINWEIS:** Mit der Löschtaste können falsche Eingaben Zeichen für Zeichen gelöscht werden.

Sollen mehrere Empfänger angegeben werden, die Schritte 1 und 2 wiederholgen.

Zur Angabe mehrerer Empfänger kann auch das Stellvertreterzeichen \* verwendet werden.

- Dazu müssen die ersten beiden Zeichen der Kurzwahlnummer eingegeben werden. Beispiel: Bei Eingabe von "10\*" werden die Empfänger mit den Kurzwahlnummern 100 - 109 aufgerufen.
- Soll die E-Mail an alle Empfänger im Kurzwahlverzeichnis gesendet werden, "\*\*\*" eingeben.

HINWEIS: Eingaben wie "1\*\*", "\*1\*" und "\*\*1" sind nicht zulässig.

#### Zielwahltasten

Im Gerät können bis zu 70 Zielwahltasten für Faxnummern und E-Mail-Adressen programmiert werden.

In diesem Abschnitt wird erläutert, wie der Empfänger über eine Zielwahltaste angegeben wird.

**HINWEIS:** Zu Erläuterungen zur Programmierung von Zielwahltasten s. "Kurzwahl einrichten" auf Seite 5-5.

Wird der Empfänger über eine Zielwahltaste oder das Kurzwahl- oder Zielwahlverzeichnis ausgewählt, so wird die Betriebsart iFax automatisch aktiviert.

#### Verfahren

1. Gewünschte Zielwahltaste drücken.

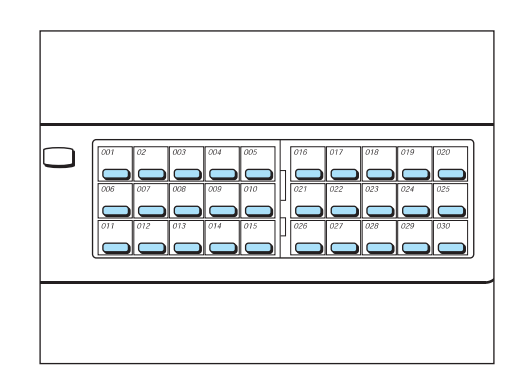

**HINWEIS:** Sollen mehrere Empfänger angegeben werden, die einzelnen Zielwahltasten nacheinander drücken. Die Zielwahltasten ab 031 befinden sich in der Klappe. Mithilfe der Löschtaste können die eingegebenen Zielwahlnummern einzeln, angefangen bei der zuletzt eingegebenen, gelöscht werden.

## Wählverzeichnis

In diesem Abschnitt wird erläutert, wie der Empfänger über das Wählverzeichnis angegeben wird.

**HINWEIS:** Zu Erläuterungen zur Einrichtung des Wählverzeichnisses s. "Kurzwahl einrichten" auf Seite 5-5.

Wird der Empfänger über eine Zielwahltaste oder das Kurzwahl- oder Zielwahlverzeichnis ausgewählt, so wird die Betriebsart iFax automatisch aktiviert.

#### Verfahren

1. In der Anzeige "Grundfunktionen" oder "Eigene Funktionen" die Option **Wählverzeichnis** auswählen.

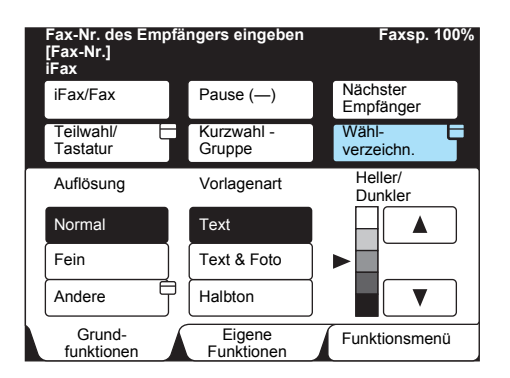

2. Index und darin den gewünschten Empfänger auswählen.

| Fax-Nr. des<br>[Fax-Nr.]<br>Leitung | Empfängers e              | ingeben                   | Faxsp. 100%                        |
|-------------------------------------|---------------------------|---------------------------|------------------------------------|
| 0 0 1 🕿<br>Firma A                  | 0 0 2 <b>2</b><br>Firma B | 0 0 3 <b>2</b><br>Firma C | Schließen                          |
| 0 0 4 <b>2</b><br>Firma D           | 0 0 5 <b>2</b><br>Firma E | 0 0 6 <b>2</b><br>Firma F | suchen<br>Nr. 001                  |
| 0 0 7 ⊠<br>Firma G                  | 008 28<br>Buchhaltung     | 009⊠<br>H. Schleyer       | Kurzwahl<br>(001–999)<br>Vorherige |
| 010⊠<br>F. Lohmann                  | 011 <b>2</b><br>Vertrieb  | 0 1 2 ⊠<br>F. Janz        | Seite<br>Näc.<br>Seite             |
| Adressli                            | ste/Index                 | ABCDEF                    | GHIJKL /                           |
| MNOPQR                              | STUVWX                    | YZ / 0123                 | 456789                             |

**HINWEIS:** Sollen mehrere Empfänger angegeben werden, die einzelnen Schaltflächen nacheinander antippen.

Zu detaillierten Erläuterungen zum Wählverzeichnis s. Faxbenutzerhandbuch.

In diesem Abschnitt wird erläutert, wie der Empfänger über die Teilwahlfunktion angegeben wird.

Die Teilwahlfunktion dient dazu, häufig vorkommende Teile von E-Mail-Adressen als vorgefertigte Elemente zu speichern, damit sie bei der Adresseingabe unmittelbar zur Verfügung stehen. Sie kann zusammen mit der Tastatur, dem Wählverzeichnis und den Zielwahltasten verwendet werden.

> Beispiel:

Wenn "xerox" unter der Teilwahl [1] und ".de" unter der Teilwahl [2] registriert ist, müssen nur die anderen Adresselemente über die Tastatur eingegeben werden.

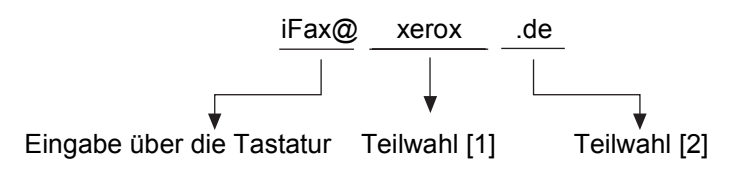

**HINWEIS:** Zu Erläuterungen zur Programmierung von Zielwahltasten s. "Teilwahl einrichten" auf Seite 5-3.

#### Verfahren

1. Darauf achten, dass als Betriebsart "iFax" angezeigt wird.

HINWEIS: Ist dies nicht der Fall, iFax/Fax auswählen.

#### 2. Teilwahl/Tastatur antippen.

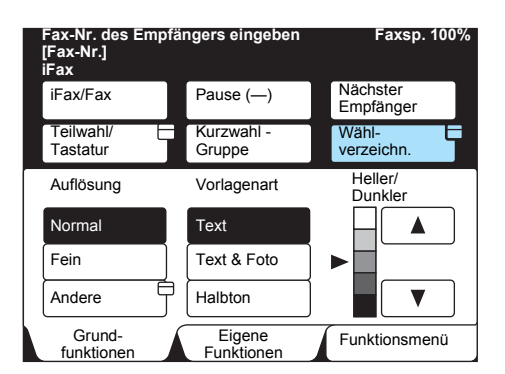

Die Tastatur wird eingeblendet.

3. Teilwahl/Tastatur antippen.

| Fax-Nr. des Empt<br>[Fax-Nr.]<br>iFax | fängers eingeben | Faxsp. 100%           |
|---------------------------------------|------------------|-----------------------|
| iFax/Fax                              | Pause (—)        | Nächster<br>Empfänger |
| Teilwahl/<br>Tastatur<br>Tastatur     | Ton<br>(:)       | Schließen             |
| @,.+                                  |                  | < > Rücktaste         |
| abcd<br>klmn                          |                  |                       |
|                                       | y z              | Umschalt              |
| Symbol                                | b.               |                       |

Die Anzeige "Teilwahl" wird eingeblendet.

4. Teilwahl auswählen.

| Fax-Nr. des Empfä<br>[Fax-Nr.]<br>iFax | ingers e     | ingeben | Faxsp. 100%           |
|----------------------------------------|--------------|---------|-----------------------|
| iFax/Fax                               | Pause        | e (—)   | Nächster<br>Empfänger |
| Teilwahl/<br>Tastatur                  | Änder<br>(:) | 'n      | Schließen             |
| Teilwahl                               |              |         |                       |
| $[1] \rightarrow \text{xerox}$         |              | [2] -   | .com                  |
| $[3] \rightarrow \text{org.de}$        |              | [4] -   | ,.de                  |
| [5] → (Nicht eingetr.)                 |              | [6] -   | → (Nicht eingetr.)    |
| $[7] \rightarrow (Nicht eingetr.)$     |              | [8] -   | > (Nicht eingetr.)    |
| [9] $\rightarrow$ (Nicht einge         | etr.)        | [10] -  | →(Nicht eingetr.)     |

#### Die ausgewählte Teilwahl wird dann angezeigt.

**HINWEIS:** Es können mehrere Teilwahlbausteine kombiniert und/oder durch Text, der über die Tastatur eingegeben wird, ergänzt werden.

## Mehrere Empfänger angeben

#### In diesem Abschnitt wird erläutert, wie mehrere Empfänger über die Tastatur angegeben werden. Die Empfängerliste darf maximal 200 Einträge enthalten.

**HINWEIS:** Wenn mehrere Empfänger für einen Rundsendevorgang angegeben wurden und die Übertragungseinstellungen von denen abweichen, die per Tastatur eingegeben bzw. unter der Kurzwahl eingerichtet wurden, treten folgende Einstellungen in Kraft: Kommunikationsmodus G3; iFax-Profil TIFF-S; iFax-Sendestatus Aus. Zur Angabe mehrerer Empfänger können neben der Tastatur auch die anderen, in diesem Abschnitt beschriebenen, Eingabemethoden eingesetzt werden. Einzelheiten hierzu sind den jeweiligen Abschnitten zu entnehmen.

- S. "Kurzwahlverzeichnis" auf Seite 3-15.
- S. "Wählverzeichnis" auf Seite 3-17.
- S. "Zielwahltasten" auf Seite 3-16.

(Erläuterungen zu Gruppennummern sind dem Faxbenutzerhandbuch zu entnehmen.

**HINWEIS:** Rundsendeaufträge können an eine gemischte Empfängergruppe mit iFax- und konventionellen Gegenstellen gesendet werden.

#### Verfahren

1. Darauf achten, dass als Betriebsart "iFax" angezeigt wird.

HINWEIS: Ist dies nicht der Fall, iFax/Fax auswählen.

2. Teilwahl/Tastatur antippen.

|  | Fax-Nr. des Em<br>[Fax-Nr.]<br>iFax | Nr. des Empfängers eingeben<br>Nr.] |                      |   | Faxsp. 100%           |
|--|-------------------------------------|-------------------------------------|----------------------|---|-----------------------|
|  | iFax/Fax                            |                                     | Pause (—)            |   | Nächster<br>Empfänger |
|  | Teilwahl/ (<br>Tastatur             |                                     | Kurzwahl -<br>Gruppe |   | Wähl-<br>verzeichn.   |
|  | Auflösung                           | _                                   | Vorlagenart          | _ | Heller/<br>Dunkler    |
|  | Normal                              |                                     | Text                 |   |                       |
|  | Fein       Andere                   | Text & Foto                         |                      | ▶ |                       |
|  |                                     | Halbton                             |                      |   |                       |
|  | Grund-<br>funktionen                |                                     | Eigene<br>Funktionen |   | Funktionsmenü         |

Die Tastatur wird eingeblendet.

3. E-Mail-Adresse mit der eingeblendeten Tastatur eingeben.

| Fax-Nr. des Empf<br>[Fax-Nr.]<br>iFax | Faxsp. 100%    |                       |
|---------------------------------------|----------------|-----------------------|
| iFax/Fax                              | Pause (—)      | Nächster<br>Empfänger |
| Teilwahl/<br>Tastatur                 | Ton<br>(:)     | Schließen             |
| Tastatur                              | -=_/<          | Rücktaste             |
| a b c d                               | efghi<br>opgrs |                       |
|                                       | yz             | Umschalt              |
| Symbol                                | D.             |                       |

#### Die eingegebene Adresse wird dann angezeigt.

**HINWEIS:** E-Mail-Adressen können bis zu 128 Zeichen lang sein. Eingabefehler können mithilfe der Schaltfläche "Rücktaste" korrigiert werden.

Die Schaltfläche "Umschalt" dient zur Umschaltung zwischen Großund Kleinbuchstaben, die Leertaste zur Eingabe von Leerzeichen, und die Schaltfläche "Symbol" dient zum Umschalten zwischen Text und Symbolen.

S. "Text eingeben" auf Seite 5-2.

#### 4. Nächster Empfänger antippen.

| Faxeintrag [1] D00<br>[Fax-Nr.]<br>iFax | abc@xero         | Faxsp. 100%<br>Dx.de  |
|-----------------------------------------|------------------|-----------------------|
| iFax/Fax                                | Pause (—)        | Nächster<br>Empfänger |
| Teilwahl/<br>Tastatur                   | Ton<br>(:)       | Schließen             |
| (), . + (                               | -=_/<            | Rücktaste             |
| a b c d (                               | elfghli<br>opgrs | Leertaste             |
|                                         | yz               | Umschalt              |
| Symbol Alphab                           | D.               |                       |

5. **iFax/Fax** auswählen. E-Mail-Adresse eingeben.

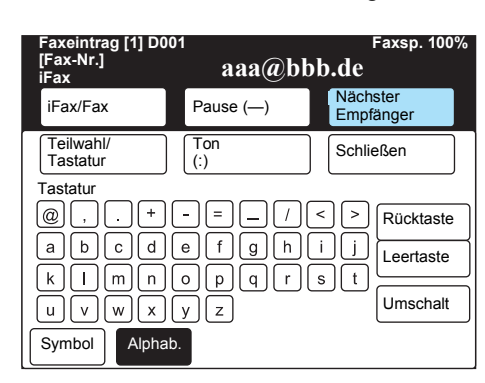

- 6. Schritte 3 und 4 solange wiederholen, bis alle Empfänger angegeben sind.
- 7. Nach Eingabe des letzten Empfängers die Starttaste drücken.

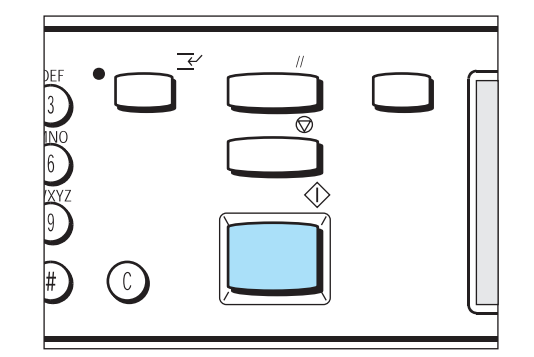

# Übersicht

Für den E-Mail-Empfang muss der Anwender keine Arbeitsschritte am Gerät vornehmen.

Empfängt das Gerät eine E-Mail von einem Computer oder einer iFax-Gegenstelle, so wird diese automatisch ausgedruckt.

Wird eine E-Mail oder ein Fax in einer lokalen Mailbox empfangen, wird diese bzw. dieses gemäß der Voreinstellung der Mailbox verarbeitet.

**HINWEIS:** Wurde über die Internet-Services vorgegeben, dass E-Mail nur aus bestimmten Domänen empfangen werden darf, dann werden dem Gerät E-Mails aus anderen Domänen nicht zugestellt.

S. "Mailboxen einrichten" auf Seite 5-17.

#### Format des Ausdrucks

Normalerweise werden empfangene Dokumente in dem Format ausgedruckt, in dem sie gesendet wurden.

HINWEIS: Bei Verwendung des Profils TIFF-S ist dies immer A4.

Ist kein Papier des erforderlichen Formats geladen, oder wurde für die Ausgabe von iFax-Aufträgen ein bestimmter Behälter programmiert, so läuft der Empfang wie bei konventionellen Faxaufträgen ab.

# E-Mail-Empfang über iFax

In diesem Abschnitt wird der E-Mail-Empfang über iFax erläutert. Die E-Mail und das Dokument in deren Anlage werden separat ausgedruckt.

| _ |                    |  |
|---|--------------------|--|
| E | -iviali-ivachricht |  |

Anlage (TIFF-Dateien)

#### Aufträge aufteilen

Wurde ein Dokument aufgeteilt und in mehreren Teilen gesendet, dann empfängt das Gerät dieses als separate E-Mail-Nachrichten.

#### Anlageformat

Dateien in Anlagen, die ein anderes Format als TIFF aufweisen, werden gelöscht. In diesem Fall wird im Auftragsprotokoll und im Aktivitätenbericht ein entsprechender Eintrag generiert.

#### Falsche Mailboxnummer

Enthält eine eingehende E-Mail-Nachricht keine gültige Mailboxnummer, wird das Dokument gelöscht. In diesem Fall wird im Auftragsprotokoll und im Aktivitätenbericht ein entsprechender Eintrag generiert.

#### Mailbox voll

Wird bei der Druckausgabe eines empfangenen Dokuments die Speicherkapazität der Mailbox überschritten, dann wird der Rest des Dokuments gelöscht.

#### Betriebsstörungen

Bei Betriebsstörungen am Gerät können empfangene Dokumente nicht ausgedruckt werden.

# E-Mail-Empfang einschränken

Das Gerät kann so konfiguriert werden, dass nur E-Mail aus bestimmten Domänen empfangen werden. Diese Funktion wird als Domänenfilter bezeichnet. Bei Verwendung des Domänenfilters können bis zu 50 Domänen angegeben werden. Näheres hierzu s. "iFax-Parameter" auf Seite 2-13".

**HINWEIS:** Ist der Domänenfilter aktiviert, werden eingehende E-Mail-Nachrichten auf ihre Herkunft überprüft. E-Mail-Nachrichten, die nicht aus einer zugelassenen Domäne kommen, werden zurückgewiesen. In diesem Fall wird im Auftragsprotokoll und im Aktivitätenbericht ein entsprechender Eintrag generiert.

Wurde die entsprechende Option aktiviert, dann werden die E-Mail-Adresse der Absender zurückgewiesener E-Mail-Nachrichten, die Anzahl der zurückgewiesenen Nachrichten und die Uhrzeit angegeben. Näheres hierzu ist dem Druckerbenutzerhandbuch zu entnehmen.

# **E-Mail-Sendung stornieren**

In diesem Abschnitt wird beschrieben, wie der Versand anstehender E-Mail-Nachrichten storniert wird.

Hinweise zur Überprüfung des Übertragungsstatus und -ergebnisses können dem Faxbenutzerhandbuch entnommen werden.

#### Verfahren

1. Die Taste Auftragsstatus drücken.

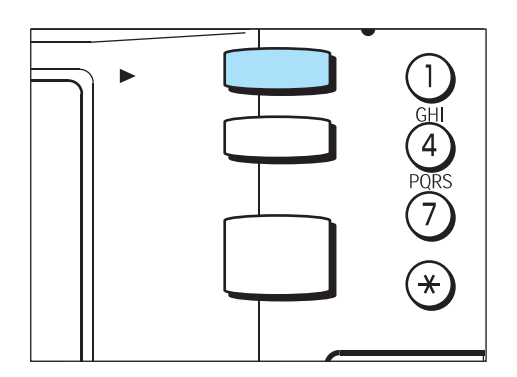

#### Daraufhin wird die Liste der aktuellen Aufträge angezeigt.

**HINWEIS:** Wird die Auftragsstatustaste gedrückt, während die Auftragsstatusanzeige aktiv ist, kehrt die Anzeige zum vorherigen Bildschirm zurück.

#### 2. Den zu stornierenden Auftrag auswählen und Stopp antippen.

| Zum Abbrechen des ausgewählten<br>Auftrags "Stopp" drücken. | Faxsp. 90%              |
|-------------------------------------------------------------|-------------------------|
| Auftragsstatus                                              | Beend.                  |
| Warte-<br>schlange Aufträge Fertige<br>Aufträge             | Geschüt./<br>Pr.auftrag |
| Nr. Auftragsart Remote/Inhalt                               | Seite                   |
| 0011- iFax sen. Firma ABC                                   | 2 / 5                   |
|                                                             |                         |
| Vorh. Näc.<br>Seite Details zeigen                          | Stopp                   |

#### Der Auftrag wird storniert.

Wird der gewünschte Auftrag nicht angezeigt, mit Schritt 4 fortfahren.

**HINWEIS:** Wird **Stopp** für einen Rundsendeauftrag gewählt, dann werden alle zugehörigen noch nicht erfolgten Übertragungen storniert.

3. Die Schaltfläche Ende antippen.

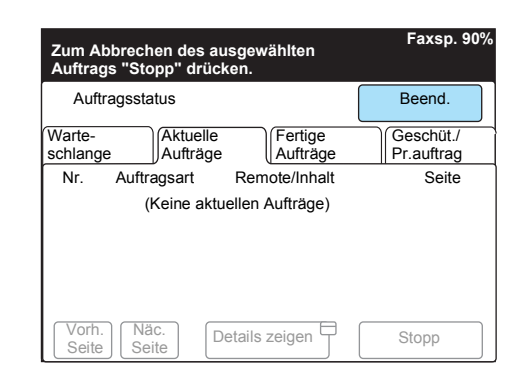

Die vorherige Anzeige wird eingeblendet.

4. Soll ein anstehender Auftrag gestoppt werden, das Register "Warteschlange" aufrufen.

| Zum Ab<br>Auftrag  | brechen de<br>s "Stopp" d | s ausç<br>rückei | jewählten<br>1.     | Faxsp. 9                | 0% |
|--------------------|---------------------------|------------------|---------------------|-------------------------|----|
| Auftr              | agsstatus                 |                  |                     | Beend.                  |    |
| Warte-<br>schlange | e Aktue                   | elle<br>äge      | Fertige<br>Aufträge | Geschüt./<br>Pr.auftrag |    |
| Nr.                | Auftragsart               | F                | Remote/Inhalt       | Seite                   |    |
| 0011-              | iFax sen.                 | F                | irma ABC            | 2 / 5                   |    |
| Vorh.<br>Seite     | Näc.<br>Seite             | Deta             | ails zeigen         | Stopp                   |    |

Damit werden die zum Senden, Drucken und zur Weiterleitung anstehenden Aufträge angezeigt.

5. Den zu stornierenden Auftrag auswählen und **Details zeigen** antippen.

|                    |                  |                         | Faxsp. 90%               |
|--------------------|------------------|-------------------------|--------------------------|
| Auftr              | agsstatus        |                         | Beend.                   |
| Warte-<br>schlange | e Aktue<br>Auftr | age Fertige<br>Aufträge | Geschüt./<br>Pr.auftrag  |
| Nr.                | Auftragsart      | Remote/Inhalt           | Seite                    |
| 0012-              | iFax sen.        | Firma A                 | 1 / 15                   |
| 0015-              | iFax sen.        | Firma B                 | 1 / 10                   |
| Vorh.<br>Seite     | Näc.<br>Seite    | Details zeigen          | Nach Priorität<br>senden |

6. Die Option Stopp auswählen.

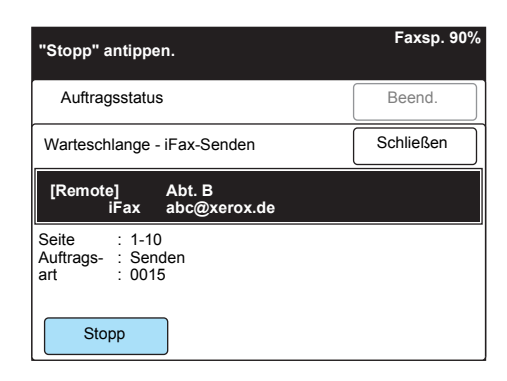

#### Der Auftrag wird storniert.

**HINWEIS:** Wird **Stopp** für einen Rundsendeauftrag gewählt, dann werden alle zugehörigen noch nicht erfolgten Übertragungen storniert.

7. Die Schaltfläche Ende antippen.

|                    |                   |             |                     |   | Faxsp. 90%               |
|--------------------|-------------------|-------------|---------------------|---|--------------------------|
| Auftr              | agsstatus         |             |                     |   | Beend.                   |
| Warte-<br>schlange | e Aktue<br>Aufträ | elle<br>àge | Fertige<br>Aufträge |   | Geschüt./<br>Pr.auftrag  |
| Nr.                | Auftragsart       | Ren         | note/Inhalt         |   | Seite                    |
| 0012-              | iFax sen.         | Firm        | na A                |   | 1 / 15                   |
| Vorh.<br>Seite     | Näc.<br>Seite     | Details     | zeigen              | N | lach Priorität<br>senden |

Die vorherige Anzeige wird eingeblendet.

# 4 Spezialfunktionen

Dieses Kapitel enthält Informationen zu folgenden Themen:

- > E-Mail unter Verwendung von E-Mail-Adressen an Mailboxen senden
- > Faxmitteilungen über Relaisstationen an Empfänger senden
- > Faxmitteilungen als E-Mail aus der Mailbox weiterleiten
- > E-Mail vom Computer senden/am Computer empfangen

# E-Mail unter Verwendung von E-Mail-Adressen an Mailboxen senden

E-Mail-Mitteilungen können unter Angabe einer E-Mail-Adresse an eine Mailbox am empfangenden Gerät gesendet werden.

Bei Empfang einer E-Mail wird diese anhand der E-Mail-Adressangabe in der Mailbox gespeichert und es wird eine Mailboxliste ausgedruckt. Zum Senden einer E-Mail an eine Mailbox wie folgt vorgehen:

**HINWEIS:** Diese Funktion ist nur verfügbar, wenn der E-Mail-Empfang in die Mailbox über SMTP läuft.

Zur Verwendung dieser Funktion müssen Mailboxen ohne Passwort am E-Mail empfangenden Gerät registriert werden. *S. "Mailboxen einrichten" auf Seite 5-17.* 

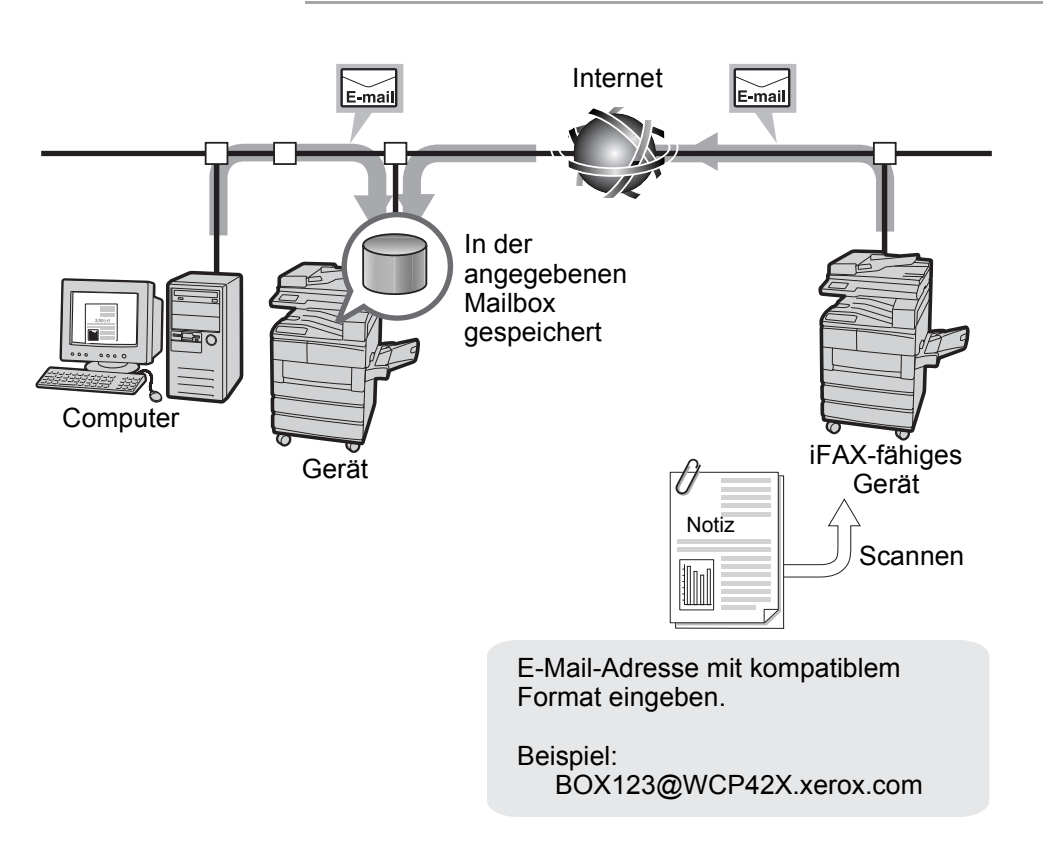

#### Verfahren

- 1. Vorlage einlegen.
- 2. Funktionswahltaste drücken oder im Display Fax antippen.

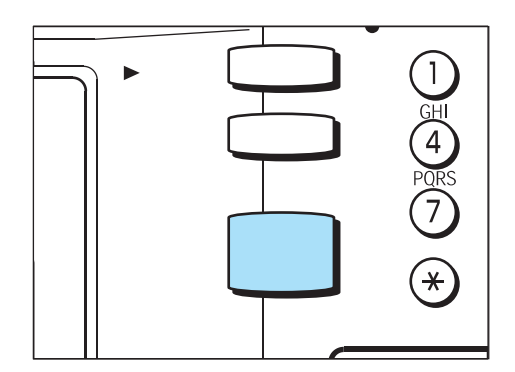

#### Siehe Faxbenutzerhandbuch.

3. iFax/Fax wählen.

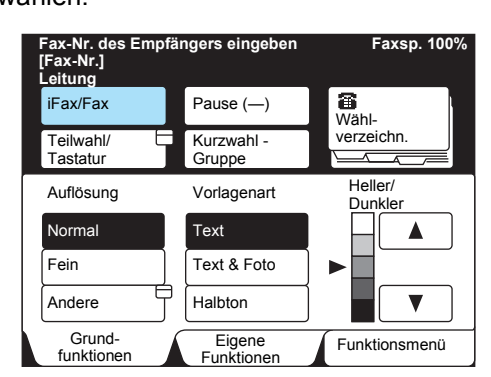

4. Die Funktionen wie gewünscht einstellen.

| Fax-Nr. des Emp<br>[Fax-Nr.]<br>iFax | Faxsp. 100%          |                       |
|--------------------------------------|----------------------|-----------------------|
| iFax/Fax                             | Pause (—)            | Nächster<br>Empfänger |
| Teilwahl/<br>Tastatur                | Kurzwahl -<br>Gruppe | Wähl-<br>verzeichn.   |
| Auflösung                            | Vorlagenart          | Heller/<br>Dunkler    |
| Normal                               | Text                 |                       |
| Fein                                 | Text & Foto          | ▶                     |
| Andere                               | Halbton              |                       |
| Grund-<br>funktionen                 | Eigene<br>Funktionen | Funktionsmenü         |

- S. "Einstellungen für den E-Mail-Versand" auf Seite 3-5.
- 5. Die Nummer der Mailbox eingeben und den Domänennamen des Empfängers nach folgendem Schema eingeben:

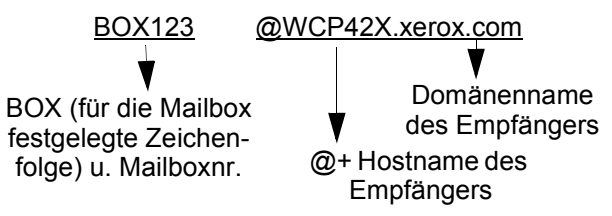

#### **Beispiel:**

- Nummer der Mailbox:123 (Ziffern der Mailbox genauso eingeben, wie vom Empfänger ermittelt)
- Hostname des Empfängers: WCP42X.
- · Domänenname des Empfängers: xerox.com

Erläuterungen zur E-Mail-Adressangabe s. "Empfänger angeben" auf Seite 3-14.

6. Start drücken.

Die Vorlage wird eingelesen, in TIFF-Format konvertiert und als E-Mail gesendet. Am empfangenden Gerät wird die E-Mail in der angegebenen Mailbox gespeichert.

Verläuft der Sendevorgang nicht erfolgreich, s. "Mailsendung fehlgeschlagen" auf Seite 7-2. Zum Abbrechen der Übertragung s. "E-Mail-Sendung stornieren" auf Seite 3-24.

**HINWEIS:** Ist die Speicherkapazität während des Einlesevorgangs nicht ausreichend, wird der Benutzer aufgefordert, zu entscheiden, ob der bereits verarbeitete Auftragsteil gesendet oder ob der Auftrag abgebrochen werden soll.

Wenn die Kapazität während eines E-Mail-Sendevorgangs erschöpft ist, wird die Übertragung abgebrochen.

# Faxmitteilungen über Relaisstationen an Empfänger senden

Faxsendungen können vom Gerät (bzw. einem Computer) aus im G3-Modus über iFax-fähige Relaisstationen (Faxgateways) an konventionelle Faxgeräte gesendet werden.

Ein solches Fax wird zunächst per E-Mail an eine an das Internet angeschlossene iFax-fähige Gegenstelle gesendet. Bei Eingang der E-Mail an der Relaisstation wird sie in ein Fax konvertiert und an das konventionelle Faxgerät weitergesendet. Auf diese Weise können Faxe auch in Ferntarifzonen zum Nahtarif versendet werden.

**HINWEIS:** Eine solche Weiterleitung ist nur dann möglich, wenn auf dem Faxgateway für den E-Mail-Empfang SMTP eingerichtet ist. Werden die Daten von einem Computer aus gesendet, wird nur der Textteil der E-Mail gesendet.

# S. "Unterschiede zwischen iFax und konventionellen Faxgeräten" auf Seite 1-8.

**HINWEIS:** Kann der Faxvorgang vom Faxgateway nicht durchgeführt werden, wird die E-Mail gelöscht.

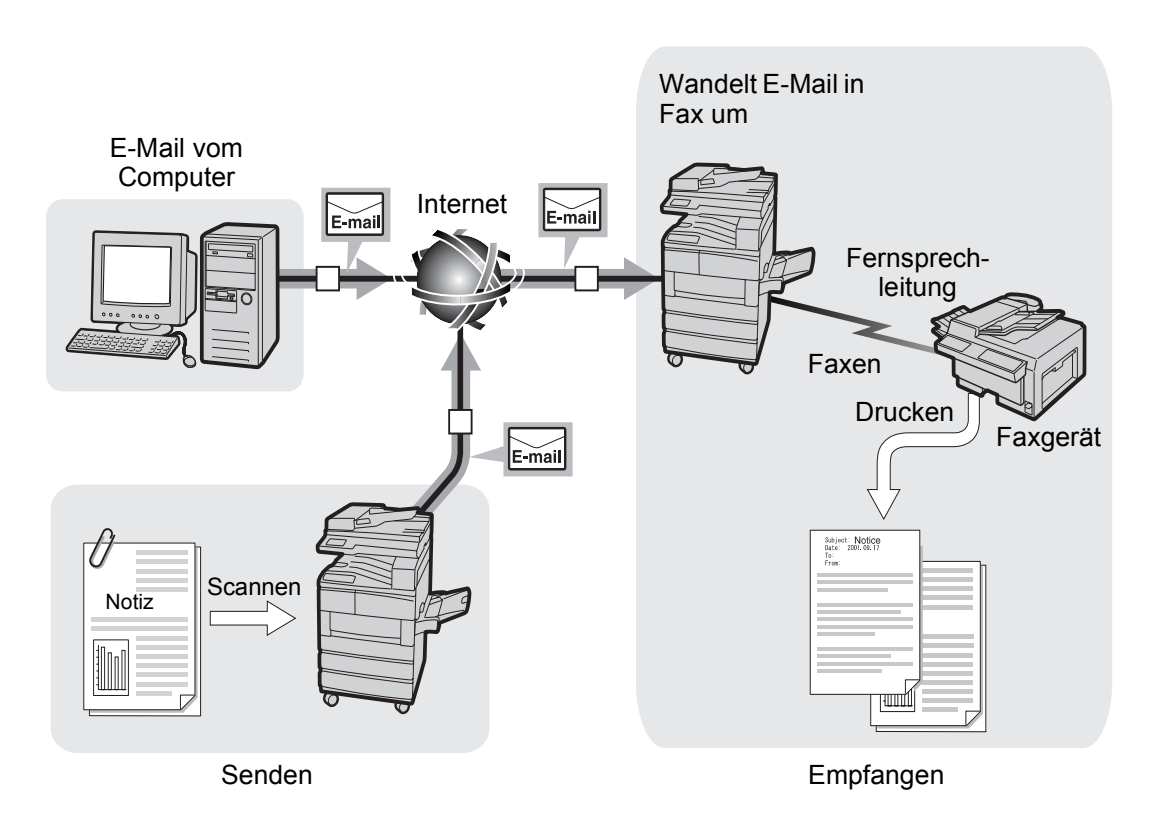

- 1. Vorlage einlegen.
- 2. Funktionswahltaste drücken oder im Display Fax antippen.

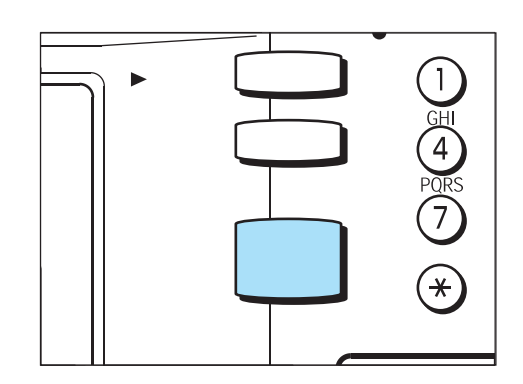

Siehe Faxbenutzerhandbuch.

3. iFax/Fax wählen.

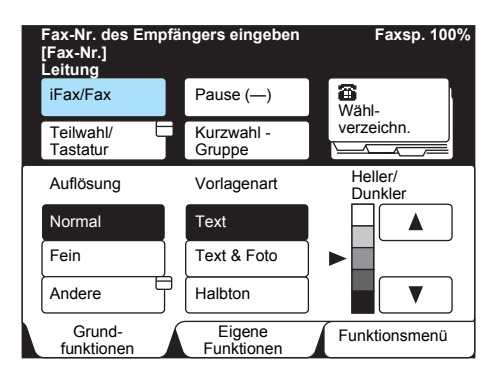

4. Die Funktionen wie gewünscht einstellen.

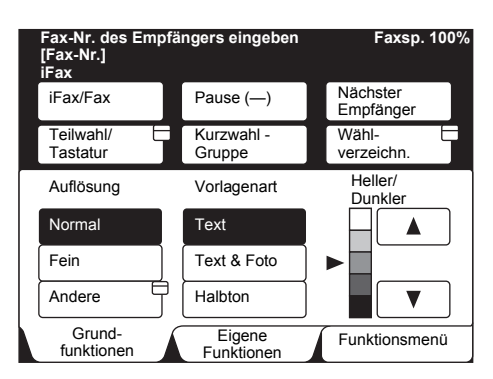

- S. "Einstellungen für den E-Mail-Versand" auf Seite 3-5.
- 5. Die Faxnummer des Empfängers und die E-Mail-Adresse des iFaxfähigen Geräts (Faxgateway) von dem die E-Mail in eine Faxmitteilung konvertiert wird, wie nachstehend erläutert eingeben.

**HINWEIS:** Hinter /T33S= den F-Code eingeben (maximal 20 Ziffern, 0 – 9 # oder \*).

Erläuterungen zum F-Code siehe Faxbenutzerhandbuch.

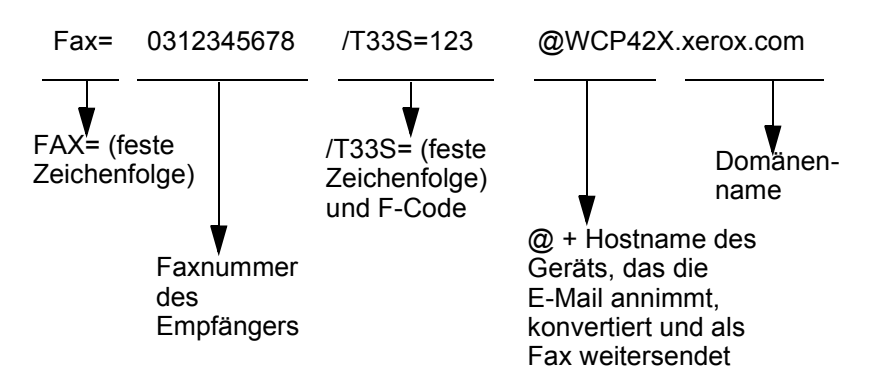

#### **Beispiel:**

- Faxnummer: 0312345678
- F-Code (falls erforderlich): /T33S=123
- Hostname des Empfängers: WCP42X.
- Domänenname des Empfängers: xerox.com
- 6. Start drücken.

Die Vorlage wird eingelesen, in TIFF-Format konvertiert und als E-Mail gesendet.

Die E-Mail wird vom Faxgateway empfangen, in ein Fax konvertiert und an den angegebenen Empfänger gesendet.

Verläuft der Sendevorgang nicht erfolgreich, s. "Mailsendung fehlgeschlagen" auf Seite 7-2.

Zum Abbrechen der Übertragung s. "E-Mail-Sendung stornieren" auf Seite 3-24.

**HINWEIS:** Ist die Speicherkapazität während des Einlesevorgangs nicht ausreichend, wird der Benutzer aufgefordert, zu entscheiden, ob der bereits verarbeitete Auftragsteil gesendet oder ob der Auftrag abgebrochen werden soll.

Wenn die Kapazität während eines E-Mail-Sendevorgangs erschöpft ist, wird die Übertragung abgebrochen.

# Faxmitteilung vom Computer absenden

Wenn ein Fax vom Computer an ein konventionelles Faxgerät gesendet werden soll, die E-Mail-Adresse des iFax-fähigen Geräts (Faxgateway) von dem die E-Mail in eine Faxmitteilung konvertiert wird, wie nachstehend erläutert eingeben.

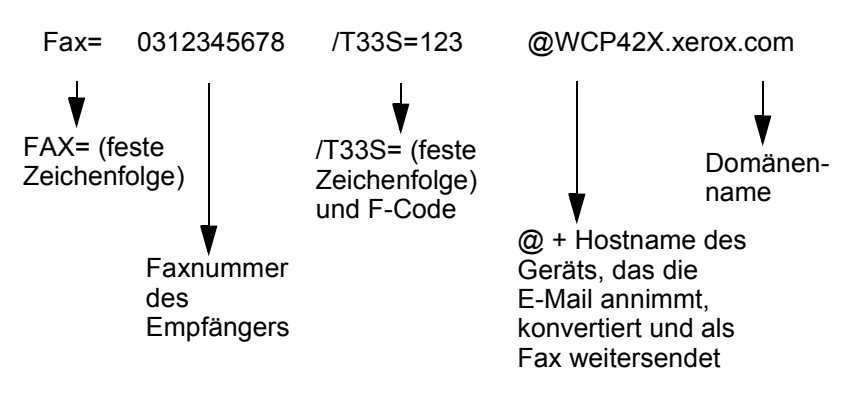

#### **Beispiel:**

- Faxnummer: 0312345678
- F-Code (falls erforderlich): /T33S=123
- Hostname des Empfängers: WCP42X.
- Domänenname des Empfängers: xerox.com

# Faxmitteilungen als E-Mail aus der Mailbox weiterleiten

In diesem Abschnitt wird erläutert, wie Faxmitteilungen, die in der Mailbox des Geräts eingehen, automatisch als E-Mail-Nachrichten weitergesendet werden.

Nachfolgend wird hauptsächlich der Vorgang des Weiterleitens an die Mailbox beschrieben.

Bei diesem Faxverfahren können die Faxmitteilungen, die per Faxsignal-, F-Code- bzw. DTMF-Methode in der Mailbox empfangen wurden oder per Mailbox-Auswahl in der Mailbox gespeichert wurden, in Form von E-Mail-Nachrichten weitergeleitet werden.

Hinweise zur Einrichtung der Funktion für das Weiterleiten an eine Mailbox s. "Mailboxen einrichten" auf Seite 5-17.

Anweisungen zum Senden von Dokumenten an eine Mailbox, Empfang von Dokumenten in einer Mailbox mit der Mailbox-Auswahlfunktion, Drucken von Dokumenten, die in der Mailbox vorliegen oder Löschen von Dokumenten aus der Mailbox siehe *Faxbenutzerhandbuch*.

Die am Gerät in der Mailbox eingehenden Faxmitteilungen können automatisch per E-Mail weitergeleitet werden, wenn die Faxe mithilfe der Mailbox-Auswahlfunktion gespeichert wurden.

**HINWEIS:** Die Faxmitteilung kann nur an einen Empfänger weitergeleitet werden.

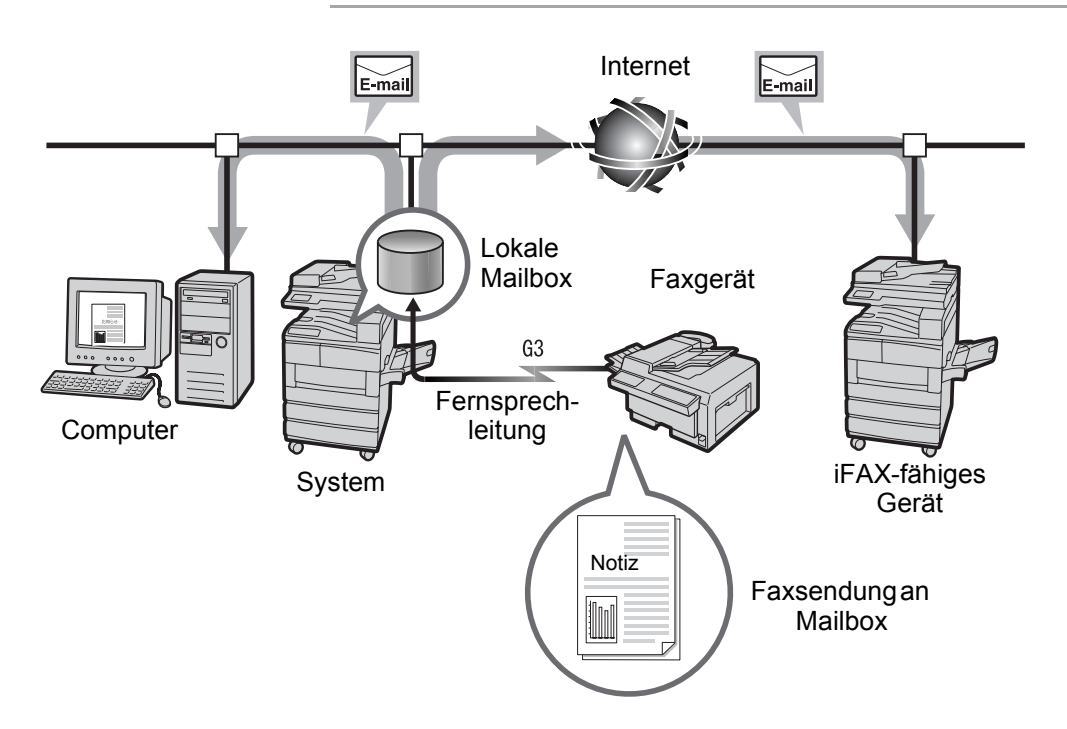

#### Faxmitteilung senden

Faxmitteilung mit der Faxsignal-, der F-Code- oder der DTMF-Methode an die Mailbox senden.

Erläuterungen hierzu siehe Faxbenutzerhandbuch.

#### Faxmitteilung aus der Mailbox als E-Mail weiterleiten

Die Adresse, an die das Fax weitergeleitet werden soll, im voraus als Kurzwahlnummer eintragen. Dann die Weiterleitungsfunktion und die Kurzwahl über die Mailbox-Optionen einrichten.

**HINWEIS:** Dem Absender die Mailboxnummer und das Kennwort mitteilen, da diese Informationen zum Senden der Faxmitteilung an die Mailbox benötigt werden.

Wenn bei Eingang des Faxes die Faxspeicherkapazität erschöpft wird, wird nur der bis dahin empfangene Teil des Faxes als E-Mail weitergeleitet.

Wenn beim Senden der E-Mail die Druckerspeicherkapazität erschöpft wird, wird die Übertragung gestoppt. Findet zu dem Zeitpunkt eine Faxübertragung statt, wird diese durchgeführt.

Wird der Versand von E-Mail über SMTP abgewiesen, wird das Dokument in der Mailbox gespeichert.

Tritt beim Senden der E-Mail ein Fehler auf, die entsprechende Abhilfemaßnahme durchführen.

MH/MR: Symbole ändern und erneut senden.

MMR: Übertragung abbrechen; Dokument wird in der Mailbox gespeichert.

JBIG: Übertragung abbrechen; Dokument wird in der Mailbox gespeichert. Nur Probleme mit der Kopfzeile werden ermittelt.

Die E-Mail kann nur an einen Empfänger weitergeleitet werden. Wenn die Daten des eingegangenen Faxes im komprimierten JBIG-Format vorliegen, die E-Mail ebenfalls im JBIG-Format (TIFF-J) versenden. Wenn Daten im JBIG-Format vom Empfänger nicht gelesen werden können, wird das Dokument u. U. nicht richtig gedruckt bzw. nicht richtig angezeigt.

Hinweise zur Einrichtung der Funktion für das Weiterleiten an eine Mailbox s. "Mailboxen einrichten" auf Seite 5-17.

Erläuterungen zur Verwendung der Mailbox-Auswahlfunktion siehe *Faxbenutzerhandbuch.* 

## An Mailbox senden

Beim Senden von Daten an eine Mailbox, die über eine Weiterleitungsfunktion verfügt, stehen drei Methoden zur Auswahl:

- > Faxsignal
- ≻ F-Code
- > DTMF

Erläuterungen hierzu siehe Faxbenutzerhandbuch.

# E-Mail vom Computer senden/am Computer empfangen

In diesem Abschnitt wird das Übertragen von E-Mail vom Computer zum Gerät bzw. umgekehrt erläutert.

# E-Mail vom Computer senden

Beim Senden von E-Mail sind die beiden nachfolgend beschriebenen Schritte durchzuführen.

**HINWEIS:** Es können keine konventionellen E-Mail-Nachrichten mit Anhängen an dieses Gerät gesendet werden. Der Nachrichteninhalt ist im Textformat einzugeben. Dazu die E-Mail-Software auf dem Computer entsprechend einrichten.

#### Verfahren

1. IP-Adresse des Geräts eingeben oder aus dem Adressbuch der E-Mail-Software übernehmen.

Beispiel: ifax@WCP42X.xerox.com

| <b>**</b> > | Kerox.com            | n - Verfasse         | n          |                           |                   |                        |           |                |            |          | - 🗆 × |
|-------------|----------------------|----------------------|------------|---------------------------|-------------------|------------------------|-----------|----------------|------------|----------|-------|
| Dat         | ei <u>B</u> earbe    | eiten <u>A</u> nsich | t Ejnfügen | <u>F</u> ormat E <u>x</u> | tras <u>C</u> omm | unicator <u>H</u> ilfo | •         |                |            |          |       |
| Y           | Senden               | Anführen             | Adresse    | Anfügen                   | optionen          | Kechtschr.             | Speichern | i 💰<br>Drucken | icherheit  | Stop     | Ν     |
|             | ¶ <u>→</u><br>2<br>2 | An: 🏝 Iri            | s.Berner.  | xerox.com                 | @xerox.c          | DIL .                  |           |                |            |          |       |
| Be          | treff: Xei           | cox.com              |            |                           |                   |                        |           |                | Priorität: | Standard | •     |
| Sta         | andard 🔄             | Variable B           | Breite 💌 1 | 2 💌 💌                     | A A               | 1 <u>A</u> A           | 'i≡ t≡    | ·E •E          | E, 🔍       |          |       |
|             |                      |                      |            |                           |                   |                        |           |                |            |          |       |
| <b>6</b>    | -0-                  |                      | Dokur      | ment: Übermit             | telt              |                        |           |                | š. 🕮 💰     | 9 🔝 📢    | 2     |

2. Gewünschte Textnachricht eingeben und absenden.

#### Anzeigeausrichtung

Wenn eine Vorlage im Querformat (
) am Gerät eingelegt ist und versendet wird, wird sie bei der Anzeige am Computerbildschirm um 90 Grad gedreht.

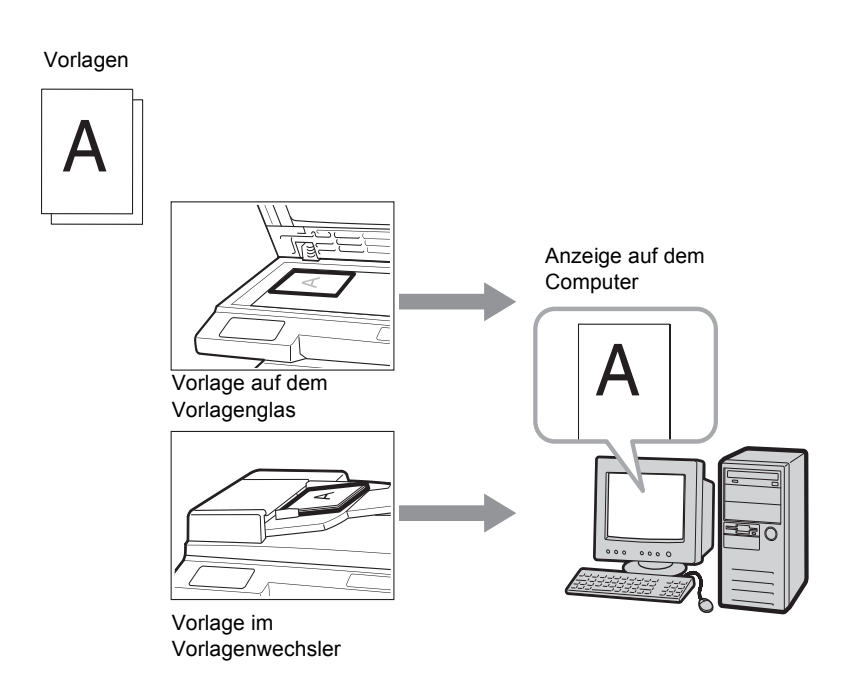

#### Aufteilen

Wenn die am Gerät eingelesenen Vorlagen aufgeteilt werden, werden sie am Computer separat als E-Mail-Vorspann mit E-Mail-Hauptteil und als Anhang (TIFF-Datei) empfangen.

Beispiel: Eine zweigeteilte E-Mail wird wie folgt gesendet:

E-Mail 1: E-Mail-Vorspann plus E-Mail-Hauptteil plus TIFF-Datei (erster Teil)

E-Mail 2: TIFF-Datei (zweiter Teil)

# 5 Datenerfassung

Dieses Kapitel enthält Informationen zu folgenden Themen:

- Text eingeben
- > Teilwahl einrichten
- > Kurzwahl einrichten
- Mailboxen einrichten

In diesem Abschnitt wird erläutert, wie die Zeicheneingabe für E-Mail-Adressen mithilfe der Touchscreen-Tastatur erfolgt.

**HINWEIS:** Bei einigen Einträgen besteht eine Beschränkung bzgl. der Textlänge.

#### Alphabettastatur

| Fax-Nr. des Em<br>[Fax-Nr.]<br>iFax | pfängers eingeber | ז Faxsp. 100%      |
|-------------------------------------|-------------------|--------------------|
| iFax/Fax                            | Pause (—)         | Nächster Empfänger |
| Teilwahl/<br>Tastatur               | Ton<br>(:)        | Schließen          |
| Tastatur                            |                   |                    |
|                                     |                   |                    |
|                                     |                   |                    |
|                                     |                   |                    |
|                                     |                   |                    |

- > Rücktaste: Zum Löschen einzelner Zeichen.
- > Leertaste: Zur Eingabe einer Leerstelle.
- > Umschalttaste: Zum Umschalten zwischen Gro
  ß- und Kleinbuchstaben.
- Symboltaste: Ruft die Tastatur mit den Satz- und Sonderzeichen auf.

HINWEIS: E-Mail-Adressen können bis zu 128 Zeichen lang sein.

#### Symboltastatur

| Fax-Nr. des Em<br>[Fax-Nr.]<br>iFax | pfängers eingebei | n Faxsp. 100%      |
|-------------------------------------|-------------------|--------------------|
| iFax/Fax                            | Pause (—)         | Nächster Empfänger |
| Teilwahl/<br>Tastatur               | Ton<br>(:)        | Schließen          |
| Tastatur                            |                   |                    |
| ! <u>"</u> #\$                      |                   | ) * Rücktaste      |
|                                     |                   | Leertaste          |
| (:)(;)(<)(=)                        | >?@               |                    |
| (¥])                                |                   | Umschalt           |
| Symbol Alphab                       | et                |                    |

Alphabettaste: Ruft die Tastatur mit den alphanumerischen Zeichen auf.

# Teilwahl einrichten

In diesem Abschnitt wird beschrieben, wie Daten für die Teilwahl erfasst werden.

Die Teilwahlfunktion dient dazu, häufig vorkommende Teile von E-Mail-Adressen als vorgefertigte Elemente zu speichern, damit sie bei der Adresseingabe unmittelbar zur Verfügung stehen.

Beispiel: "xerox.com", ".com"

**HINWEIS:** Wenn eine Übertragung mithilfe von Teilwahlelementen erfolgt und die Teilwahl dann geändert wird, erfolgt die Übertragung auf der Basis der Änderungswünsche.

Maximal 10 Teilwahlelemente können definiert werden. Jedes Teilwahlelement kann bis zu 16 Zeichen lang sein.

Der Inhalt der Teilwahl kann über das Wählverzeichnis überprüft werden. Siehe hierzu *Faxbenutzerhandbuch*.

Erläuterungen zur Texteingabe S. "Text eingeben" auf Seite 5-2. Erläuterungen zum Einsatz der Teilwahlfunktion S. "Teilwahl" auf Seite 3-18.

#### Verfahren

1. Die Option Einstellungsmenü antippen.

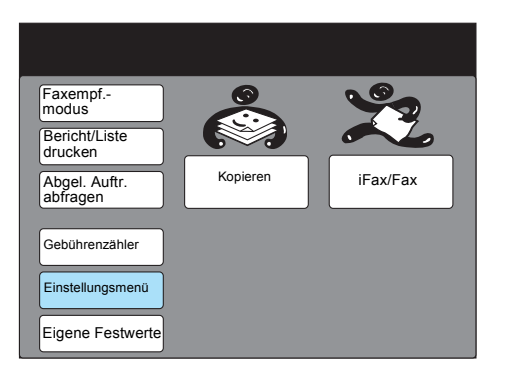

2. Teilwahl antippen.

| Einstellungsmenü |                       | Schließen         |
|------------------|-----------------------|-------------------|
| Teilwahl         | Auftr.name/           | Lokale Faxinform. |
| Kurzwahl         | Abgelegte<br>Aufträge | Mailbox           |
| Gruppenwahl      |                       |                   |
|                  |                       |                   |
|                  |                       |                   |

Die Positionsnummer f
ür das neue Teilwahlelement mit den Pfeiltasten (▲ bzw. ▼) ansteuern oder die Nummer im Display auswählen.

| Eintrag auswählen.                                                  |                                                                                                    |                      |
|---------------------------------------------------------------------|----------------------------------------------------------------------------------------------------|----------------------|
| Einstellung - Teilwahl                                              |                                                                                                    | Schließen            |
| Teilwahlnr.                                                         | Details                                                                                                    |                      |
| [1]<br>[2]<br>[3]<br>[4]<br>[5]<br>[6]<br>[7]<br>[8]<br>[9]<br>[10] | (Nicht eingetr.)<br>(Nicht eingetr.)<br>(Nicht eingetr.)<br>(Nicht eingetr.)<br>(Nicht eingetr.)<br>(Nicht eingetr.)<br>(Nicht eingetr.)<br>(Nicht eingetr.)<br>(Nicht eingetr.) |                      |
|                                                                     |                                                                                                    | Eingabe/ E<br>Ändern |

4. Eingabe/Ändern antippen.

| Eintrag auswählen.                                                  |                                                                                                    |                      |
|---------------------------------------------------------------------|----------------------------------------------------------------------------------------------------|----------------------|
| Einstellung - Teilwahl                                              |                                                                                                    | Schließen            |
| Teilwahlnr.                                                         | Details                                                                                                    |                      |
| [1]<br>[2]<br>[3]<br>[4]<br>[5]<br>[6]<br>[7]<br>[8]<br>[9]<br>[10] | (Nicht eingetr.)<br>(Nicht eingetr.)<br>(Nicht eingetr.)<br>(Nicht eingetr.)<br>(Nicht eingetr.)<br>(Nicht eingetr.)<br>(Nicht eingetr.)<br>(Nicht eingetr.)<br>(Nicht eingetr.) |                      |
|                                                                     |                                                                                                    | Eingabe/ E<br>Ändern |

5. Den Text eingeben und Speichern antippen.

| Teilwahlnr. 1<br>Eingabe/Ändern | Abbrechen       |        | Speichern |
|---------------------------------|-----------------|--------|-----------|
|                                 | Pause Ton       |        |           |
|                                 | 56789           |        | Rücktaste |
|                                 | elfghi<br>opqrs | j<br>t | Leertaste |
|                                 | y z             |        | Umschalt  |
| Symbol Alpha-<br>numer.         |                 |        |           |

**HINWEIS:** Ziffern können auch über die numerische Tastatur eingegeben werden.

Mit Abbrechen wird der eingegebene Text verworfen.

- S. "Text eingeben" auf Seite 5-2.
- 6. Schließen antippen.

| Eintrag auswählen                                                   |                                                                                                    |                |
|---------------------------------------------------------------------|----------------------------------------------------------------------------------------------------|----------------|
| Einstellung - Teilwahl                                              |                                                                                                    | Schließen      |
| Teilwahlnr.                                                         | Details                                                                                                    |                |
| [1]<br>[2]<br>[3]<br>[4]<br>[5]<br>[6]<br>[7]<br>[8]<br>[9]<br>[10] | xerox<br>(Nicht eingetr.)<br>(Nicht eingetr.)<br>(Nicht eingetr.)<br>(Nicht eingetr.)<br>(Nicht eingetr.)<br>(Nicht eingetr.)<br>(Nicht eingetr.)<br>(Nicht eingetr.) |                |
|                                                                     |                                                                                                    | Eingabe/Ändern |
# Kurzwahl einrichten

In diesem Abschnitt wird erörtert, wie Kurzwahleinträge angelegt werden.

Es bietet sich an, Gegenstellen, an die häufig Faxmitteilungen gesendet werden, im Kurzwahlverzeichnis zu erfassen. Die als Kurzwahleinträge gespeicherten Empfänger können ebenso über das Wählverzeichnis oder die Zielwahl ausgewählt werden.

Die Kurzwahleinträge können auch über die CentreWare Internet-Services angelegt werden.

Erläuterungen hierzu siehe "Benutzerhandbuch für den Drucker" oder die Hilfethemen von CentreWare Internet-Services.

**HINWEIS:** Wenn eine Übertragung mithilfe der Kurzwahl erfolgt und der Kurzwahlempfänger dann geändert wird, erfolgt die Übertragung auf der Basis der Änderungswünsche.

Maximal 200 Kurzwahleinträge können definiert werden (bzw. bis zu 999, wenn die zusätzliche Kurzwahlerweiterung installiert wurde). Die E-Mail-Adresse jedes Empfängers kann bis zu 128 Zeichen lang sein. Die Zielwahltasten 001 - 070 können mit Kurzwahlnummern belegt werden.

Einzelheiten zum Kurzwahleintrag sind dem Wählverzeichnis zu entnehmen. Siehe hierzu *Faxbenutzerhandbuch*.

Erläuterungen zur Texteingabe s. "Text eingeben" auf Seite 5-2. Erläuterungen zum Ändern oder Löschen von Kurzwahleinträgen siehe *Faxbenutzerhandbuch*.

S. "Kurzwahlverzeichnis" auf Seite 3-15, "Zielwahltasten" auf Seite 3-16, "Wählverzeichnis" auf Seite 3-17 für Erläuterungen zum Einsatz der Kurzwahlfunktion.

## Einstellungen für die Kurzwahl

Die Kurzwahleinträge können mit bestimmten Parametern belegt werden, die dann beim Wählen der Kurzwahlnummer automatisch in Kraft treten. Die verfügbaren Parameter sind der untenstehenden Tabelle zu entnehmen.

**HINWEIS:** Zur Verwendung der Kurzwahlfunktion sind die Parameter "E-Mail-Adresse", "Leitung" und "Empfänger" erforderlich, alle anderen Parameter sind optional.

Wenn die Faxgatewayfunktion aktiviert wird, kann der Übertragungsmodus für die Faxübertragung im voraus eingerichtet werden. Weitere Hinweise zur Faxgatewayfunktion s. "E-Mail vom Computer senden/ am Computer empfangen" auf Seite 4-10.

|   | Parameter | Beschreibung                                                                                               | Standard-<br>einstellung |
|---|-----------|----------------------------------------------------------------------------------------------------|--------------------------|
| 1 | Fax-Nr.   | E-Mail-Adresse (maximal 128 Zeichen)                                                                       | Keine<br>Angabe          |
| 2 | Leitung   | Auf iFax umschalten                                                                                        | Fax                      |
| 3 | Empfänger | Name des Empfängers (maximal 18 Zeichen)<br>Hinweise zur Texteingabe s. "Text eingeben" auf Seite<br>5-2". | Keine<br>Angabe          |

|                              | Parameter                | Beschreibung                                                                                                    | Standard-<br>einstellung |
|------------------------------|--------------------------|----------------------------------------------------------------------------------------------------|--------------------------|
| 4                            | Index                    | Zur Eingabe eines Schlüsselworts anhand dessen das Wählverzeichnis durchsucht werden kann.                                                                   | Keine<br>Angabe          |
| 5                            | Übertr.station-<br>Setup | Bei iFax nicht verfügbar                                                                                                    |                          |
| 6                            | Komm.modus               | Bei Verwendung des Faxgateways erforderlich.<br>Kommunikationsmodus zum Senden von<br>Faxmitteilungen. Auswahl: G3 Auto oder F4800.                          | G3 Auto                  |
| 7                            | Auflösung                | Auswahl: Standard, Fein, Superfein (400 dpi),<br>Superfein (600 dpi) oder Pult (am Steuerpult gewählte<br>Auflösung)                                         | Pult                     |
| 1                            |                          | <b>HINWEIS:</b> Wird als Profil TIFF-S festgelegt, kann die Einstellung Superfein (400 dpi) bzw. Superfein (600 dpi) nicht gewählt werden.                   |                          |
| 8                            | Deckblatt                | Bei iFax nicht verfügbar                                                                                                    |                          |
| Maximales<br>Bildformat<br>9 |                          | Größtmögliches Format wählen, das von der<br>Gegenstelle verarbeitet werden kann (abhängig vom<br>Profil). Auswahl: A3, B4 oder A4                           | A3                       |
| 5                            |                          | <b>HINWEIS:</b> Ist das Profil TIFF-S aktiviert und als Format wird A3 oder B4 gewählt, wird die A3- bzw. B4-Vorlage bei der Übertragung auf A4 verkleinert. |                          |
| 10                           | Zeitversetzter           | Zeitpunkt, zu dem die E-Mails gesendet werden sollen.                                                                                                    | Aus                      |
| 10                           | Start                    | HINWEIS: Es ist keine Datumsangabe erforderlich.                                                                                                    |                          |
| 11                           | Remote-Mailbox           | Bei iFax nicht verfügbar                                                                                                    |                          |
| 12                           | Zeitvers.<br>Rundsenden  |                                                                                                    |                          |
| 13                           | F-Code                   |                                                                                                    |                          |
|                              | iFax-Profil              | Auswahl: TIFF-S, TIFF-F und TIFF-J                                                                                                    | TIFF-S                   |
| 14                           |                          | <b>HINWEIS:</b> Wird als Profil TIFF-S festgelegt, kann die Einstellung Superfein (400 dpi) bzw. Superfein (600 dpi) nicht gewählt werden.                   |                          |
| 15                           | iFax-Sendestatus         | Auswahl: Aus oder Ein                                                                                                    | Aus                      |
| 16                           | Geb.abr. tagsü.          | Bei iFax nicht verfügbar                                                                                                    |                          |
| 17                           | Geb.abr. nachts          |                                                                                                    |                          |
| 18                           | Geb.abr. Mittern.        |                                                                                                    |                          |

In diesem Abschnitt wird erläutert, wie die E-Mail-Adresse, die Leitung und der Empfängername für die Kurzwahlfunktion erfasst werden.

- > E-Mail-Adressen können bis zu 128 Zeichen lang sein.
- > Den Parameter "Leitung" mit iFax belegen.
- Der Parameter "Empfänger" wird für das Wählverzeichnis benötigt. Bei Auswahl eines Empfängers im Wählverzeichnis, über die Kurzwahl oder die Zielwahltasten erscheint der hier eingegebene Empfängername im Display bzw. auf dem Bericht.

**HINWEIS:** Die Kurzwahlfunktion kann ggf. nur mit den Parametern "E-Mail-Adresse" und "Empfänger" verwendet werden. Falls gewünscht, können weitere Parameter ausgewählt werden.

## Verfahren

1. Die Option Einstellungsmenü antippen.

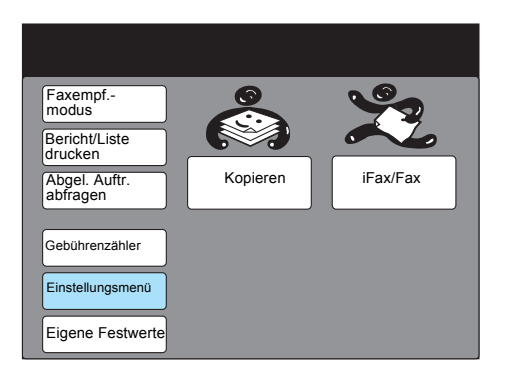

2. Kurzwahl antippen.

| Einstellungsmenü |                                              | Schließen            |
|------------------|----------------------------------------------|----------------------|
| Teilwahl         | Auftr.name/<br>Text<br>Abgelegte<br>Aufträge | Lokale<br>Faxinform. |

3. Die Positionsnummer wählen, unter der die Kurzwahlnummer gespeichert werden soll.

| Sen      |
|----------|
|          |
| ו ו      |
|          |
|          |
|          |
|          |
|          |
|          |
|          |
|          |
| e/Ändern |
|          |

**HINWEIS:** Die Kurzwahlnummer kann über die Tastatur eingegeben oder mit der Schaltfläche "Vorherige Seite" bzw. "Nächste Seite" angesteuert werden.

4. Darauf achten, dass **1. Fax-Nr.** markiert ist, dann **Eingabe/Ändern** antippen.

| 3-stellige Kurzwa<br>eingeben und Eir | hl über numerisches Ta<br>htrag auswählen | astenfeld      |
|---------------------------------------|-------------------------------------------|----------------|
| Einstellung - Kurzv                   | wahl                                      | Schließen      |
| Kurzwahlnr                            |                                           |                |
| ▶ 001                                 | Vorh.<br>Nr. Nr.                          | Löschen        |
| Eintrag                               | Details                                   |                |
| 1. Fax-Nr.                            | (Nicht eingetr.)                          |                |
| 2. Leitung                            | (Nicht eingetr.)                          |                |
| 3. Empfänger                          | (Nicht eingetr.)                          |                |
| 4. Index                              | (Nicht eingetr.)                          |                |
| 5. Übertr.station-S                   | Setup Aus                                 |                |
| 6. Komm.modus                         | G3 Auto                                   |                |
| 7. Auflösung                          | Pult                                      |                |
|                                       | Vorh.<br>Seite Näc.<br>Seite              | Eingabe/Ändern |

5. E-Mail-Adresse mit der eingeblendeten Tastatur eingeben und **Speichern** antippen.

| Nr. 001<br>1.Fax-Nr.                                                                                         | Abbrechen                                    | Speichern                                                    |
|----------------------------------------------------------------------------------------------------|----------------------------------------------|--------------------------------------------------------------|
| ►<br>Teilwahl/<br>Tastatur<br>1 2 3 4 5<br>a b c d e<br>k 1 m n o<br>u v w x y<br>Symbol<br>Alpha-<br>numer. | se [:)<br>6 7 8 9<br>f g h i<br>p q r s<br>z | Eingabe-<br>informationen<br>j<br>j<br>Leertaste<br>Umschalt |

**HINWEIS:** Ziffern können auch über die numerische Tastatur eingegeben werden.

Zur Korrektur einzelner Zeichen die Rücktaste drücken.

Erläuterungen zur Texteingabe s. "Text eingeben" auf Seite 5-2.

Leitung antippen oder mit den Tasten ▲ oder ▼ ansteuern.
Eingabe/Ändern antippen.

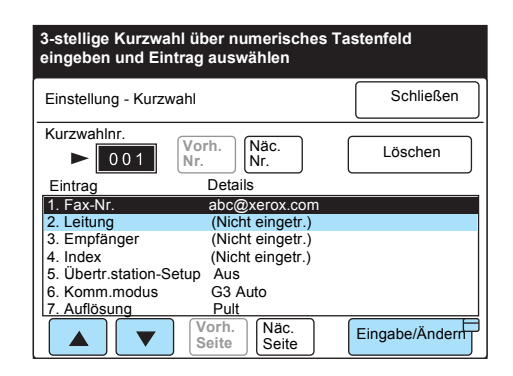

#### 7. Zuerst **iFax**, dann **Speichern** antippen.

**HINWEIS:** Mit **Abbrechen** werden die getroffenen Einstellungen rückgängig gemacht.

8. **3. Empfänger** antippen oder mit den Tasten ▲ oder ▼ ansteuern, dann **Eingabe/Ändern** antippen.

| 3-stellige Kurz<br>Tastenfeld ein | wahl über numeris<br>geben und Eintrag | sches<br>Jauswählen |
|-----------------------------------|----------------------------------------|---------------------|
| Einstellung - Kurz                | wahl                                   | Schließen           |
| Kurzwahlnr.                       |                                        |                     |
| ▶ 001                             | Vorh.<br>Nr.<br>Nr.                    | Löschen             |
| Eintrag                           | Details                                |                     |
| 1. Fax-Nr.                        | abc@xerox.com                          |                     |
| 2. Leitung                        | (Nicht eingetr.)                       |                     |
| <ol><li>Empfänger</li></ol>       | (Nicht eingetr.)                       |                     |
| 4. Index                          | (Nicht eingetr.)                       |                     |
| 5. Übertr.station-                | Setup Aus                              |                     |
| 6. Komm.modus                     | G3 Auto                                |                     |
| 7. Auflösung                      | Pult                                   |                     |
|                                   | Vorh.<br>Seite Seite                   | Eingabe/Ändern      |

9. Namen des Empfängers eingeben, dann Speichern antippen.

| Nr. 001<br>3.Empfängername   | Abbrechen            | Speichern                       |
|------------------------------|----------------------|---------------------------------|
| ►<br>12345<br>ABCDE<br>KLMNO | 6789<br>FGHI<br>PQRS | 0 Rücktaste<br>J Leertaste<br>T |
| Symbol Alpha-<br>numer.      |                      | Umschalt                        |

**HINWEIS:** Mit **Abbrechen** wird der eingegebene Text gelöscht. Zur Korrektur einzelner Zeichen die Rücktaste drücken.

Erläuterungen zur Texteingabe s. "Text eingeben" auf Seite 5-2.

10. Wenn keine weiteren Parameter für die Kurzwahl benötigt werden, **Schließen** antippen.

Die anderen Parameter werden in den folgenden Abschnitten erläutert. Sind alle Einstellungen getroffen, **Schließen** antippen. Der Index ist ein Verzeichnis von Schlüsselwörtern, anhand derer das Wählverzeichnis durchsucht werden kann. Nachfolgend wird die Einrichtung des Index beschrieben.

#### Verfahren

1. **4. Index** antippen oder mit den Tasten  $\blacktriangle$  oder  $\P$  ansteuern.

| 3-stellige Kurzv<br>Tastenfeld eing | vahl über numeri<br>eben und Eintrag | sches<br>g auswählen        |
|-------------------------------------|--------------------------------------|-----------------------------|
| Einstellung - Kurzw                 | ahl                                  | Schließen                   |
| Kurzwahlnr                          |                                      |                             |
| ▶ 001                               | Vorh.<br>Nr.<br>Nr.                  | Löschen                     |
| Eintrag                             | Details                              |                             |
| 1. Fax-Nr.                          | abc@xerox.com                        |                             |
| 2. Leitung                          | iFax                                 |                             |
| 3. Empfänger                        | ABCDEFGH                             |                             |
| 4. Index                            | (Nicht eingetr.)                     |                             |
| 5. Übertr.station-Se                | etup Aus                             |                             |
| 6. Komm.modus                       | G3 Auto                              |                             |
| 7. Auflösung                        | Pult                                 |                             |
|                                     | Vorh.<br>Seite Seite                 | Eingabe/Ändern <sup>t</sup> |

- 2. Eingabe/Ändern antippen.
- 3. Das Schlüsselwort eingeben und mit **Speichern** bestätigen.

| Nr. 001<br>4. Index                                     | Abbrechen                 | Speichern   |
|---------------------------------------------------------|---------------------------|-------------|
| ► A<br>1 2 3 4 5<br>A B C D E<br>K L M N O<br>U V W X Y | 6789<br>FGH1<br>PQRS<br>Z | 0 Rücktaste |

Erläuterungen zur Texteingabe s. "Text eingeben" auf Seite 5-2.

Wenn die Faxgatewayfunktion verwendet werden soll, ist der Kommunikationsmodus für das Senden von Faxmitteilungen festzulegen.

**HINWEIS:** Wird der Empfänger über die Kurzwahl mitsamt Kommunikationsmoduseinstellung ausgewählt, kann der Kommunikationsmodus nicht im Funktionsmenü geändert werden. Im Kommunikationsmodus wird die Übertragungsgeschwindigkeit stets auf die Leitung abgestimmt, d. h. bei Bedarf herabgestuft.

Die Ausgangsgeschwindigkeit im Modus G3 Auto beträgt 33,6 KBit/s, im Modus F4800 beträgt sie 4,8 KBit/s.

Einzelheiten zur Faxgatewayfunktion s. "Faxmitteilungen über Relaisstationen an Empfänger senden" auf Seite 4-4".

## Verfahren

1. **6. Komm.modus** antippen oder mit den Tasten ▲ oder ▼ ansteuern. **Eingabe/Ändern** antippen.

| 3-stellige Kurz<br>Tastenfeld eing | wahl über numeris<br>geben und Eintrag | sches<br>auswählen |
|------------------------------------|----------------------------------------|--------------------|
| Einstellung - Kurzv                | vahl                                   | Schließen          |
| Kurzwahlnr.                        |                                        |                    |
| ▶ 001                              | Nr. Nr.                                | Löschen            |
| Eintrag                            | Details                                |                    |
| 1. Fax-Nr.                         | abc@xerox.com                          |                    |
| 2. Leitung                         | iFax                                   |                    |
| <ol><li>Empfänger</li></ol>        | ABCDEFGH                               |                    |
| 4. Index                           | A                                      |                    |
| 5. Übertr.station-S                | etup Aus                               |                    |
| 6. Komm.modus                      | G3 Auto                                |                    |
| 7. Auflösung                       | Pult                                   |                    |
|                                    | Vorh.<br>Seite Näc.<br>Seite           | Eingabe/Ändern     |

2. Den Kommunikationsmodus auswählen und Speichern antippen.

| Nr. 001<br>6.Komm.modus | Abbrechen | Speicherr |
|-------------------------|-----------|-----------|
|                         |           |           |
|                         | G3 Auto   |           |
|                         | F4800     |           |

**HINWEIS:** Mit **Abbrechen** werden die getroffenen Einstellungen rückgängig gemacht.

# Auflösung bestimmen

Dieser Parameter legt fest, mit welcher Auflösung die Übertragung stattfinden soll.

**HINWEIS:** Wird als Profil TIFF-S festgelegt, kann die Einstellung Superfein (400 dpi) bzw. Superfein (600 dpi) nicht gewählt werden.

Einzelheiten zur Auflösung s. "Einstellungen für den E-Mail-Versand" auf Seite 3-5.

## Verfahren

1. **7. Auflösung** antippen oder mit den Tasten ▲ oder ▼ ansteuern. **Eingabe/Ändern** antippen.

| 3-stellige Kurzy                          | 3-stellige Kurzwahl über numerisches |                |  |  |  |  |
|-------------------------------------------|--------------------------------------|----------------|--|--|--|--|
| lastenfeld eingeben und Eintrag auswahlen |                                      |                |  |  |  |  |
| Einstellung - Kurzw                       | vahl                                 | Schließen      |  |  |  |  |
|                                           |                                      |                |  |  |  |  |
| Kurzwahlnr.                               |                                      |                |  |  |  |  |
|                                           | Vorh. Näc.                           | Löschen        |  |  |  |  |
|                                           | INI.                                 |                |  |  |  |  |
| Eintrag                                   | Details                              |                |  |  |  |  |
| 1. Fax-No.                                | abc@xerox.com                        |                |  |  |  |  |
| 2. Leitung                                |                                      |                |  |  |  |  |
| 3. Empfänger                              |                                      |                |  |  |  |  |
| 4. Index A                                |                                      |                |  |  |  |  |
| 5. Übertr.station-S                       | 5. Übertr.station-Setup Aus          |                |  |  |  |  |
| 6. Komm.modus                             | G3 Auto                              |                |  |  |  |  |
| <ol><li>Auflösung</li></ol>               | Pult                                 |                |  |  |  |  |
|                                           | Vorh.<br>Seite Seite                 | Eingabe/Ändern |  |  |  |  |

2. Zuerst die Einstellung für die Auflösung festlegen, dann **Speichern** antippen.

| Nr. 001<br>7.Auflösung | Abbrechen              | Speichern |
|------------------------|------------------------|-----------|
|                        |                        |           |
|                        | Pult                   |           |
|                        | Standard               |           |
|                        | Fein                   |           |
|                        | Superfein<br>(400 dpi) |           |
|                        | Superfein<br>(600 dpi) |           |

# **Maximales Bildformat angeben**

Bei der Einstellung des maximalen Bildformats wird das größtmögliche Format vorgegeben, das von der Gegenstelle verarbeitet werden kann (abhängig vom Profil).

**HINWEIS:** Ist das Profil TIFF-S aktiviert und als Format wird A3 oder B4 gewählt, wird die A3- bzw. B4-Vorlage bei der Übertragung auf A4 verkleinert.

## Verfahren

1. 9. Maximales Bildformat antippen oder mit den Tasten ▲ oder ▼ ansteuern. Eingabe/Ändern antippen.

| 3-stellige Kurzwahl ü<br>Tastenfeld eingeben | ber numeri<br>und Eintrag | sches<br>g auswählen |
|----------------------------------------------|---------------------------|----------------------|
| Einstellung - Kurzwahl                       |                           | Schließen            |
| Kurzwahlnr.                                  |                           |                      |
| ► 001 Vorh.                                  | Näc.<br>Nr.               | Löschen              |
| Eintrag                                      | Details                   |                      |
| 8. Deckblatt                                 | Aus                       |                      |
| 9. Maximales Bildformat                      | A3                        |                      |
| 10. Zeitversetzter Start                     | Aus                       |                      |
| 11. Remote-Mailbox                           | Aus                       |                      |
| 12. Zeitvers. Rundsenden                     | Aus                       |                      |
| 13. F-Code                                   | Aus                       |                      |
| 14. iFax-Profil                              | Aus                       |                      |
| Vorl Seit                                    | h.<br>e Näc.<br>Seite     | Eingabe/Ändern       |

2. Zuerst die Einstellung für das Bildformat festlegen, dann **Speichern** antippen.

| Nr. 001<br>9.Maximales Bildformat | Abbrechen | Speichern |
|-----------------------------------|-----------|-----------|
|                                   |           |           |
| F                                 | 4         |           |
| E                                 | 34        |           |
| A                                 | \3        |           |

# Zeitpunkt für versetzten Start definieren

Über diesen Parameter wird der Zeitpunkt festgelegt, zu dem die E-Mails gesendet werden sollen.

HINWEIS: Es ist keine Datumsangabe erforderlich.

Näheres zum zeitversetzten Start s. "Einstellungen für den E-Mail-Versand" auf Seite 3-5.

#### Verfahren

1. **10. Zeitversetzter Start** antippen oder mit den Tasten ▲ oder ▼ ansteuern. **Eingabe/Ändern** antippen.

| 3-stellige Kurzwahl üb<br>Tastenfeld eingeben u | er numeris<br>Ind Eintrag | ches<br>auswählen |
|-------------------------------------------------|---------------------------|-------------------|
| Einstellung - Kurzwahl                          |                           | Schließen         |
| Kurzwahlnr.                                     | Näc                       |                   |
| ► 001 Nr.                                       | Nr.                       | Loschen           |
| Eintrag                                         | Details                   |                   |
| 8. Deckblatt                                    | Aus                       |                   |
| 9. Maximales Bildformat                         | A3                        |                   |
| 10. Zeitversetzter Start                        | Aus                       |                   |
| 11. Remote-Mailbox                              | Aus                       |                   |
| 12. Zeitvers. Rundsenden                        | Aus                       |                   |
| 13. F-Code                                      | Aus                       |                   |
| 14. iFax-Profil                                 | Aus                       |                   |
| Vorh. Seite                                     | Näc.<br>Seite             | Eingabe/Ändern    |

2. Ein antippen und die Uhrzeit einstellen.

| Nummer über das Tastenfeld eingeben. |           |           |  |
|--------------------------------------|-----------|-----------|--|
| Nr. 001<br>10.Zeitversetzter Start   | Abbrechen | Speichern |  |
| Aus<br>Ein                           | РМ (1-12) | (00-59)   |  |

#### 3. Speichern antippen.

Dieser Parameter gibt an, in welchem Dateiformat die Daten übertragen werden sollen.

**HINWEIS:** Wird als Profil TIFF-S festgelegt, kann die Einstellung Superfein (400 dpi) bzw. Superfein (600 dpi) nicht gewählt werden.

Näheres zum zeitversetzten Start s. "Einstellungen für den E-Mail-Versand" auf Seite 3-5.

## Verfahren

1. **14. iFaxProfil** antippen oder mit den Tasten ▲ oder ▼ ansteuern. **Eingabe/Ändern** antippen.

| 3-stellige Kurzwahl über numerisches<br>Tastenfeld eingeben und Eintrag auswählen |               |                |  |  |  |  |
|-----------------------------------------------------------------------------------|---------------|----------------|--|--|--|--|
| Einstellung - Kurzwahl                                                            |               | Schließen      |  |  |  |  |
| Kurzwahlnr.                                                                       |               |                |  |  |  |  |
| ► 001 Vorh.<br>Nr.                                                                | Näc.<br>Nr.   | Löschen        |  |  |  |  |
| Eintrag                                                                           | Details       |                |  |  |  |  |
| 8. Deckblatt                                                                      | Aus           |                |  |  |  |  |
| 9. Maximales Bildformat                                                           | A3            |                |  |  |  |  |
| 10. Zeitversetzter Start                                                          | Aus           |                |  |  |  |  |
| 11. Remote-Mailbox                                                                | Aus           |                |  |  |  |  |
| 12. Zeitvers. Rundsenden                                                          | Aus           |                |  |  |  |  |
| 13. F-Code                                                                        | Aus           |                |  |  |  |  |
| 14. iFax-Profil                                                                   | Aus           |                |  |  |  |  |
| Vorh<br>Seite                                                                     | Näc.<br>Seite | Eingabe/Ändern |  |  |  |  |

2. Zuerst das gewünschte iFax-Profil, dann Speichern antippen.

| Nr. 001<br>14.iFax-Profil | Abbrechen | Speichern |
|---------------------------|-----------|-----------|
|                           |           |           |
|                           | TIFF-S    |           |
|                           | TIFF-F    |           |
|                           | TIFF-J    |           |
|                           |           |           |

Wenn der iFax-Sendestatus eingeschaltet ist, erfährt der Absender, ob die E-Mail an den Empfänger abgeschickt wurde, da er eine DSN-Zustellbenachrichtigung erhält. Wenn diese Funktion eingeschaltet ist, lässt sich demnach überprüfen, ob die E-Mail an den Empfänger übermittelt wurde.

**HINWEIS:** Die Statusangabe "Gesendet" am Gerät bzw. im Aktivitäten- und Übertragungsbericht bedeutet, dass der Auftrag an den nächstgelegenen E-Mail-Server gesendet wurde. Dies bedeutet nicht, dass die Sendung auch beim Empfänger angekommen ist. Ist die Funktion ausgeschaltet, erfolgt keine Zustellbenachrichtigung. Es empfiehlt sich, die Funktion einzuschalten.

Näheres zum zeitversetzten Start s. "Einstellungen für den E-Mail-Versand" auf Seite 3-5.

### Verfahren

1. **15.iFax-Sendestatus** antippen oder mit den Tasten ▲ oder ▼ ansteuern. **Eingabe/Ändern antippen.** 

| 3-stellige Kurzwahl über numerisc<br>Tastenfeld eingeben und Eintrag a | hes<br>uswählen |
|------------------------------------------------------------------------|-----------------|
| Einstellung - Kurzwahl                                                 | Schließen       |
| Kurzwahlnr.                                                            |                 |
| ► 001 Nr. Nr.                                                          | Löschen         |
| Eintrag Details                                                        |                 |
| 15. iFax Sendestatus Aus                                               |                 |
| 16. Geb.abr. tagsü. (Nicht ins                                         | stalliert)      |
| 17. Geb.abr. nachts (Nicht ins                                         | stalliert)      |
| 18. Geb.abr. Mitter. (Nicht ins                                        | stalliert)      |
|                                                                        |                 |
| Vorh. Seite Näc. Seite                                                 | Eingabe/Ändern  |

2. **Ein** wählen, um die Zustellbenachrichtigung für E-Mail zu aktivieren.

| Nr. 001<br>15.iFax-Sendestatus | Abi | prechen | Speichern |
|--------------------------------|-----|---------|-----------|
|                                |     |         |           |
|                                | Aus |         |           |
|                                | Ein |         |           |
|                                |     |         |           |
|                                |     |         |           |
|                                |     |         |           |

**HINWEIS:** Mit **Abbrechen** werden die Einstellungen rückgängig gemacht.

Wird DSN-Mail über einen Server versendet, der diese Funktion nicht unterstützt, gehen die entsprechenden Datenattribute der Nachricht u. U. verloren, der Nachrichtentext wird jedoch gedruckt.

# Mailboxen einrichten

In diesem Abschnitt wird erläutert, wie Mailboxen eingerichtet werden und wie die Weiterleitungsfunktion für Mailboxen aktiviert wird. Wenn eine an eine Mailbox gerichtete Faxnachricht am Gerät eingeht (F-Code oder DTMF), wird sie automatisch als E-Mail an die Empfänger weitergeleitet, die in der Mailbox als Empfänger verzeichnet sind. Die Weiterleitung erspart das Abholen der Faxnachrichten am Gerät.

**HINWEIS:** E-Mail-Nachrichten, die in der Mailbox eingehen, können nicht weitergeleitet oder gedruckt werden, auch wenn die Weiterleitungs- bzw. Druckfunktion unter "Mailbox-Option" aktiviert ist. E-Mails werden in der Mailbox gespeichert.

Es können maximal 200 Mailboxen angelegt werden

Dem Absender müssen die Mailbox-Einstellungen (Mailboxnummer und Kennwort) mitgeteilt werden.

Zielwahltasten 001 - 070 können mit Kurzwahlnummern belegt werden.

Einzelheiten zu Mailbox-Einstellungen sind der Mailbox-Liste zu entnehmen. Siehe hierzu *Faxbenutzerhandbuch*.

Erläuterungen zur Texteingabe s. "Text eingeben" auf Seite 5-2. Erläuterungen zum Löschen und Ändern von Mailboxdaten siehe *Faxbenutzerhandbuch*.

Hinweise zur Einrichtung der Funktion für das Weiterleiten an eine Mailbox s. "Faxmitteilungen als E-Mail aus der Mailbox weiterleiten" auf Seite 4-8.

# Einstellungen für die Mailbox

Mailboxen können mit bestimmten Parametern belegt werden. Die verfügbaren Parameter sind der untenstehenden Tabelle zu entnehmen.

|   | Parameter                 | Beschreibung                                                                                                    | Standard-<br>einstellung |
|---|---------------------------|----------------------------------------------------------------------------------------------------|--------------------------|
| 1 | Mailbox-Name              | Bezeichnung der Mailbox, bis zu 10 Zeichen.                                                                                                    | Keine<br>Angabe          |
| 2 | Kennwort                  | t Numerisches Kennwort zwischen 0001 und 9999. K                                                                                                    |                          |
| 3 | Mailbox-Option            | "Weiterleiten" wählen und die Kurzwahlnummer des<br>Empfängers einrichten. "Drucken" und<br>"Ausgabebericht" stehen für die<br>Weiterleitungsfunktion nicht zur Verfügung. | Aus                      |
| 4 | Kennwort prüfen           | Steht für die Weiterleitungsfunktion nicht zur Verfügung                                                                                                    | ].                       |
| 5 | Dok. lösch./<br>speichern | "Löschen" oder "Speichern" wählen.                                                                                                    |                          |
|   |                           | HINWEIS: Das Senden an eine Mailbox kann nur statt                                                                                                    | tfinden, wenn            |

SMTP aktiviert ist.

Beim Senden an eine Mailbox per E-Mail darf die Mailbox nicht mit einem Kennwort belegt sein. Einzelheiten hierzu "Mailboxen einrichten".

# Mailbox-Name/Kennwort einrichten

In diesem Abschnitt wird erläutert, wie eine Mailbox mit einem Namen und einem Kennwort belegt wird. Mailbox-Namen können bis zu 10 Zeichen lang sein.

Kennwörter sind 4-stellige Ziffern zwischen 0001 und 9999.

#### Verfahren

1. Die Option Einstellungsmenü antippen.

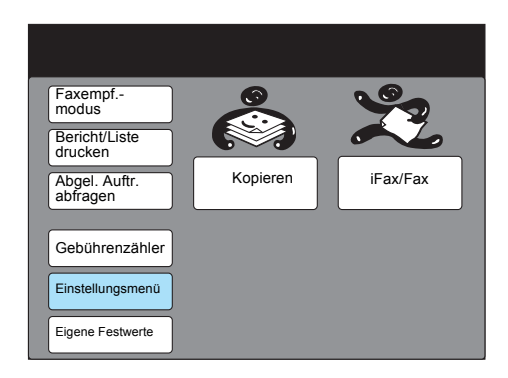

2. Mailbox antippen.

| Einstellungsmenü                  |                                              | Schlief                       | 3en |
|-----------------------------------|----------------------------------------------|-------------------------------|-----|
| Teilwahl   Kurzwahl   Gruppenwahl | Auftr.name/<br>Text<br>Abgelegte<br>Aufträge | okale<br>axinform.<br>Mailbox |     |

3. Mailboxnummer antippen oder mit den Tasten ▲ oder ▼ ansteuern.

| Eintrag auswählen.   |                      |                |
|----------------------|----------------------|----------------|
| Einstellung - Mailbo | x                    | Schließen      |
| Mailbox-Nr.          | Boxnr.               |                |
| 001                  | (Nicht eingeti       | .)             |
| 002                  | (Nicht eingeti       | T.)            |
| 003                  | (Nicht eingeti       | r.)            |
| 004                  | (Nicht eingeti       | r.)            |
| 005                  | (Nicht eingeti       | r.)            |
| 006                  | (Nicht eingeti       | ·.)            |
| 007                  | (Nicht eingeti       | .)             |
| 008                  | (Nicht eingeti       | .)             |
| 009                  | (Nicht eingeti       | .)             |
| 010                  | (Nicht eingetr       | .)             |
|                      | Vorh.<br>Seite Seite | Eingabe/Ändern |

4. Eingabe/Ändern antippen.

5. Das Kennwort eingeben und mit Kennwort bestätigen bestätigen.

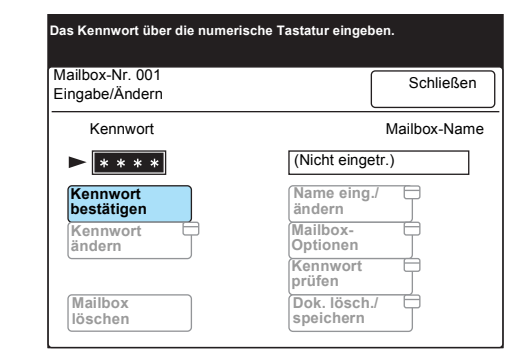

Zum Löschen einer Mailbox die Option **Mailbox löschen** antippen. Zur Vergabe eines anderen Kennworts **Kennwort ändern** antippen.

6. Zur Eingabe einer Bezeichnung für eine Mailbox **Name eing./ändern** antippen.

| Das Kennwort über die numerische Tastatur eingeben. |                      |  |
|-----------------------------------------------------|----------------------|--|
| Mailbox-Nr. 001<br>Eingabe/Ändern                   | Schließen            |  |
| Kennwort                                            | Mailbox-Name         |  |
| ► <b>* * * *</b>                                    | (In Gebrauch-K.Name) |  |
| Kennwort<br>bestätigen                              | Name eing./          |  |
| Kennwort<br>ändern                                  | Mailbox-<br>Optionen |  |
|                                                     | Kennwort<br>prüfen   |  |
| Mailbox<br>löschen                                  | Dok. lösch./         |  |

7. Den Namen eingeben und Speichern antippen.

| Mailbox-Nr. 001<br>Name eing./ändern       | Abbrechen            | Speichern                       |
|--------------------------------------------|----------------------|---------------------------------|
| ► ADMIN<br>12345<br>A B C D E<br>K L M N O | 6789<br>FGHI<br>PQRS | 0 Rücktaste<br>J Leertaste<br>T |
| UVWXY<br>Symbol Alpha-<br>numer.           | Z                    | Umschalt                        |

Erläuterungen zur Texteingabe s. "Text eingeben" auf Seite 5-2.

8. Schließen antippen.

| Mailbox-Nr. 001<br>Eingabe/Ändern | Schließen       |
|-----------------------------------|-----------------|
| Kennwort                          | Mailbox-Name    |
| * * * *                           | ADMIN           |
| Kennwort<br>bestätigen            | Name eing./     |
| Kennwort<br>ändern                | Mailbox-        |
|                                   | Kennwort prüfen |
| Mailbox<br>löschen                | Dok. lösch./    |

Der Name der neu eingerichteten Mailbox wird angezeigt.

9. Mit Löschen zur Einstiegsanzeige zurückkehren.

# Mailbox-Optionen einrichten

Die Mailbox kann mit der Funktion "Weiterleiten" belegt werden, damit die darin eingehenden Faxmitteilungen per E-Mail an den gewünschten Empfänger weiterversendet werden. Der Empfänger wird aus dem Kurzwahlverzeichnis ausgewählt.

**HINWEIS:** Eine Weiterleitung an den Empfänger ist nur möglich, wenn dessen Faxnummer bereits als Kurzwahlnummer eingerichtet wurde. Näheres zur Einrichtung der Kurzwahl siehe "Kurzwahl einrichten".

### Verfahren

1. Mailbox-Optionen, dann Weiterleiten antippen.

| Das Kennwort                      | über | die | numeriscl                 | ne Tastatur  |
|-----------------------------------|------|-----|---------------------------|--------------|
| Mailbox-Nr. 001<br>Eingabe/Ändern |      |     |                           | Schließen    |
| Kennwort                          |      |     |                           | Mailbox-Name |
| ► <b>* * * *</b>                  |      |     | ADMIN                     |              |
| Kennwort<br>bestätigen            |      |     | Name eing./<br>ändern     |              |
| Kennwort E<br>ändern              | Ē    |     | Mailbox-<br>Optionen      |              |
|                                   |      |     | Kennwort<br>prüfen        | Ţ            |
| Mailbox<br>löschen                |      |     | Dok. lösch./<br>speichern |              |

2. Die Kurzwahlnummer des Empfängers eingeben und **Speichern** antippen.

| Mailbox-Nr. 001<br>Mailbox-Optionen                    | Abbrechen                         | Speichern |
|--------------------------------------------------------|-----------------------------------|-----------|
| Nach Scan.<br>Nur speichern<br>Weiterleiten<br>Drucken | Remote-Nr.<br>(001 - 200<br>► 001 |           |

# 6 Berichte und Listen

Dieses Kapitel enthält Informationen zu folgenden Themen:

- > Fehlerbenachrichtigung
- > DSN-Zustellbenachrichtigung
- > Aktivitätenbericht
- > Übertragungsbericht
- > Rundsendebericht
- > Druckereinstellungsliste
- > Wählverzeichnisliste
- Mailboxliste
- Berichte und Listen ausdrucken

# Fehlerbenachrichtigung

Kann eine E-Mail-Nachricht auf Grund eines Fehlers in der E-Mail-Adresse oder einer bestimmten Umgebungseinstellung beim Empfänger nicht gesendet werden, so erhält der Absender eine Fehlermeldung per E-Mail vom Server. Diese Fehlermeldung wird zudem ausgedruckt, sofern die entsprechende Option in den Internet-Services aktiviert ist.

**HINWEIS:** Die Option zum Ausdrucken von Fehler-Mail wird über die E-Mail/iFax-Einstellungen der Internet-Services aufgerufen. Zu weiteren Informationen zur entsprechenden Konfiguration s. "iFax-Parameter" auf Seite 2-13.

# **DSN-Zustellbenachrichtigung**

Ist die Option "iFax-Sendestatus" im Funktionsmenü aktiviert, erhält der Absender von einer E-Mail eine DSN-Zustellbenachrichtigung, wenn die E-Mail beim Empfänger angekommen ist. Diese Meldung wird zudem ausgedruckt, sofern die entsprechende Option in den Internet-Services aktiviert ist.

**HINWEIS:** Die Option zum Ausdrucken der DSN-Zustellbenachrichtigung wird über die E-Mail/iFax-Protokolleinstellungen der Internet-Services aufgerufen. Zu weiteren Informationen zur entsprechenden Konfiguration s. "iFax-Parameter" auf Seite 2-13. Bis zum Erhalt der DSN-Zustellbenachrichtigung sind auf der Auftragsstatusanzeige die Meldung "iFax gesendet" und im Aktivitätenbericht der Eintrag "Gesendet" vermerkt. Wenn die DSN-Zustellbenachrichtigung eingeht, so bedeutet dies, dass die gesendete E-Mail an den nächsten E-Mail-Server gesendet wurde. Der Auftragsstatus lautet dann "Fertig FG". Im Aktivitätenbericht kann nachgeprüft werden, ob eine Übertragung fehlerfrei erfolgt ist. Im Aktivitätenbericht sind die Namen von Absender und Empfänger und Zeitdauer, Inhalt und Status der Übertragung verzeichnet.

Der Status von iFax-Aufträgen kann auch im Auftragsprotokoll nachgeprüft werden. Dieses kann über die entsprechenden Optionen am Steuerpult ausgedruckt werden.

**HINWEIS:** Die Statusangabe "Gesendet" zeigt an, dass die E-Mail an den nächsten Mailserver gesendet wurde. Dies bedeutet nicht unbedingt, dass die Sendung auch beim Empfänger angekommen ist.

Zu weiteren Informationen zur Druckausgabe von Berichten s. "Berichte und Listen drucken" auf Seite 6-11.

Erläuterungen zum Aktivitätenbericht sind dem Faxbenutzerhandbuch, Erläuterungen zum Auftragsprotokoll dem Druckerbenutzerhandbuch zu entnehmen. Im vorliegenden Handbuch werden nur die für die iFax-Funktion relevanten Elemente beschrieben.

# Aktivitätenbericht

## Bedeutung der Einträge

- Empfänger: Hier werden die Namen der Empfänger aufgelistet, deren Kurzwahlnummer oder E-Mail-Adresse im Gerät programmiert ist.
- Dauer: Dauer der Übertragung (bei weniger als 1 Sekunde lautet die Angabe 0)
- > Inhalt
- Fax WL, Mailboxnr.: Hier werden Weiterleitungen von Dokumenten in der lokalen Mailbox als Fax verzeichnet.
- Host WL: Bei Aktivitäten dieser Art handelt es sich um E-Mail-Sendungen.
- Host WL, Mailboxnr.: Hier werden Weiterleitungen von Faxdokumenten per E-Mail verzeichnet.

HINWEIS: Die Mailboxnummer ist die der lokalen Mailbox.

- > Status: Hier ist eine der folgenden drei Statusangaben verzeichnet:
- > Gesendet: Die E-Mail wurde an den nächsten Mailserver gesendet.
- > Fertig: Eine DSN-Zustellbenachrichtigung ist eingegangen.
- > Kx-xx: Bei einem Fehler wird ein Fehlercode verzeichnet.

Erläuterungen hierzu siehe Faxbenutzerhandbuch.

## Bedeutung der Einträge

- > Eingabequelle: Bei iFax-Aufträgen steht hier "Scanner".
- Ausgabeziel: Hier ist die E-Mail-Adresse des Empfängers verzeichnet.
- > Auftragsinfos: Bei iFax-Aufträgen steht hier "TIFF".
- Auftragsstatus
- > Wurde die E-Mail an den nächsten Mailserver gesendet, erhält der Auftrag den Status "Fertig", bei Auftreten eines Fehlers "Erledigt (mit Fehler)".

Erläuterungen hierzu siehe Druckerbenutzerhandbuch.

Dem Übertragungsbericht kann entnommen werden, ob eine E-Mail an den nächsten Mailserver gesendet wurde. Der Bericht wird durch Auswahl der Option "Übertragungsbericht" im Funktionsmenü ausgedruckt.

**HINWEIS:** Die Statusangabe "Gesendet" bedeutet, dass die E-Mail an den nächsten Mailserver gesendet wurde. Unter Umständen kommt E-Mail auf Grund von Problemen auf der Senderoute nicht beim Empfänger an.

Wird ein Fax über das Faxgateway gesendet, wird kein Übertragungsbericht gedruckt.

Ist die Option "Übertragungsbericht, nicht zugestellte Faxe" aktiviert, wird ein Übertragungsbericht gedruckt, wenn ein Fax nicht zugestellt werden konnte.

Detaillierte Erläuterungen zum Übertragungsbericht sind dem Faxbenutzerhandbuch zu entnehmen. Im vorliegenden Handbuch werden nur die Elemente behandelt, die für die iFax-Funktion relevant sind.

## Bedeutung der Einträge

- Empfänger: Hier werden die Namen der Empfänger aufgelistet, deren Kurzwahlnummer oder E-Mail-Adresse im Gerät programmiert ist.
- Dauer: Dauer der Übertragung (bei weniger als 1 Sekunde lautet die Angabe 0)
- > Inhalt
- Fax WL, Mailboxnr.: Hier werden Weiterleitungen von Dokumenten in der lokalen Mailbox als Fax verzeichnet.
- Host WL: Bei Aktivitäten dieser Art handelt es sich um E-Mail-Sendungen.
- Host WL, Mailboxnr.: Hier werden Weiterleitungen von Faxdokumenten per E-Mail verzeichnet.

HINWEIS: Die Mailboxnummer ist die der lokalen Mailbox.

- > Status: Hier ist eine der folgenden Statusangaben verzeichnet:
  - Gesendet: Die E-Mail wurde an den nächsten Mailserver gesendet.
  - Fertig: Eine DSN-Zustellbenachrichtigung ist eingegangen.

# Rundsendebericht

An Hand dieses Berichts kann die Übermittlung von Rundsendeaufträgen überprüft werden. Er wird ausgedruckt, wenn eine E-Mail an alle gewünschten Empfänger gesendet wurde.

**HINWEIS:** Die Statusangabe "Gesendet" bedeutet, dass die E-Mail an den nächsten Mailserver gesendet wurde. Unter Umständen kommt E-Mail auf Grund von Problemen auf der Senderoute nicht beim Empfänger an.

Wird ein Rundsendeauftrag an iFax- und konventionelle Faxempfänger gesendet, wird der Bericht dann ausgegeben, wenn die Übertragung an alle Empfänger erfolgt ist.

Zu Einzelheiten zum Ausdrucken des Rundsendeberichts s. "Einstellungen für den E-Mail-Versand" auf Seite 3-5.

Zu detaillierten Erläuterungen zum Rundsendebericht, siehe Faxbenutzerhandbuch. Im vorliegenden Handbuch werden nur die Elemente behandelt, die für die iFax-Funktion relevant sind.

#### Bedeutung der Einträge

- > Empfänger: Hier werden Namen der Empfänger aufgelistet, deren Kurzwahlnummer oder E-Mail-Adresse im Gerät programmiert ist.
- Dauer: Dauer der Übertragung (bei weniger als 1 Sekunde lautet die Angabe 0)
- > Inhalt
- Fax WL, Mailboxnr.: Hier werden Weiterleitungen von Dokumenten in der lokalen Mailbox als Fax verzeichnet.
- Host WL: Bei Aktivitäten dieser Art handelt es sich um E-Mail-Sendungen.
- Host WL, Mailboxnr.: Hier werden Weiterleitungen von Faxdokumenten per E-Mail verzeichnet.

HINWEIS: Die Mailboxnummer ist die der lokalen Mailbox.

- > Status: Hier ist eine der folgenden Statusangaben verzeichnet:
  - Gesendet: Die E-Mail wurde an den n\u00e4chsten Mailserver gesendet.
  - Fertig: Eine DSN-Zustellbenachrichtigung ist eingegangen.

In dieser Liste können die Druckereinstellungen eingesehen werden.

Zu Erläuterungen zu den Druckereinstellungen s. "Prüfliste" auf Seite 2-16.

Detaillierte Erläuterungen zur Druckereinstellungsliste sind dem Druckerbenutzerhandbuch zu entnehmen.

## iFax-relevante Einträge

Die für iFax relevanten Einträge sind auf Seite zwei der Druckereinstellungsliste aufgeführt.

Die POP3-Einträge (Serveradresse, Benutzername, Serverabfrageintervall) sowie die Einstellung "E-Mails auf Server lassen" sind nur vorhanden, wenn POP3 als Protokoll für den E-Mail-Empfang aktiviert ist.

# Wählverzeichnisliste

Die Wählverzeichnisliste enthält E-Mail-Adressen, Profile und Teilwahldaten.

Zu Erläuterungen zum Drucken der Wählverzeichnisliste s. "Berichte und Listen drucken" auf Seite 6-11.

Zur Kurzwahl s. "Einstellungen für die Kurzwahl" auf Seite 5-5 und "Kurzwahl einrichten" auf Seite 5-5.

#### Listeneinträge

Für iFax relevante Elemente:

- Faxnummer/E-Mail-Adresse
- > Dateiformat (Profile)
- Leitung (= "iFax")
- Senden: Ein/Aus

Dieser Bericht enthält Informationen zu den Mailboxen.

Zum Drucken der Mailboxliste s. "Berichte und Listen drucken" auf Seite 6-11 .

Zu Angaben zu den Mailboxeinstellungen s. "Einstellungen für die Mailbox" auf Seite 5-17.

#### Listenelemente

Für iFax relevante Elemente:

- > Optionen: Hier ist zu sehen, was mit Dokumenten, die in der Mailbox gespeichert sind, geschehen soll. Sollen beispielsweise Faxdokumente als E-Mail versendet werden, lautet der Eintrag "Weiterleiten".
- Remote Mailboxnr.: Wurde als Option "Weiterleiten" aktiviert, dann ist hier die Kurzwahlnummer des Empfängers eingetragen.

# Berichte und Listen drucken

Berichte und Listen können auf Anforderung oder auch automatisch ausgedruckt werden. In der Tabelle unten sind die einzelnen Arbeitsgänge zum Ausdrucken der Listen und Berichte aufgeführt.

Erläuterungen zum Ausdrucken des Übertragungsberichts und der DSN-Zustellbenachrichtigung sind dem Abschnitt "Einstellungen für den E-Mail-Versand" auf Seite 3-5 zu entnehmen.

Erläuterungen zum Drucken der Druckereinstellungsliste sind Abschnitt "Prüfliste" auf Seite 2-16 zu entnehmen.

| Bericht/Liste                    | Manuelle Ausgabe                                                           | Automatische Ausgabe                                                                                                    |
|----------------------------------|----------------------------------------------------------------------------|----------------------------------------------------------------------------------------------------|
| Fehlerbenachrichti-<br>gung      | -                                                                          | Option "Fehler-E-Mail drucken" in den Internet-<br>Services aktivieren.                                                                                                    |
|                                  |                                                                            | (S. "iFax-Parameter" auf Seite 2-13)                                                                                                    |
| DSN-Zustellbenach-<br>richtigung | -                                                                          | Option "DSN-Mail drucken (Sendestatus)" in<br>den Internet-Services aktivieren. Wird im Funkti-<br>onsmenü die Option "iFax-Sendestatus" ausge-<br>wählt, so wird dieser Bericht automatisch<br>ausgedruckt.<br>( <i>S. "iFax-Parameter" auf Seite 2-13</i> ) |
| Aktivitätenbericht               | Über Option "Bericht/Liste drucken" ausdrucken.                            | "Aktivitätenbericht" unter "Berichte" in "Eigene<br>Festwerte" aktivieren.                                                                                                    |
| Übertragungsbericht              | -                                                                          | "Übertragungsbericht" im Funktionsmenü akti-<br>vieren.                                                                                                    |
| Rundsendebericht                 | -                                                                          | Rundsendebericht unter "Berichte" in "Eigene Festwerte" aktivieren.                                                                                                    |
| Druckereinstellungs-<br>liste    | Druckereinstellungsliste über<br>Drucksteuerpult auswählen<br>und drucken. | -                                                                                                    |
| Auftragsprotokoll                | Auftragsprotokoll über Druck-<br>steuerpult auswählen und<br>drucken.      | In den Systemeinstellungen die automatische Protokollausgabe aktivieren.                                                                                                    |
| Wählverzeichnisliste             | Über Option "Bericht/Liste drucken" ausdrucken.                            | -                                                                                                    |
| Mailboxliste                     | Über Option "Bericht/Liste drucken" ausdrucken.                            | -                                                                                                    |

### Verfahren

1. Bericht/Liste drucken auswählen.

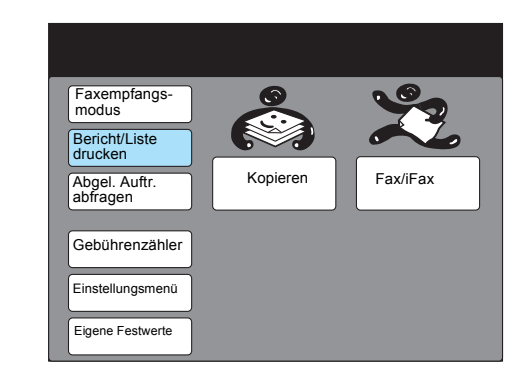

**HINWEIS:** Werden die Optionen rechts nicht angezeigt, die Funktionswahltaste drücken.

2. Den zu druckenden Bericht auswählen.

| Zum Drucken von Berichten/Listen<br>eine Option auswählen und "Start" drücken. |                                             |           |
|--------------------------------------------------------------------------------|---------------------------------------------|-----------|
| Bericht/Liste drucker                                                          | ı                                           | Schließen |
| Aktivitätenbericht<br>Liste d. abgel.<br>Dok.<br>Mailboxliste                  | Optionenliste<br>Wählver-<br>zeichnis-liste |           |

Zum Ausdrucken der Wählverzeichnisliste mit Schritt 3, andernfalls mit Schritt 4 fortfahren.

3. Nummernbereich auswählen.

| Zum Drucken von Berichten/Listen<br>eine Option auswählen und "Start" drücken. |                           |  |
|--------------------------------------------------------------------------------|---------------------------|--|
| Bericht/Liste drucken<br>- Wählverzeichnisliste                                | Schließen                 |  |
| Kurzwahlnr.                                                                    | Fax-Nr.                   |  |
| 0 0 1 - 0 5 0                                                                  |                           |  |
| 0 5 1 - 1 0 0                                                                  |                           |  |
| 101-150                                                                        | Gruppe/Teilwahl           |  |
| 151-200                                                                        | Alles auswählen           |  |
| Mehr auf der nächsten Seite                                                    | Vorh. Näc.<br>Seite Seite |  |

Zur Ausgabe der Teilwahlliste "Gruppe/Teilwahl" auswählen. Um alle Nummern zu drucken, "Alles auswählen" antippen.

4. Starttaste drücken.

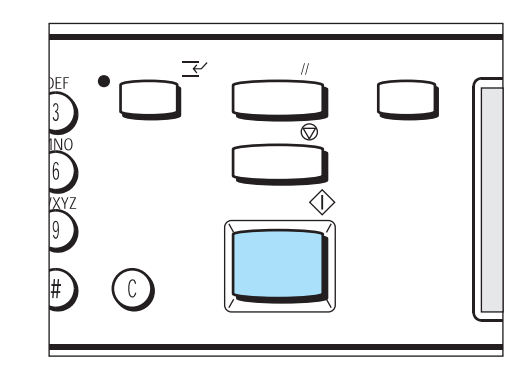

Der Bericht bzw. die Liste wird dann ausgedruckt.

# Übertragungsbericht drucken

## Verfahren

- 1. Im Faxmenü "Funktionsmenü" auswählen.
- 2. Übertragungsbericht auswählen und Starttaste drücken.

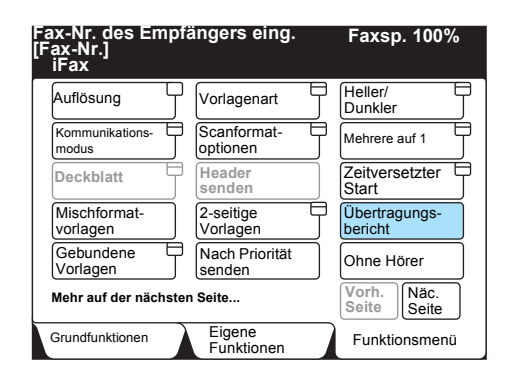

# Druckmethode festlegen

Zur Ausgabe des Aktivitätenberichts, des Rundsendeberichts und des Auftragsprotokolls kann die Druckmethode festgelegt werden.

Zur Einstellung der Druckmethode für das Auftragsprotokoll s. Druckerbenutzerhandbuch.

Zur Einstellung der Druckmethode für den Aktivitätenbericht, den Rundsendebericht und den Übertragungsbericht s. Faxbenutzerhandbuch.

# 7 Fehlerbeseitigung

Dieses Kapitel enthält Informationen zu folgenden Fehlern:

- Mailsendung fehlgeschlagen
- Mailempfang fehlgeschlagen

# Mailsendung fehlgeschlagen

Dieser Abschnitt enthält Maßnahmen zur Behebung von Fehlern bei einer iFax-Sendung. In der Tabelle unten sind verschiedene Tipps aufgelistet. Kann ein Fehler nicht an Hand dieser Maßnahmen beseitigt werden, den Kundendienst verständigen.

Hinweise zu Sendefehlern, die nicht auf die iFax-Funktion zurückzuführen sind, können dem Faxbenutzerhandbuch entnommen werden.

| Element                          | Maßnahme                                                                                                    | Anleitung                                      |
|----------------------------------|----------------------------------------------------------------------------------------------------|------------------------------------------------|
| Sendevorgang                     | Sendevorgang überprüfen und erneut versuchen                                                                                                    | Abschnitt "E-Mail-Ver-<br>sand" auf Seite 3-2  |
| Netzwerkanschluss                | Netzwerkanschluss und -konfigura-<br>tion prüfen                                                                                                    | Abschnitt "Übersicht" auf<br>Seite 2-3         |
| E-Mail-Adresse des Geräts        | E-Mail-Adresse des Geräts überprü-<br>fen (auch die SMTP-Serveradresse)                                                                                                    | Abschnitt "iFax-Parame-<br>ter" auf Seite 2-13 |
| E-Mail-Adresse des<br>Empfängers | Angezeigte E-Mail-Adresse überprü-<br>fen                                                                                                    | Abschnitt "E-Mail-Ver-<br>sand" auf Seite 3-2  |
|                                  | Wurde der Empfänger über die Kurz-<br>wahlfunktion (Wählverzeichnis, Kurz-<br>wahlnummer oder Zielwahltaste)<br>angegeben, prüfen, ob die E-Mail-<br>Adresse richtig programmiert wurde.<br>Ist dies nicht der Fall, den Adressein-<br>trag korrigieren. | "Kapitel 5 Datenerfas-<br>sung"                |
| Profil                           | Prüfen, ob das ausgewählte Profil<br>vom Empfänger unterstützt wird.                                                                                                    | Abschnitt "E-Mail-Ver-<br>sand" auf Seite 3-2  |
| Seitenanzahl                     | Auftrag aufteilen und in Teilen senden                                                                                                    | Abschnitt "E-Mail-Ver-<br>sand" auf Seite 3-2  |
| E-Mail-Dateigröße                | Prüfen, ob im System des Empfän-<br>gers ein Größenlimit für den E-Mail-<br>Empfang gilt.                                                                                                    |                                                |

# Mailempfang fehlgeschlagen

Dieser Abschnitt enthält Maßnahmen zur Behebung von Fehlern beim iFax-Empfang. In der Tabelle unten sind verschiedene Tipps aufgelistet. Kann ein Fehler nicht an Hand dieser Maßnahmen beseitigt werden, den Kundendienst verständigen.

**HINWEIS:** Hinweise zu Empfangsfehlern, die nicht auf die iFax-Funktion zurückzuführen sind, können dem Faxbenutzerhandbuch entnommen werden.

| Element                   | Maßnahme                                                                                                    | Anleitung                                      |
|---------------------------|----------------------------------------------------------------------------------------------------|------------------------------------------------|
| Netzwerkanschluss         | Netzwerkanschluss und -konfigura-<br>tion prüfen                                                                                                    | Abschnitt "Übersicht" auf<br>Seite 2-3         |
| E-Mail-Adresse des Geräts | E-Mail-Adresse des Geräts überprü-<br>fen (Kontenname und Mailserver)                                                                                                    | Abschnitt "iFax-Parame-<br>ter" auf Seite 2-13 |
| E-Mail-Empfangsprotokoll  | Für den Empfang kann das Protokoll<br>SMTP oder POP verwendet werden.<br>Prüfen, welches Protokoll in der gege-<br>benen Systemumgebung geeignet ist.                       | Abschnitt "Anschluss" auf<br>Seite 2-8         |
| Profil                    | Absender mitteilen, welches Profil geeignet ist, und um Neusendung bit-<br>ten                                                                                              | Abschnitt "E-Mail-Ver-<br>sand" auf Seite 3-2  |
| Dateiformat               | Werden Dokumente in einem Format<br>empfangen, das vom Gerät nicht ver-<br>arbeitet werden kann, erscheint auf<br>dem Aktivitätenbericht unter "Status"<br>das Kürzel "RA". |                                                |
| E-Mail-Dateigröße         | Prüfen, ob im System ein Größenlimit<br>für den E-Mail-Empfang gilt. Umge-<br>bungseinstellung des Mailservers<br>überprüfen.                                               |                                                |

# A Anhang

Dieses Kapitel enthält Informationen zu folgenden Themen:

- > Technische Daten
- > Vorsichtsmaßnahmen und Anmerkungen
- > Festwerte
- ➤ Glossar

# **Technische Daten**

#### Die technischen Daten der iFax-Funktion sind der untenstehenden Tabelle zu entnehmen.

**HINWEIS:** Xerox behält sich technische Änderungen und Änderungen am Design jederzeit vor.

| Komponente                                | Inhalt                                               |
|-------------------------------------------|------------------------------------------------------|
| E-Mail-Versand                            | MIME-Methode, SMTP-Methode                           |
| E-Mail-Empfang                            | SMTP-Methode, POP3-Methode                           |
| Dateiformat                               | TIFF-FX-Format<br>Profile: TIFF-S, TIFF-F und TIFF-J |
| Übertragungsmodus im<br>Faxgatewaybetrieb | G3 und F4800                                         |
### Vorsichtsmaßnahmen und Anmerkungen

Folgende Vorsichtsmaßnahmen und Anmerkungen sind beim Betrieb der iFax-Funktion zu beachten.

#### Vorsichtsmaßnahmen beim Senden von E-Mail

Die Statusangabe "Gesendet" am Gerät bzw. im Aktivitäten- und Übertragungsbericht bedeutet, dass der Auftrag an den nächstgelegenen E-Mail-Server gesendet wurde. Dies bedeutet nicht, dass die Sendung auch beim Empfänger angekommen ist. Tritt bei der Übertragung vom Server an den Empfänger ein Problem auf, wird das Gerät darüber nicht informiert. Sind die gesendeten Dokumente sehr wichtig, empfiehlt es sich daher, beim Empfänger telefonisch zu überprüfen, ob diese angekommen sind.

**HINWEIS:** Wird für "iFax-Sendestatus" unter "POP3" die Einstellung "Ein" gewählt, so kann überprüft werden, ob die E-Mail beim Mailserver des Empfängers angekommen ist. Wird sie unter "SMTP" aktiviert, so kann geprüft werden, ob sie beim Empfänger selbst angekommen ist. *S. "iFax-Sendestatus" auf Seite 3-9*.

#### Anmerkungen zum Mailserver

Der Mailserver kann so konfiguriert sein, dass E-Mail-Nachrichten nur bis zu einer bestimmten Größe verarbeitet werden. Vor dem Aufteilen umfangreicher E-Mail-Nachrichten empfiehlt es sich zu prüfen, ob beim eigenen Mailserver oder bei dem des Empfängers ein solches Limit eingerichtet ist.

#### Profile

Profilauswahl

Die empfangenden iFax-Geräte können u. U. nicht alle Profile verarbeiten. Daher ist vor Auswahl eines Profils darauf zu achten, dass das Gegenstellengerät für diese Art von Profil ausgelegt ist.

> Auswahl eines nicht kompatiblen Profils

Wird ein nicht kompatibles Profil verwendet, wird die Datei u. U. an der Gegenstelle nicht angezeigt oder ausgedruckt. Es dürfen nur Profile verwendet werden, die sowohl vom sendenden als auch vom empfangenden Gerät verarbeitet werden können.

> Akzeptable TIFF-Dateien und Profile

Folgende Profile sind zulässig: TIFF-Dateiformat: TIFF-FX(RFC-2301) Profile: TIFF-S, TIFF-F und TIFF-J

#### **Zeitversetzter Start**

Wird eine E-Mail mit zeitversetztem Start programmiert, wird diese Einstellung hinfällig, sobald das Gerät ausgeschaltet wird oder der Strom ausfällt. In diesen Fällen wird die E-Mail gesendet, wenn das Gerät wieder betriebsbereit ist.

#### Rundsendevorgänge

Wenn mehrere Empfänger für einen Rundsendevorgang angegeben wurden und die Übertragungseinstellungen von denen abweichen, die per Tastatur eingegeben wurden bzw. unter der Kurzwahl eingerichtet wurden, treten folgende Einstellungen in Kraft:

- > Übertragungsmodus: G3 Auto
- Profil: TIFF-S
- > DSN-Zustellbenachrichtigung: AUS

#### **E-Mail-Weiterleitung**

Wenn die Daten des eingegangenen Faxes im komprimierten JBIG-Format vorliegen, wird die E-Mail ebenfalls im JBIG-Format (TIFF-J) versendet. Wenn Daten im JBIG-Format vom Empfänger nicht gelesen werden können, wird das Dokument u. U. nicht richtig gedruckt bzw. nicht richtig angezeigt.

#### Faxgateway

- Die Faxgatewayfunktion ist nur dann verfügbar, wenn auf dem als Faxgateway fungierenden iFax-Gerät für den E-Mail-Empfang SMTP eingerichtet ist.
- Wenn die E-Mail nach der Konvertierung in ein Fax nicht gesendet werden kann, wird die empfangene E-Mail gelöscht.

#### Weiterleitungsfunktion der Mailbox

- Die E-Mail-Adresse des eigenen Geräts nicht als Empfänger der weitergeleiteten E-Mail einrichten.
- Kann das empfangene Dokument nicht als E-Mail weitergeleitet werden, wird es gelöscht.

#### Netzwerksicherheit

Es besteht keine Garantie für die Sicherheit im Netzwerk.

#### E-Mail-Einrichtung

Zum Senden und Empfangen von E-Mail muss das E-Mail-System eingerichtet werden. Ggf. SMTP-, POP3- und DNS-Server etc. einrichten.

#### **Allgemeine Sicherheit**

Die iFax-Übertragungsvorgänge finden über das Internet statt. Angesichts potenzieller Sicherheitsverletzungen im Internet empfiehlt es sich, die E-Mail mit Verschlüsselungstechniken zu schützen. Darüber hinaus ist darauf zu achten, dass die E-Mail-Adresse des iFax-Geräts nicht an Unbefugte weitergegeben wird.

#### **Unerwünschte Mail**

Mithilfe der Domänenzulassungen kann der Eingang unerwünschter Mailsendungen auf dem Gerät verhindert werden. Die Zulassung bestimmter Domänen wird über das Programm CentreWare Internet-Services eingerichtet. Näheres hierzu siehe "Domainfilter" oder "Zugelassene Domain" in Abschnitt ""iFax-Parameter" auf Seite 2-13" (Schritt 3).

#### Die nachfolgende Tabelle zeigt, für welche Funktionen eigene Festwerte angegeben werden können.

**HINWEIS:** In der Tabelle sind die Funktionen nur aufgelistet, Erläuterungen zur Einstellung dieser Funktionen siehe *Faxbenutzerhandbuch.* 

| Funktion             | Beschreibung                                                                                                    | Optionen                                                                                   |
|----------------------|----------------------------------------------------------------------------------------------------|--------------------------------------------------------------------------------------------|
| 37. iFax - Ausgabe   | Zur Auswahl des Ausgabebereichs für die empfangene E-Mail.                                                                              | Mittl. Fach, Seitliches<br>Ausgabefach*, Unteres<br>Finisherfach*, Oberes<br>Finisherfach* |
| 46. iFax-Profil      | Zur Vorgabe des Standardprofils. Es<br>empfiehlt sich, das am häufigsten ver-<br>wendete Profil zu wählen.                              | TIFF-S,TIFF-F und<br>TIFF-J                                                                |
| 47. iFax-Sendestatus | Zur Vorgabe des Standardsendesta-<br>tus. Wird der Sendestatus häufig ver-<br>wendet, empfiehlt es sich, die<br>Funktion einzuschalten. | Ein, <u>Aus</u>                                                                            |

Die werksseitige Standardeinstellung ist durch Unterstreichung gekennzeichnet.

\* Diese Optionen können erst gewählt werden, wenn das entsprechende Zubehör installiert wurde.

# Glossar

| Empfänger           | Bei iFax-Geräten der Adressat der E-Mail.                                                                                                    |
|---------------------|----------------------------------------------------------------------------------------------------|
| F-Code              | Übertragungsverfahren, das in Abstimmung mit dem ITU-T-Standard für<br>Subadressen, T.30, entwickelt wurde. Bei F-Code-Übertragungen zwischen<br>Faxgeräten können verschiedene auf F-Code basierende Funktionen verwendet<br>werden, auch wenn es sich um verschiedene Fabrikate handelt. Auf die iFax-<br>Funktion bezogen bedeutet dies, dass das Gerät E-Mail-Nachrichten weiterleiten<br>kann, die aus Faxmitteilungen konvertiert wurden und sie an eine Mailbox senden<br>kann. |
| Faxgateway          | Gerät, das als Mittler zwischen Internet und öffentlichem Fernsprechnetz fungiert und E-Mails als Faxmitteilungen an normale Faxgeräte überträgt.                                                                                                    |
| iFax (Internet-Fax) | Faxfunktion, bei der anstelle normaler Telefonleitungen (öffentliche<br>Fernsprechleitungen oder ISDN) interne Netzwerke und das Internet für die<br>Übertragung verwendet werden. Dabei werden die Daten am Gerät eingelesen und<br>per E-Mail (TIFF-Anhänge) versendet bzw. empfangen.                                                                                                    |
| Internet            | Zusammenschluss verschiedener Netzwerke zu einem großen, weltweiten Netzwerk.                                                                                                    |
| МІМЕ                | (Abk. für Multipurpose Internet Mail Extensions)<br>Standard für die Codierung beliebiger Daten zur Versendung über das Internet oder<br>ein Intranet. MIME wird von den meisten E-Mail-Clients unterstützt.                                                                                                    |
| РОР                 | <ul> <li>(Abk. für Post Office Protocol)</li> <li>Eines der am meisten verwendeten Übertragungsprotokolle für E-Mail bei DFÜ-<br/>Verbindungen.</li> <li>Der Benutzer nimmt die Anmeldung am Mailserver vor und kann dann die für ihn<br/>auf dem Server abgelegten Nachrichten empfangen. POP regelt den Empfang von<br/>E-Mail, SMTP den Versand.</li> </ul>                                                                                                    |
| Profil              | Profile legen die Attributinformationen für Übertragungen zwischen iFax-Geräten fest, d. h. die Auflösung, das Papierformat etc. Empfangende iFax-Geräte können u. U. nicht alle Profile verarbeiten. Daher ist vor Auswahl eines Profils darauf zu achten, dass das Gegenstellengerät für die jeweilige Art von Profil ausgelegt ist.                                                                                                    |
| SMTP                | (Abk. für Simple Mail Transfer Protocol)<br>Übertragungsprotokoll zum Transport von E-Mail im Internet. In der Regel wird die<br>E-Mail über einen Mailserver an den Empfänger übertragen.                                                                                                    |
| Teilwahl            | Anhand der Teilwahlfunktion kann der Benutzer einen vorgefertigten Text oder vorgefertigte Ziffernfolgen eingeben. Es können maximal 10 Teilwahlelemente mit jeweils bis zu 16 alphanumerischen Zeichen festgelegt werden.                                                                                                    |

# Index

### Α

Abfrageintervall für POP3-Server 2-15 Adresse des Geräts 2-4, 2-14 Adresse des POP3-Servers 2-4, 2-15 Aktivitätenbericht 6-4, 6-11 Anschluss 2-8 Anschlusseinstellungen 2-9 Anwenden 2-10 Anzeige empfangener E-Mail 4-11 Auflösung 3-5, 5-6, 5-11 Auftragsprotokoll 6-5, 6-11 Ausdrucksformat 3-22 Ausgangs-E-Mail teilen 2-14

#### В

Berichte und Listen 6-1 Berichte und Listen ausdrucken 6-11 Bestimmungen 2-2

### D

Datenerfassung 5-1 Deckblatt 5-6 Die Merkmale von iFax 1-3 DNS-Adresse 2-3 Dokumente abrufen 5-17 Domainfilter 2-15 Domänenname 4-3 Druckereinstellungsliste 6-8, 6-11 Druckmethode 6-13 DSN-Antwortzeit (Sendestatus) 2-14 DSN-Mail drucken (Sendestatus) 2-14

### E

Eigenschaften 2-9 Eingabe alphanumerischer Zeichen 5-2 Einrichtung 2-1 Einstellungsabfolge 2-5 E-Mail an Mailboxen senden 4-2 E-Mail über POP3 empfangen 2-4 E-Mail über SMTP empfangen 2-3 E-Mail vom Computer senden 4-10 E-Mail vom Computer senden/am Computer empfangen 4-10 E-Mail/iFax empfangen 2-10 E-Mail/iFax senden 2-10 E-Mail-Empfang 1-4, 3-22 E-Mail-Empfang einschränken 3-23 E-Mail-Empfang über iFax 3-22 E-Mail-Empfänger 5-7 E-Mail-Header drucken 2-14 E-Mails auf Server lassen 2-15

E-Mail-Sendung stornieren **3-24** E-Mail-Sendungen **1-3** E-Mail-Versand **3-2** Empfang von E-Mail **2-3** Empfänger **3-14**, **5-5**, **5-7** Empfangsbestätigung **6-11** Empfangsprotokoll **2-14** 

### F

Faxgateway 1-5, 1-8, 4-4
Faxmitteilungen per E-Mail weiterleiten 5-20
Faxmitteilungen über Relaisstationen an Empfänger senden 4-4
Faxsendung per E-Mail an konventionelle Faxgeräte 1-5
Faxweiterleitung per E-Mail 1-5, 4-8
F-Code 5-6
Fehlerbenachrichtigung 6-2, 6-11
Fehlerbeseitigung 7-1
Fehler-E-Mail drucken 2-14

#### G

G3-Modus **1-5** Gateway-Adresse **2-3** Grundlagen **2-2** 

### Η

Hardware 2-2 Heller/Dunkler 3-7

### I

iFax-Konfiguration 1-2 iFax-Parameter 2-13 iFax-Profil 3-7, 5-6, 5-15 iFax-Sendestatus 3-9, 5-6, 5-16 Index 5-6 IP-Adresse 2-3

### Κ

Kennwort **5-17**, **5-18** Kennwort prüfen **5-17** Kommunikationsmodus **3-12**, **5-6**, **5-11** Kostenersparnis **1-8** Kurzwahl **5-5** Kurzwahleinstellungen **5-5** Kurzwahlverzeichnis **1-6**, **3-15** 

### L

Leitung 5-5, 5-7

#### Μ

Mailbox der Gegenstelle 4-9, 5-6 Mailbox-Einstellungen 5-17 Mailboxen einrichten 5-17 Mailboxliste 6-10, 6-11 Mailbox-Name 5-17 Mailbox-Option 5-17, 5-20 Mailempfang fehlgeschlagen 7-3 Mailsendung fehlgeschlagen 7-2 Mailserverlimits 1-7 Maximales Bildformat 5-6, 5-13 Mehrere Empfänger angeben 3-19

#### Ν

Netzwerkeinstellungen 2-3 Neustart 2-10 Nummer, Mailbox 4-3

### Ρ

POP-Benutzerkennwort **2-4**, **2-15** POP-Benutzername **2-4**, **2-15** Prüfliste **2-16** 

### R

Rundsendebericht 6-7, 6-11 Rundsenden 1-6

### S

Scanformatoptionen **3-9** Schlüsselwort **5-10** SMTP-Serveradresse **2-4**, **2-15** Software **2-2** Subnetzmaske **2-3** Systemvoraussetzungen **2-2** 

## Т

Tastatur **3-14** TCP/IP-Parameter **2-11** Teilwahl **3-18**, **5-3** Text eingeben **5-2** TIFF-Dateien **1-3** TIFF-F **3-7** TIFF-Format und -profil **1-7** TIFF-J **3-8** TIFF-S **3-7** 

### U

Übersicht **2-3** Übertragungsbericht **3-11**, **6-6**, **6-11**, **6-13** Übertragungsstation einrichten **5-6** 

#### V

Vergleich, iFax/konventionelles Fax **1-8** Verwendung von iFax **1-7** Voreinstellungen **2-3** Vorlagenart **3-6** 

#### W

Wählverzeichnis **3-17** Wählverzeichnisliste **6-9**, **6-11** Weiterleiten von E-Mail **4-9** 

### Ζ

Zeitversetzter Start **3-10**, **5-6**, **5-14** Zeitversetztes Rundsenden **5-6** Zielwahltasten **3-16** Zugelassene Domain **2-15**